## **Microsoft**<sup>®</sup>

| Microsoft IntelliPoint 5.5 Pre-Installation Instructions and Requirements                 | 2 |
|-------------------------------------------------------------------------------------------|---|
| Configuration et instructions d'installation préalable pour<br>Microsoft IntelliPoint 5.5 | 7 |
| Anweisungen und Anforderungen für die Installation von<br>Microsoft IntelliPoint 5.51     | 2 |
| Instrucciones y requisitos previos a la instalación de<br>Microsoft IntelliPoint 5.51     | 8 |
| Istruzioni e requisiti per la preinstallazione di<br>Microsoft IntelliPoint 5.52          | 3 |
| Instruções e requisitos de pré-instalação do<br>Microsoft IntelliPoint 5.52               | 9 |
| Instruções e requisitos de pré-instalação do<br>Microsoft IntelliPoint 5.53               | 5 |
| Vejledning til foruinstallation af og krav til<br>Microsoft IntelliPoint 5.54             | 1 |
| Instruksjoner og krav for forhåndsinstallering av<br>Microsoft IntelliPoint 5.54          | 6 |
| 5قليمات ومتطلبات ما قبل التركيب لـ Microsoft IntelliPoint 5.5                             | 1 |
| Οδηγίες και απαιτήσεις προεγκατάστασης για το<br>Microsoft IntelliPoint 5.55              | 6 |
| Microsoft IntelliPoint 5.5 Yükleme Öncesi Yönergeleri ve<br>Gereksinimleri6               | 2 |
| Инструкции и требования по установке программы<br>Microsoft IntelliPoint 5.56             | 7 |
| 7דרישות והוראות קדם-התקנה Microsoft IntelliPoint 5.5                                      | 3 |
| Microsoft IntelliPoint 5.5 プレインストールの手順と要件7                                                | 8 |
| Microsoft IntelliPoint 5.5 預先安裝指示與要求8                                                     | 3 |
| Microsoft IntelliPoint 5.5 预安装说明和要求8                                                      | 8 |
| Microsoft IntelliPoint 5.5 사전 설치 지침 및 요구 사항9                                              | 3 |

Microsoft

## **Pre-Installation Instructions and Requirements**

Thank you for choosing Microsoft® IntelliPoint software. This document provides pre-installation instructions for IntelliPoint 5.5 software for use with Microsoft pointing device hardware products.

## **Operating System Support**

IntelliPoint 5.5 software is supported for both USB and PS/2 pointing devices on the following operating systems:

Microsoft Windows® XP Home Edition

Microsoft Windows XP Professional Edition

Microsoft Windows XP Professional x64 Edition

Microsoft Windows 2000

#### Important

- For universal serial bus (USB) pointing devices, a basic input/output system (BIOS) that supports USB input devices is required to ensure that the hardware and software work correctly with your computers.
- Microsoft Windows 98, Windows 98 SE, Windows Millennium Edition, Windows NT® 4.0 Workstation or Server, and related service packs were last supported by IntelliPoint 4.12 software.
- Microsoft Windows 95 and 16-bit operating systems are not supported.

## **Attended Installation Instructions**

Attended installation requires operator input during the installation process. This process is also referred to as "Standard Setup."

#### To perform an attended installation of IntelliPoint 5.5 software

- 1 Insert the IntelliPoint CD into the computer's CD drive or DVD drive. If the Setup Wizard does not appear, do the following:
  - Click Start, and then click Run.
  - Type [*drive*]:\Setup. For example, if the CD drive is drive E, type E:\Setup.
- 2 Follow the on-screen Setup Wizard instructions.

Note Standard Setup for IntelliPoint 4.12 will not start automatically from this CD.

The Pre-Installation Instructions and Requirements (the "Pre-Install Instructions") are intended solely for use by a duly licensed original equipment manufacturer pursuant to the terms and conditions of a valid Microsoft Hardware Distribution Agreement For OEM Customers or Microsoft OEM System Builder Agreement (collectively an "OEM Agreement"). In no event shall the Pre-Install Instructions be construed to modify or expand any rights granted under an End User License Agreement ("EULA") for Microsoft IntelliPoint 5.5 (the "Software"). Unless you are pre-installing or otherwise using the Software pursuant to the terms and conditions of an OEM Agreement, you are NOT authorized to use the Software in connection with the Pre-Install Instructions.

|=J

Microsof

## **Unattended Installation Instructions**

Unattended installation requires no operator input after starting setup from a command prompt. This process is also referred to as "Silent Setup."

#### To perform an unattended installation of IntelliPoint 5.5 software on a new computer

1 Create a temporary folder on the target hard disk drive.

For example, if the temporary folder is created on drive C and is named Msetemp, the correct path to the temporary folder is C:\Msetemp.

- 2 Set the folder permissions to allow only members of the Administrators group to write to the folder.
- 3 Copy the contents of the IntelliPoint CD to the temporary folder that you created.
- 4 Browse to [drive]:\Msetemp\IPoint\Setup. Ensure that OEMSetup.ini file is not readonly, and then edit this copy of the OEMSetup.ini file. Change the settings to match your installation preferences. See the instructions in the following section, "Example OEMSetup.ini File," to review the command settings that will be used during the unattended installation. Save and close OEMSetup.ini.
- 5 Run an unattended installation of IntelliPoint 5.5 from a command prompt or from the RunOnce line in the registry. To start the unattended installation, open the Command Prompt window. Type the full path to OEMSetup.exe, a space, and the full path to OEMSetup.ini. Both files are located in the temporary folder that you created.

For example, if the temporary folder is located on drive C and named Msetemp, type: C:\Msetemp\IPoint\Setup\OEMSetup.exe C:\Msetemp\IPoint\setup\OEMSetup.ini

#### Important

- Incorrect syntax or invalid commands may result in installation failure.
- All of the commands listed under "Example OEMSetup.ini File" must be included in the OEMSetup.ini file.

## **Example OEMSetup.ini File**

The installation preferences for an unattended installation of IntelliPoint 5.5 are defined in a file named OEMSetup.ini. Edit the example OEMSetup.ini file to define your installation preferences.

This example OEMSetup.ini file will result in a silent installation of the English version of IntelliPoint 5.5 for Microsoft Comfort Optical Mouse 3000, no desktop shortcuts will be created, and if internal pointing device driver conflicts are anticipated, the Microsoft PS/2 mouse driver will not be installed.

[MOUSE] LANGUAGE=1033 DEVICE=COM3000 SHORTCUTS=0 PS2=2

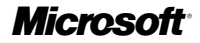

#### **Required First Command in OEMSetup.ini**

The [MOUSE] command must be the first one listed in the OEMSetup.ini file. It specifies that the file contains commands for IntelliPoint software pre-installation.

#### Valid Language Settings

Example: LANGUAGE=1033

You can pre-install IntelliPoint software in the following languages:

| Language              | Setting |
|-----------------------|---------|
| Traditional Chinese   | 1028    |
| German                | 1031    |
| English               | 1033    |
| Spanish               | 1034    |
| French                | 1036    |
| Italian               | 1040    |
| Japanese              | 1041    |
| Korean                | 1042    |
| Portuguese (Brazil)   | 1046    |
| Simplified Chinese    | 2052    |
| Portuguese (Portugal) | 2070    |
|                       |         |

**Note** Portuguese (Brazil) and Portuguese (Portugal) are not supported in Windows XP Professional x64 Edition. IntelliPoint installation in these languages will not be successful with this version of the operating system.

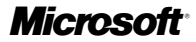

#### Valid Device Settings

Example: DEVICE=COM3000

You can pre-install IntelliPoint software for use with:

| Microsoft Basic Optical MouseBCMicrosoft Comfort Optical Mouse 3000CCMicrosoft Compact Optical MouseCC | DM<br>DM3000<br>DM |
|----------------------------------------------------------------------------------------------------|--------------------|
| Microsoft Comfort Optical Mouse 3000 CC<br>Microsoft Compact Optical Mouse CC                          | DM3000<br>DM       |
| Microsoft Compact Optical Mouse CC                                                                     | DM                 |
|                                                                                                    |                    |
| Microsoft IntelliMouse IM                                                                              | 1                  |
| Microsoft IntelliMouse Explorer 4.x IN                                                                 | 1E4                |
| Microsoft IntelliMouse Optical IM                                                                      | 10                 |
| Microsoft Laser Mouse 6000 LN                                                                          | /6000              |
| Microsoft Mobile Optical Mouse M                                                                       | ОМ                 |
| Microsoft Notebook Optical Mouse No                                                                    | MC                 |
| Microsoft Notebook Optical Mouse 3000 NG                                                               | OM3000             |
| Microsoft Optical Mouse OI                                                                             | M                  |
| Microsoft Optical Mouse by Philippe Starck OI                                                          | MBS                |
| Microsoft Standard Wireless Optical Mouse SV                                                           | VOM                |
| Microsoft Wheel Mouse Optical W                                                                        | MO                 |
| Microsoft Wireless IntelliMouse Explorer 2.x W                                                         | IME2               |
| Microsoft Wireless Notebook Optical Mouse W                                                            | NOM                |
| Microsoft Wireless Notebook Optical Mouse 3000 W                                                       | NOM3000            |
| Microsoft Wireless Notebook Optical Mouse 4000 W                                                       | NOM4000            |
| Microsoft Wireless Optical Mouse 1.0 W                                                                 | ОМ                 |
| Microsoft Wireless Optical Mouse 2.x W                                                                 | OM2                |
| Microsoft Wireless Laser Mouse 5000 W                                                                  | LM5000             |
| Microsoft Wireless Laser Mouse 6000 W                                                                  | LM6000             |
| Microsoft Wireless Notebook Laser Mouse 6000 W                                                         | NLM6000            |

#### Valid Desktop Shortcuts Settings

Example: SHORTCUTS=0

You can pre-install IntelliPoint software to Not Create (0) or to Create (1) shortcuts on the desktop.

#### Valid PS/2 Settings

Example: PS2=2

You can pre-install IntelliPoint software to Not Install (0), Always Install (1), or Selectively Install (2) the Microsoft PS/2 mouse driver. The Selectively Install option detects if any drivers for an internal pointing device are present. If PS/2 driver conflicts are anticipated, the Microsoft PS/2 mouse driver will not be installed.

## Microsoft

## **Providing an End-User Backup for IntelliPoint**

If you ship without backup media, you may want to provide the IntelliPoint software installation files in a backup folder on the hard disk. To reduce the size of the backup folder, you can limit the IntelliPoint backup installation files to a single language.

#### To set up a backup folder

- 1 Create a backup folder on the target hard disk drive. For example, if the backup folder is created on drive C and is named IPbackup, the correct path to the backup folder is C:\IPbackup.
- 2 Set the folder permissions to allow only members of the Administrators group to write to the folder.
- 3 For IntelliPoint 5.5, copy the entire contents (except the \Mouse folder, if present) of the IntelliPoint Installation CD to the backup folder that you created.
- 4 To include all languages in the backup folder, skip to step 7. To limit installation from the IntelliPoint backup files to a single language, proceed to step 5.
- 5 Create a text file named Lang.ini in the [*drive*]:\IPbackup folder. Edit this file to contain two lines.

Example:

[LANG]

LANGUAGE=1033

Ensure that the language number is the correct number for the backup language (see "Valid Language Settings" earlier in this document).

6 Referring to the "Valid Language Settings" section, delete unnecessary language installation subfolders from the [drive]:\IPbackup\IPoint\Setup\Files folder.

Important Do not delete the subfolder for the language that you specified in Lang.ini (for the example, the 1033 subfolder).

7 Instruct users to copy the entire backup folder at [*drive*]:\IPbackup onto storage media, label the media IntelliPoint Mouse Software Backup, and then delete the \IPbackup folder from the hard disk

## **Related Documentation**

For more information about Microsoft IntelliPoint 5.5 setup, product features, and compatibility, refer to the OEM Product Specification, Microsoft Mouse Help (installed with IntelliPoint software), and the Readme file.

#### Legal Notice

Microsoft, IntelliMouse, Windows, and Windows NT are either registered trademarks or trademarks of Microsoft Corporation in the U.S.A. and/or other countries.

The names of actual companies and products mentioned herein may be the trademarks of their respective owners.

Microsoft Confidential

Information in this document is subject to change. This document is provided by either Microsoft Licensing, GP, Microsoft Ireland Operations Limited, or another Microsoft entity (collectively referred to herein as "MS"), each a subsidiary of Microsoft Corporation, for informational purposes only. MS and Microsoft Corporation, and their subsidiaries and affiliates, make no warranties, either express or implied, in this document. Information in this document, including URL and other internet web site references, is subject to change without notice. The entire risk of the use or the results of the use of this document remains with the user. The example companies, organizations, products, exopole, and events dopicated herein are fictificity. No scientific must and company, organizations, products, people, and events depicted herein are fictitious. No association with any real company, organization, product, person, or event is intended or should be inferred. Compliance with all applicable copyright laws is the responsibility of the user. Without limiting the rights under copyright, no part of this document may be reproduced, stored in or introduced into a retrieval system, or transmitted in any form or by any means (electronic, mechanical, photocopying, recording, or otherwise), or for any purpose, without the express written permission of MS. Microsoft Corporation and/or its subsidiaries may have patents, patent applications, trademarks, copyrights, or other intellectual property rights covering subject matter in this document. Except as expressly provided in any written license agreement from Microsoft Corporation, or if applicable, MS, the furnishing of this document does not give you any license to these patents, trademarks, copyrights, or other intellectual property. © 2005 Microsoft Corporation. All rights reserved.

Microsoft

## Configuration et instructions d'installation préalable

Nous vous remercions d'avoir choisi le logiciel Microsoft® IntelliPoint. Ce document fournit des instructions pour l'installation préalable du logiciel IntelliPoint 5.5 à utiliser avec les dispositifs de pointage Microsoft.

## Systèmes d'exploitation pris en charge

Le logiciel IntelliPoint 5.5 est pris en charge par les dispositifs de pointage USB et PS/2 sur les systèmes d'exploitation suivants :

Microsoft Windows® XP Édition familiale

Microsoft Windows XP Édition Professionnelle

Microsoft Windows XP Professionnel Édition x64

Microsoft Windows 2000

#### () Important

- Pour les dispositifs de pointage USB (Universal Serial Bus), un système d'entrée/sortie (BIOS) prenant en charge les périphériques d'entrée USB est requis pour garantir le bon fonctionnement du matériel et du logiciel avec vos ordinateurs.
- IntelliPoint 4.12 est la dernière version du logiciel prenant en charge Microsoft Windows 98, Windows 98 SE, Windows Millennium Edition, Windows NT® 4.0 Workstation ou Server, ainsi que les Service Packs associés.
- Microsoft Windows 95 et les systèmes d'exploitation 16 bits ne sont pas pris en charge.

## Instructions d'installation assistée

L'installation assistée requiert une intervention de l'opérateur pendant la procédure d'installation. Cette procédure est également appelée « installation standard ».

#### Pour effectuer une installation assistée du logiciel IntelliPoint 5.5

- 1 Insérez le CD IntelliPoint dans le lecteur de CD ou de DVD de l'ordinateur. Si l'Assistant d'installation ne s'affiche pas, procédez comme suit :
  - Cliquez sur Démarrer, puis sur Exécuter.
  - Entrez [*lecteur*]:\Setup. Par exemple, si la lettre E est associée au lecteur de CD, entrez E:\Setup.
- 2 Suivez les instructions de l'Assistant d'installation à l'écran.

Remarque L'installation standard de Microsoft IntelliPoint 4.12 ne démarrera pas automatiquement à partir de ce CD.

La section Configuration et instructions d'installation préalable (les « Instructions d'installation préalable ») s'adresse exclusivement aux fabricants d'ordinateurs OEM possédant une licence en bonne et due forme, conformément aux termes et conditions d'un Contrat valide de licence et de distribution de matériel Microsoft pour les clients OEM ou d'un Contrat valide pour le programme Microsoft OEM System Builder (regroupés sous le terme générique « Accord OEM »). Les instructions d'installation préalable ne devront en aucun cas être interprétées comme modifiant ou étendant les droits conférés par un Contrat de Licence Utilisateur Final (« CLUF ») pour Microsoft IntelliPoint 5.5 (le « Logiciel »). Sauf si vous effectuez une installation préalable ou que vous utilisez le Logiciel conformément aux termes et conditions d'un contrat OEM, vous NE pouvez PAS utiliser le Logiciel dans le cadre des instructions d'installation préalable.

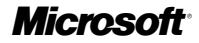

### Instructions d'installation sans assistance

L'installation sans assistance ne requiert aucune intervention de l'opérateur après son démarrage à partir d'une invite de commande. Cette procédure est également appelée « installation silencieuse ».

# Pour effectuer une installation sans assistance du logiciel IntelliPoint 5.5 sur un nouvel ordinateur

1 Créez un dossier temporaire sur le disque dur cible.

Par exemple, si vous créez sur le lecteur C le dossier temporaire Msetemp, le chemin d'accès correct à ce dossier est C:\Msetemp.

- 2 Définissez les autorisations d'accès aux dossiers pour permettre aux seuls membres du groupe Administrateurs d'écrire dans le dossier.
- 3 Copiez le contenu du CD IntelliPoint dans le dossier temporaire que vous avez créé.
- 4 Accédez à [*lecteur*]:\Msetemp\IPoint\Setup. Vérifiez que le fichier OEMSetup.ini n'est pas en lecture seule, puis modifiez la copie de OEMSetup.ini. Modifiez les paramètres pour qu'ils correspondent à vos préférences d'installation. Consultez les instructions de la section ci-après, « Fichier d'exemple OEMSetup.ini », pour connaître les paramètres de commande utilisés dans le cadre d'une installation sans assistance. Enregistrez et fermez le fichier OEMSetup.ini.
- 5 Exécutez une installation sans assistance de Microsoft IntelliPoint 5.5 à partir d'une invite de commande ou de la ligne RunOnce du registre. Pour démarrer l'installation sans assistance, ouvrez une fenêtre d'invite de commande. Entrez le chemin d'accès complet à OEMSetup.exe, un espace et le chemin d'accès complet à OEMSetup.ini. Ces deux fichiers se trouvent dans le dossier temporaire que vous avez créé.

Par exemple, si le dossier temporaire Msetemp se trouve sur le lecteur C, entrez : C:\Msetemp\IPoint\Setup\OEMSetup.exe C:\Msetemp\IPoint\setup\OEMSetup.ini

#### () Important

- L'utilisation d'une syntaxe incorrecte ou de commandes non valides peut empêcher l'installation de se dérouler correctement.
- Vous devez inclure dans le fichier OEMSetup.ini. toutes les commandes répertoriées sous « Fichier d'exemple OEMSetup.ini ».

## Fichier d'exemple OEMSetup.ini

Les préférences d'une installation sans assistance de Microsoft IntelliPoint 5.5 sont définies dans le fichier OEMSetup.ini. Modifiez ce fichier d'exemple pour définir vos préférences d'installation.

Cet exemple de fichier OEMSetup.ini permet une installation silencieuse de la version française de Microsoft IntelliPoint 5.5 pour la souris Microsoft Comfort Optical Mouse 3000, sans création de raccourci sur le Bureau. Si des conflits potentiels avec un pilote de dispositif de pointage interne sont détectés, le pilote de souris Microsoft PS/2 n'est pas installé.

[MOUSE] LANGUAGE=1036 DEVICE=COM3000 SHORTCUTS=0 PS2=2

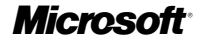

#### Première commande requise dans OEMSetup.ini

La commande [MOUSE] doit figurer en premier dans le fichier OEMSetup.ini. Elle indique que le fichier contient les commandes d'installation préalable du logiciel IntelliPoint.

#### Paramètres de langue valides

Exemple : LANGUAGE=1036

Vous pouvez effectuer l'installation préalable du logiciel IntelliPoint dans les langues suivantes :

| Langue               | Paramètre |
|----------------------|-----------|
| Chinois traditionnel | 1028      |
| Allemand             | 1031      |
| Anglais              | 1033      |
| Espagnol             | 1034      |
| Français             | 1036      |
| Italien              | 1040      |
| Japonais             | 1041      |
| Coréen               | 1042      |
| Portugais (Brésil)   | 1046      |
| Chinois simplifié    | 2052      |
| Portugais (Portugal) | 2070      |

**Remarque** Le portugais (Brésil) et le portugais (Portugal) ne sont pas pris en charge dans Windows XP Professionnel Édition X64. L'installation d'IntelliPoint dans ces langues est impossible avec cette version du système d'exploitation.

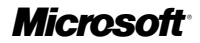

#### Paramètres du périphérique valides

Exemple : DEVICE=COM3000

Vous pouvez effectuer l'installation préalable du logiciel IntelliPoint pour l'utiliser avec les souris suivantes :

| Nom du produit                                 | Paramètre |
|------------------------------------------------|-----------|
| Microsoft Basic Optical Mouse                  | BOM       |
| Microsoft Comfort Optical Mouse 3000           | COM3000   |
| Microsoft Compact Optical Mouse                | COM       |
| Microsoft IntelliMouse                         | IM        |
| Microsoft IntelliMouse Explorer 4.x            | IME4      |
| Microsoft IntelliMouse Optical                 | IMO       |
| Microsoft Laser Mouse 6000                     | LM6000    |
| Microsoft Mobile Optical Mouse                 | МОМ       |
| Microsoft Notebook Optical Mouse               | NOM       |
| Microsoft Notebook Optical Mouse 3000          | NOM3000   |
| Microsoft Optical Mouse                        | OM        |
| Microsoft Optical Mouse by Philippe Starck     | OMBS      |
| Microsoft Standard Wireless Optical Mouse      | SWOM      |
| Microsoft Wheel Mouse Optical                  | WMO       |
| Microsoft Wireless IntelliMouse Explorer 2.x   | WIME2     |
| Microsoft Wireless Notebook Optical Mouse      | WNOM      |
| Microsoft Wireless Notebook Optical Mouse 3000 | WNOM3000  |
| Microsoft Wireless Notebook Optical Mouse 4000 | WNOM4000  |
| Microsoft Wireless Optical Mouse 1.0           | WOM       |
| Microsoft Wireless Optical Mouse 2.x           | WOM2      |
| Microsoft Wireless Laser Mouse 5000            | WLM5000   |
| Microsoft Wireless Laser Mouse 6000            | WLM6000   |
| Microsoft Wireless Notebook Laser Mouse 6000   | WNLM6000  |

#### Paramètres de raccourcis de Bureau valides

Exemple : SHORTCUTS = 0

Vous pouvez effectuer l'installation préalable du logiciel IntelliPoint sans création (0) ou avec création (1) de raccourcis sur le Bureau.

#### Paramètres PS/2 valides

#### Exemple : PS2=2

Vous pouvez effectuer l'installation préalable du logiciel IntelliPoint et choisir de ne pas installer (0), de toujours installer (1) ou d'installer sélectivement (2) le pilote de souris Microsoft PS/2. L'option d'installation sélective détecte la présence éventuelle d'un pilote pour un dispositif de pointage interne. Si des conflits potentiels avec un pilote PS/2 sont détectés, le pilote de souris Microsoft PS/2 n'est pas installé.

Microsoft

### Installation d'une sauvegarde utilisateur final d'IntelliPoint

Si vous livrez le produit sans support de sauvegarde, nous vous conseillons de créer un dossier de sauvegarde sur le disque dur pour les fichiers d'installation du logiciel IntelliPoint. Pour réduire la taille du dossier de sauvegarde, vous pouvez limiter à une seule langue les fichiers d'installation de sauvegarde de Microsoft IntelliPoint.

#### Pour configurer un dossier de sauvegarde

- 1 Créez un dossier de sauvegarde sur le disque dur cible. Par exemple, si le dossier de sauvegarde IPbackup est créé sur le lecteur C, son chemin d'accès correct est C:\IPbackup.
- 2 Définissez les autorisations d'accès aux dossiers pour permettre aux seuls membres du groupe Administrateurs d'écrire dans le dossier.
- 3 Pour IntelliPoint 5.5, copiez le contenu complet (à l'exception du dossier \Mouse, le cas échéant) du CD d'installation de Microsoft IntelliPoint dans le dossier de sauvegarde que vous avez créé.
- 4 Pour inclure toutes les langues dans un dossier de sauvegarde, passez à l'étape 7. Pour limiter à une seule langue l'installation des fichiers de sauvegarde de Microsoft IntelliPoint, passez à l'étape 5.
- 5 Créez un fichier texte Lang.ini dans le dossier [*lecteur*]:\IPbackup. Modifiez ce fichier pour qu'il contienne deux lignes.

Exemple :

[LANG]

LANGUAGE=1036

Assurez-vous que le numéro de langue est correct pour la langue de sauvegarde (voir « Paramètres de langue valides » plus haut dans ce document).

6 En vous reportant à la section « Paramètres de langue valides », supprimez les sous-dossiers d'installation de langues inutiles du dossier [*lecteur*]:\IPbackup\IPoint\Setup\Files.

 Important Ne supprimez pas le sous-dossier correspondant à la langue spécifiée dans Lang.ini (dans notre exemple, le sous-dossier \1036).

7 Demandez à l'utilisateur de copier sur un support de stockage l'intégralité du dossier de sauvegarde à l'emplacement [*lecteur*]:\IPbackup, de nommer ce support « Sauvegarde du logiciel de configuration de souris IntelliPoint », puis de supprimer le dossier \IPbackup du disque dur.

### **Documentation connexe**

Pour obtenir davantage d'informations sur l'installation de Microsoft IntelliPoint 5.5, les fonctionnalités du produit et la compatibilité, consultez les Spécifications du produit OEM, l'aide sur la souris Microsoft (installée avec le logiciel IntelliPoint) et le fichier Lisezmoi.

#### Mention légale

© 2005 Microsoft Corporation. Tous droits réservés.

Microsoft, IntelliMouse, Windows et Windows NT sont soit des marques commerciales de Microsoft Corporation, soit des marques déposées de Microsoft Corporation aux États-Unis d'Amérique et/ou dans d'autres pays. Tous les autres noms de produits et de sociétés mentionnés sont des marques commerciales de leurs propriétaires respectifs.

Données confidentielles de Microsoft

Les informations contenues dans ce document pourront faire l'objet de modifications. Ce document est fourni par Microsoft Licensing, GP, Microsoft Ireland Operations Limited ou toute autre entité Microsoft (ci-après désigné par « MS »), toutes étant filiales de Microsoft Corporation, à titre informatif uniquement. MS et Microsoft Corporation, ainsi que leurs filiales et affiliés, excluent toute garantie, expresse ou implicite, dans ce document. Les informations contenues dans ce document, y compris les URL et autres références à des sites Web, pourront faire l'objet de modifications sans préavis. L'utilisateur reconnaît assumer tous les risques liés aux résultats de l'utilisation du document. Les sociétés, les organisations, les produits, les personnages et les événements mentionnés sont fictifs. Toute ressemblance avec des sociétés, des organisations, des produits, des personnages et des événements réels est purement fortuite et involontaire. L'utilisateur est tenu d'observer la réglementation relative aux droits d'auteur applicable dans son pays. Aucune partie de ce manuel ne peut être reproduite, transmise ou entrée dans une base de données, à quelque fin ou par quelque moyen que ce soit, électronique, mécanique, par photocopie, enregistrement ou autre, sans la permission expresse et écrite de MS.

Microsoft Corporation et/ou ses filiales peuvent détenir des brevets, avoir déposé des demandes de brevets ou être titulaire de marques, droits d'auteur ou autres droits de propriété intellectuelle portant sur tout ou partie des éléments qui font l'objet du présent document. Sauf stipulation expresse contraire d'un contrat de licence écrit de Microsoft Corporation ou, le cas échéant, de MS, la fourniture de ce document ne vous confère aucune licence sur ces brevets, marques, droits d'auteur ou autres droits de propriété intellectuelle.

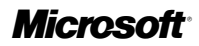

## Anweisungen und Anforderungen für die Installation

Vielen Dank, dass Sie sich für Microsoft® IntelliPoint entschieden haben. Dieses Dokument enthält Anweisungen für die Installation der IntelliPoint 5.5-Software zur Verwendung mit Zeigegeräten von Microsoft.

## Betriebssystemunterstützung

Folgende Betriebssysteme unterstützen die IntelliPoint 5.5-Software für USB- und PS/2-Zeigegeräte:

Microsoft Windows® XP Home Edition

Microsoft Windows XP Professional Edition

Microsoft Windows XP Professional x64 Edition

Microsoft Windows 2000

#### Wichtiger Hinweis

- Bei der Verwendung von USB-(Universal Serial Bus-)Zeigegeräten wird ein BIOS (Basic Input/Output System) mit Unterstützung für USB-Eingabegeräte vorausgesetzt, sodass die Hardware und Software ordnungsgemäß mit Ihren Computern funktioniert.
- Die Betriebssysteme Microsoft Windows 98, Windows 98 SE, Windows Millennium Edition, Windows NT® 4.0 Workstation oder Server sowie verwandte Service Packs wurden zuletzt von IntelliPoint 4.12 unterstützt.
- Microsoft Windows 95 und 16-Bit-Betriebssysteme werden nicht unterstützt.

## Anweisungen für die beaufsichtigte Installation

Eine beaufsichtigte Installation erfordert Benutzereingaben. Dieses Verfahren wird auch als "Standardinstallation" bezeichnet.

#### So führen Sie eine beaufsichtigte Installation der IntelliPoint 5.5-Software durch:

- 1 Legen Sie die IntelliPoint-CD in das CD-ROM- oder DVD-Laufwerk ein. Wenn der Setup-Assistent nicht angezeigt wird, gehen Sie wie folgt vor:
  - Klicken Sie auf Start und anschließend auf Ausführen.
  - Geben Sie [*Laufwerk*]:\Setup ein. Wenn Ihr CD-ROM-Laufwerk z. B. den Laufwerksbuchstaben E hat, geben Sie **E:\Setup** ein.
- 2 Folgen Sie den Anweisungen des Setup-Assistenten.

Hinweis Die Standardinstallation für IntelliPoint 4.12 wird nicht automatisch von dieser CD aus gestartet.

Die Anweisungen und Anforderungen zur Installation (Installationsanweisungen) sind ausschließlich für ordnungsgemäß lizenzierte OEMs (Original-Computerhersteller) bestimmt gemäß der Bestimmungen und Bedingungen eines gültigen Vertriebsvertrags für Microsoft-Hardware für OEM-Kunden oder eines Microsoft OEM System Builder-Vertrags (zusammenfassend "OEM-Vertrag" genannt). Unter keinen Umständen dürfen die Installationsanweisungen zum Ändern oder Erweitern von Berechtigungen ausgelegt werden, die im Endbenutzer-Lizenzvertrag (End User License Agreement oder EULA) für Microsoft IntelliPoint 5.5 (die "Software") gewährt werden. Wenn Sie die Software nicht installieren oder auf andere Weise gemäß den Bestimmungen und Bedingungen eines OEM-Vertrags verwenden, sind Sie NICHT berechtigt, die Software in Verbindung mit den Installationsanweisungen zu verwenden.

Microsoft

## Anweisungen für die unbeaufsichtigte Installation

Bei einer unbeaufsichtigten Installation sind nach dem Start des Installationsprogramms über die Eingabeaufforderung keine Benutzereingaben erforderlich. Dieses Verfahren wird auch als "automatische Installation" bezeichnet.

# So führen Sie eine unbeaufsichtigte Installation der IntelliPoint 5.5-Software auf einem neuen Computer durch:

1 Erstellen Sie auf dem Ziel-Festplattenlaufwerk ein temporäres Verzeichnis.

Wird z. B. auf Laufwerk C das temporäre Verzeichnis **Msetemp** erstellt, lautet der richtige Pfad **C:\Msetemp**.

- 2 Stellen Sie die Ordnerberechtigungen so ein, dass es nur Mitgliedern der Administratorengruppe möglich ist, in das Verzeichnis zu schreiben.
- 3 Kopieren Sie den Inhalt der IntelliPoint-CD in das zuvor erstellte temporäre Verzeichnis.
- 4 Wechseln Sie in das Verzeichnis [Laufwerk]:\Msetemp\IPoint\Setup. Vergewissern Sie sich, dass der Schreibschutz der Datei OEMSetup.ini aufgehoben ist, und bearbeiten Sie diese Kopie der Datei. Ändern Sie die Einstellungen gemäß Ihren Installationseinstel lungen. Informationen zu den Befehlseinstellungen, die während der unbeaufsichtigten Installation verwendet werden, finden Sie im Abschnitt "OEMSetup.ini-Beispieldatei". Speichern und schließen Sie die Datei OEMSetup.ini.
- 5 Führen Sie über die Eingabeaufforderung oder in der Registrierung über die RunOnce-Zeile eine unbeaufsichtigte Installation von IntelliPoint 5.5 durch. Öffnen Sie das Fenster Eingabeaufforderung, um die unbeaufsichtigte Installation zu starten. Geben Sie den vollständigen Pfad zu OEMSetup.exe, ein Leerzeichen und den vollständigen Pfad zu OEMSetup.ini ein. Beide Dateien befinden sich im erstellten temporären Verzeichnis.

Befindet sich z. B. das temporäre Verzeichnis **Msetemp** auf Laufwerk C, geben Sie Folgendes ein: C:\Msetemp\IPoint\Setup\OEMSetup.exe C:\Msetemp\IPoint\ setup\OEMSetup.ini

#### () Wichtiger Hinweis

- Eine falsche Eingabe oder ungültige Befehle können zu Installationsfehlern führen.
- Alle im Abschnitt "OEMSetup.ini-Beispieldatei" aufgeführten Befehle müssen in der Datei **OEMSetup.ini** enthalten sein.

### **OEMSetup.ini-Beispieldatei**

Die Voreinstellungen für die unbeaufsichtigte Installation von IntelliPoint 5.5 sind in einer Datei namens **OEMSetup.ini** enthalten. Bearbeiten Sie die Beispieldatei **OEMSetup.ini** den Installationseinstellungen entsprechend.

Diese **OEMSetup.ini**-Beispieldatei ist für eine automatische Installation der deutschen Version von IntelliPoint 5.5 für Microsoft Comfort Optical Mouse 3000 bestimmt. Es werden keine Desktopverknüpfungen erstellt, und der Microsoft PS/2-Maustreiber wird bei Konflikten mit dem Zeigegerätetreiber nicht installiert.

[MOUSE] LANGUAGE=1031 DEVICE=COM3000 SHORTCUTS=0 PS2=2

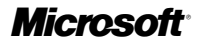

#### Erforderlicher erster Befehl in OEMSetup.ini

**[MOUSE]** muss in der Datei **OEMSetup.ini** als erster Befehl aufgeführt sein. Dadurch wird angegeben, dass die Datei Befehle für die Installation der IntelliPoint-Software enthält.

#### Gültige Spracheinstellungen

Beispiel: LANGUAGE=1031

IntelliPoint kann in folgenden Sprachen vorinstalliert werden:

| Sprache                   | Einstellung |
|---------------------------|-------------|
| Traditionelles Chinesisch | 1028        |
| Deutsch                   | 1031        |
| Englisch                  | 1033        |
| Spanisch                  | 1034        |
| Französisch               | 1036        |
| Italienisch               | 1040        |
| Japanisch                 | 1041        |
| Koreanisch                | 1042        |
| Portugiesisch (Brasilien) | 1046        |
| Vereinfachtes Chinesisch  | 2052        |
| Portugiesisch (Portugal)  | 2070        |

Hinweis Die Sprachen Portugiesisch (Brasilien) und Portugiesisch (Portugal) werden unter Windows XP Professional x64 Edition nicht unterstützt. Unter dieser Betriebssystemversion kann IntelliPoint in diesen Sprachen nicht erfolgreich installiert werden.

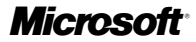

#### Gültige Geräteeinstellungen

Beispiel: DEVICE=COM3000

IntelliPoint kann mit folgenden Geräten verwendet werden:

| Produktname                                    | Einstellung |
|------------------------------------------------|-------------|
| Microsoft Basic Optical Mouse                  | BOM         |
| Microsoft Comfort Optical Mouse 3000           | COM3000     |
| Microsoft Compact Optical Mouse                | СОМ         |
| Microsoft IntelliMouse                         | IM          |
| Microsoft IntelliMouse Explorer 4.x            | IME4        |
| Microsoft IntelliMouse Optical                 | IMO         |
| Microsoft Laser Mouse 6000                     | LM6000      |
| Microsoft Mobile Optical Mouse                 | МОМ         |
| Microsoft Notebook Optical Mouse               | NOM         |
| Microsoft Notebook Optical Mouse 3000          | NOM3000     |
| Microsoft Optical Mouse                        | ОМ          |
| Microsoft Optical Mouse by Philippe Starck     | OMBS        |
| Microsoft Standard Wireless Optical Mouse      | SWOM        |
| Microsoft Wheel Mouse Optical                  | WMO         |
| Microsoft Wireless IntelliMouse Explorer 2.x   | WIME2       |
| Microsoft Wireless Notebook Optical Mouse      | WNOM        |
| Microsoft Wireless Notebook Optical Mouse 3000 | WNOM3000    |
| Microsoft Wireless Notebook Optical Mouse 4000 | WNOM4000    |
| Microsoft Wireless Optical Mouse 1.0           | WOM         |
| Microsoft Wireless Optical Mouse 2.x           | WOM2        |
| Microsoft Wireless Laser Mouse 5000            | WLM5000     |
| Microsoft Wireless Laser Mouse 6000            | WLM6000     |
| Microsoft Wireless Notebook Laser Mouse 6000   | WNLM6000    |

#### Gültige Einstellungen für Desktopverknüpfungen

Beispiel: SHORTCUTS=0

Die IntelliPoint-Software kann so installiert werden, dass auf dem Desktop Verknüpfungen entweder nicht erstellt (0) oder erstellt (1) werden.

#### Gültige PS/2-Einstellungen

Beispiel: PS2=2

Die IntelliPoint-Software kann so installiert werden, dass der Microsoft PS/2-Maustreiber entweder nicht installiert **(0)**, immer installiert **(1)** oder selektiv installiert **(2)** wird. Wenn die Option zur selektiven Installation aktiviert ist, wird überprüft, ob für das Zeigegerät ein interner Treiber vorhanden ist. Der Microsoft PS/2-Maustreiber wird bei PS/2-Treiberkonflikten nicht installiert.

## **Microsoft**

## Bereitstellen von IntelliPoint-Sicherungen für Endbenutzer

Wenn kein Sicherungsdatenträger bereitgestellt wird, sollten Sie die Installationsdateien der IntelliPoint-Software auf der Festplatte in einem Sicherungsverzeichnis speichern. Zum Reduzieren der Größe des Sicherungsverzeichnisses können Sie die Sicherung von IntelliPoint-Installationsdateien auf eine einzelne Sprache beschränken.

#### So richten Sie ein Sicherungsverzeichnis ein:

- 1 Erstellen Sie auf dem Ziel-Festplattenlaufwerk ein Sicherungsverzeichnis. Wird z. B. auf Laufwerk C das Sicherungsverzeichnis **IPbackup** erstellt, lautet der richtige Pfad **C:\IPbackup**.
- 2 Stellen Sie die Ordnerberechtigungen so ein, dass es nur Mitgliedern der Administratorengruppe möglich ist, in das Verzeichnis zu schreiben.
- 3 Mit Ausnahme des gegebenenfalls vorhandenen Unterverzeichnisses **\Mouse** kopieren Sie den gesamten IntelliPoint 5.5-Inhalt der IntelliPoint-CD in das soeben erstellte Sicherungsverzeichnis.
- 4 Fahren Sie mit Schritt 7 fort, wenn das Sicherungsverzeichnis alle Sprachen enthalten soll. Um die Installation mittels IntelliPoint-Sicherungsdateien auf eine einzelne Sprache zu beschränken, fahren Sie mit Schritt 5 fort.
- 5 Erstellen Sie im Verzeichnis *[Laufwerk]:\IPbackup* eine Textdatei namens Lang.ini. Bearbeiten Sie diese Datei, sodass sie zwei Zeilen enthält.

Beispiel:

[LANG]

LANGUAGE=1031

Die Sprachkennung muss der für die Sicherung verwendeten Sprache entsprechen (siehe Abschnitt "Gültige Spracheinstellungen" weiter oben).

6 Löschen Sie im Verzeichnis [Laufwerk]:\IPbackup\IPoint\Setup\Files alle Unterverzeichnisse nicht benötigter Sprachinstallationen wie im Abschnitt "Gültige Spracheinstellungen" beschrieben.

() Wichtig: Löschen Sie nicht das Unterverzeichnis für die in Lang.ini festgelegte Sprache (in diesem Beispiel das Unterverzeichnis \1031).

7 Weisen Sie die Benutzer an, das gesamte Sicherungsverzeichnis unter [Laufwerk]:\IPbackup auf einen Sicherungsdatenträger zu kopieren, diesen als Sicherungskopie für IntelliPoint-Maussoftware zu kennzeichnen und anschließend das Verzeichnis \IPbackup von der Festplatte zu löschen.

## Verwandte Informationen

Weitere Informationen über das Microsoft IntelliPoint 5.5-Setup, Produktfeatures sowie Angaben zur Kompatibilität finden Sie in der OEM-Produktspezifikation, in der Microsoft-Maushilfe (diese wird zusammen mit der IntelliPoint-Software installiert) und in der Infodatei.

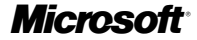

Rechtliche Hinweise

Microsoft - Vertrauliche Informationen

Die in diesem Dokument enthaltenen Informationen können geändert werden. Dieses Dokument wird entweder durch Microsoft Licensing, GP, Microsoft Ireland Operations Limited oder eine andere Microsoft vertretende Körperschaft (hier "MS" genant), bei der es sich jeweils um eine Tochtergesellschaft der Microsoft Corporation handelt, nur zu Informationszwecken zur Verfügung gestellt. MS, die Microsoft Corporation sowie Tochtergesellschaften und Partner übernehmen für dieses Dokument keine Gewährleistungen, weder ausdrücklich noch konkludent. Die in diesem Dokument enthaltenen Informationen, einschließlich der Bezüge auf URLs und andere Websites, können ohne vorherige Ankündigung geändert werden. Das vollständige Risko der Verwendung oder der Ergebnisse der Verwendung dieses Dokuments übernimmt der Benutzer. Die in diesem Dokument als Beispiel aufgeführten Unternehmen, Organisationen, Produkte, Personen und Ereignisse sind frei erfunden. Jede Ahnlichkeit mit bestehenden Unternehmen, Organisationen, Produkte, Personen under Ereignissen ist rein zufällig und nicht beabsichtigt. Die Benutzer sind verantwortlich für das Einhalten aller anwendbaren Urheberrechtsgesetze. Unabhängig von der Anwendbarkeit der entsprechenden Urheberrechtsgesetze darf kein Teil dieses Dokuments ohne ausdrückliche schriftliche Genehmigung durch MS vervielfältigt, in einem Datenempfangssystem gespeichert bzw. darin eingelesen oder für irgendwelche Zwecke übertragen werden, unabhängig davon, auf welche Art und Weise oder mit welchen Mitteln (elektronisch, mechanisch, durch Fotokopieren, Aufzeichnen, uwi) dies geschieht. Die Microsoft Corporation und/oder Tochtergesellschaften können Inhaber von Patenten oder Patentanträgen, Marken, Urheberrechten oder anderem geistigen Eigentum sein, die den Inhalt dieses Dokuments betreffen. Die Bereitstellung dieses Dokuments gewährt keinerlei Lizenzrechte an diesen Patenten, Marken, Urheberrechten oder anderem geistigen Eigentum, es sei denn, dies wurde ausdrücklich durch einen schriftlichen L

<sup>© 2005</sup> Microsoft Corporation. Alle Rechte vorbehalten.

Microsoft, IntelliMouse, Windows und Windows NT sind entweder eingetragene Marken oder Marken der Microsoft Corporation in den USA und/oder anderen Ländern.

Die Namen von in diesem Dokument aufgeführten bestehenden Unternehmen und Produkten sind möglicherweise Marken der jeweiligen Eigentümer.

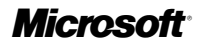

## Requisitos e instrucciones para la preinstalación

Gracias por elegir el software Microsoft® IntelliPoint. En este documento se proporcionan las instrucciones para la preinstalación del software IntelliPoint 5.5 para su uso con los productos de hardware de dispositivos señaladores de Microsoft.

## Sistemas operativos compatibles

El software IntelliPoint 5.5 se puede utilizar tanto en dispositivos señaladores USB como PS/2 en los siguientes sistemas operativos:

Microsoft Windows® XP Home Edition

Microsoft Windows XP Professional Edition

Microsoft Windows XP Professional x64 Edition

Microsoft Windows 2000

#### Importante

- Para los dispositivos señaladores de bus serie universal (USB), se requiere un sistema básico de entrada y salida (BIOS) que admita dispositivos de entrada USB para garantizar que el hardware y el software funcionen correctamente con los equipos.
- IntelliPoint 4.12 es la última versión compatible con Microsoft Windows 98, Windows 98 SE, Windows Millennium Edition, Windows NT® 4 Workstation o Server, y los Service Packs relacionados.
- Los sistemas operativos Microsoft Windows 95 y de 16 bits no son compatibles.

## Instrucciones para la instalación atendida

La instalación atendida requiere la intervención del operador durante el proceso. A este proceso también se le denomina "instalación estándar".

#### Para realizar una instalación atendida del software IntelliPoint 5.5

- 1 Inserte el CD de IntelliPoint en la unidad de CD o DVD del equipo. Si no aparece el Asistente para la instalación, realice lo siguiente:
  - Haga clic en Inicio y, a continuación, en Ejecutar.
  - Escriba [unidad]:\Setup. Por ejemplo, si la unidad de CD es la unidad E, escriba E:\Setup.
- 2 Siga las instrucciones del Asistente para la instalación que aparecen en pantalla.

**Nota** La instalación estándar para IntelliPoint 4.12 no se iniciará de forma automática desde este CD.

Los requisitos e instrucciones para la preinstalación (las "Instrucciones para la preinstalación") están destinados exclusivamente para el uso por parte de un fabricante de equipos originales con la debida licencia de conformidad con los términos y condiciones de un contrato válido de distribución de hardware de Microsoft para clientes OEM o un contrato de ensamblador de equipos OEM de Microsoft (conjuntamente un "contrato OEM"). En ningún caso las instrucciones para la preinstalación se interpretarán como modificación o ampliación de los derechos otorgados bajo el contrato de licencia para el usario final ("CLUF") de Microsoft IntelliPoint 5.5 (el "Software"). Salvo en el caso de que esté realizando la preinstalación o utilizando el Software en conexión con las Instrucciones para la preinstalación.

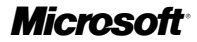

## Instrucciones para la instalación desatendida

La instalación desatendida no requiere la intervención del operador tras iniciar el programa de instalación a partir de un símbolo del sistema. A este proceso también se le denomina "instalación silenciosa".

# Para realizar una instalación desatendida del software IntelliPoint 5.5 en un equipo nuevo

1 Cree una carpeta temporal en el disco duro de destino.

Por ejemplo, si se crea la carpeta temporal en la unidad C con el nombre de Msetemp, la ruta correcta a la carpeta temporal es C:\Msetemp.

- 2 Establezca los permisos de la carpeta para que sólo puedan escribir en ella los miembros del grupo Administradores.
- 3 Copie el contenido del CD de IntelliPoint en la carpeta temporal que acaba de crear.
- 4 Vaya a [unidad]:\Msetemp\IPoint\Setup. Asegúrese de que el archivo OEMSetup.ini no sea de sólo lectura y, a continuación, edite esta copia del archivo OEMSetup.ini. Cambie la configuración para adaptarla a las preferencias de instalación. Consulte las instrucciones de la siguiente sección, "Archivo de ejemplo OEMSetup.ini", para revisar la configuración de comandos que se utilizará durante la instalación desatendida. Guarde y cierre el archivo OEMSetup.ini.
- 5 Ejecute una instalación desatendida de IntelliPoint 5.5 desde un símbolo del sistema o desde la línea RunOnce del registro. Para iniciar la instalación desatendida, abra la ventana del símbolo del sistema. Escriba la ruta completa a OEMSetup.exe, deje un espacio y escriba la ruta completa a OEMSetup.ini. Ambos archivos están ubicados en la carpeta temporal creada anteriormente.

Por ejemplo, si esa carpeta se encuentra en la unidad C y se denomina Msetemp, escriba: C:\Msetemp\IPoint\Setup\OEMSetup.exe C:\Msetemp\IPoint\setup\OEMSetup.ini

#### Importante

- Si utiliza una sintaxis incorrecta o comandos no válidos, se puede producir un error en la instalación.
- Todos los comandos que aparecen en "Archivo de ejemplo OEMSetup.ini" deben aparecer incluidos en el archivo OEMSetup.ini.

## Archivo de ejemplo OEMSetup.ini

Las preferencias de una instalación desatendida de IntelliPoint 5.5 se definen en un archivo denominado OEMSetup.ini. Modifique este archivo de ejemplo para definir sus preferencias de instalación.

Este archivo de ejemplo OEMSetup.ini tendrá como resultado una instalación silenciosa de la versión en español de IntelliPoint 5.5 para el dispositivo Microsoft Comfort Optical Mouse 3000, no se crearán accesos directos en el escritorio y, si se anticipa que hay conflictos internos con el controlador del dispositivo señalador, no se instalará el controlador del mouse Microsoft PS/2.

```
[MOUSE]
LANGUAGE=1034
DEVICE=COM3000
SHORTCUTS=0
PS2=2
```

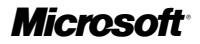

#### Primer comando necesario en OEMSetup.ini

El comando [MOUSE] debe aparecer al principio del archivo OEMSetup.ini. Esto especifica que el archivo contiene comandos para la preinstalación del software IntelliPoint.

#### Configuración válida del idioma

Ejemplo: LANGUAGE=1034

Se puede realizar la preinstalación del software IntelliPoint en los siguientes idiomas:

| Idioma               | Configuración |
|----------------------|---------------|
| Chino tradicional    | 1028          |
| Alemán               | 1031          |
| Inglés               | 1033          |
| Español              | 1034          |
| Francés              | 1036          |
| Italiano             | 1040          |
| Japonés              | 1041          |
| Coreano              | 1042          |
| Portugués (Brasil)   | 1046          |
| Chino simplificado   | 2052          |
| Portugués (Portugal) | 2070          |
|                      |               |

Nota Los idiomas portugués (de Brasil) y portugués (de Portugal) no se incluyen en Windows XP Professional x64 Edition. La instalación de IntelliPoint en estos idiomas no se podrá llevar a cabo con esta versión del sistema operativo.

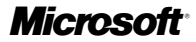

#### Configuración válida del dispositivo

Ejemplo: DEVICE=COM3000

El software IntelliPoint se puede preinstalar para utilizarlo con:

| Nombre de producto                             | Configuración |
|------------------------------------------------|---------------|
| Microsoft Basic Optical Mouse                  | BOM           |
| Microsoft Comfort Optical Mouse 3000           | COM3000       |
| Microsoft Compact Optical Mouse                | СОМ           |
| Microsoft IntelliMouse                         | IM            |
| Microsoft IntelliMouse Explorer 4.x            | IME4          |
| Microsoft IntelliMouse Optical                 | IMO           |
| Microsoft Laser Mouse 6000                     | LM6000        |
| Microsoft Mobile Optical Mouse                 | MOM           |
| Microsoft Notebook Optical Mouse               | NOM           |
| Microsoft Notebook Optical Mouse 3000          | NOM3000       |
| Microsoft Optical Mouse                        | OM            |
| Microsoft Optical Mouse by Philippe Starck     | OMBS          |
| Microsoft Standard Wireless Optical Mouse      | SWOM          |
| Microsoft Wheel Mouse Optical                  | WMO           |
| Microsoft Wireless IntelliMouse Explorer 2.x   | WIME2         |
| Microsoft Wireless Notebook Optical Mouse      | WNOM          |
| Microsoft Wireless Notebook Optical Mouse 3000 | WNOM3000      |
| Microsoft Wireless Notebook Optical Mouse 4000 | WNOM4000      |
| Microsoft Wireless Optical Mouse 1.0           | WOM           |
| Microsoft Wireless Optical Mouse 2.x           | WOM2          |
| Microsoft Wireless Laser Mouse 5000            | WLM5000       |
| Microsoft Wireless Laser Mouse 6000            | WLM6000       |
| Microsoft Wireless Notebook Laser Mouse 6000   | WNLM6000      |
|                                                |               |

#### Configuración válida de los accesos directos del escritorio

Ejemplo: SHORTCUTS=0

El software IntelliPoint se puede preinstalar para que se creen (1) o no se creen (0) accesos directos en el escritorio.

#### Configuración válida de PS/2

Ejemplo: PS2=2

El software IntelliPoint se puede preinstalar para que no instale (0), instale siempre (1) o instale de forma selectiva (2) el controlador del mouse Microsoft PS/2. La opción de instalación de forma selectiva detecta si hay controladores para un dispositivo señalador interno. Si se anticipan conflictos con el controlador PS/2, no se instalará el controlador del mouse Microsoft PS/2.

## **Microsoft**

## Copia de seguridad de IntelliPoint para el usuario final

Si no dispone de medios de copia de seguridad, puede realizar una copia de seguridad de los archivos de instalación del software IntelliPoint en una carpeta del disco duro del sistema. Para reducir el tamaño de la carpeta de copia de seguridad, puede limitar los archivos de instalación de copia de seguridad de IntelliPoint a un solo idioma.

#### Para configurar una carpeta de copia de seguridad

- 1 Cree una carpeta de copia de seguridad en el disco duro de destino. Por ejemplo, si se crea la carpeta en la unidad C con el nombre de IPbackup, la ruta correcta a la carpeta de copia de seguridad será C:\IPbackup.
- 2 Establezca los permisos de la carpeta para que sólo puedan escribir en ella los miembros del grupo Administradores.
- 3 Para IntelliPoint 5.5, copie todo el contenido del CD de instalación de IntelliPoint (excepto la carpeta \Mouse, si existe) en la carpeta de copia de seguridad que acaba de crear.
- 4 Para incluir todos los idiomas en la carpeta de copia de seguridad, pase al punto 7. Para limitar los archivos de copia de seguridad de IntelliPoint a un solo idioma, pase al punto 5.
- 5 Cree un archivo de texto denominado Lang.ini en la carpeta [*unidad*]:\IPbackup. Edite este archivo para que incluya dos líneas.

Ejemplo:

[LANG]

LANGUAGE=1034

Asegúrese de que el número de idioma sea el correcto para el idioma de la copia de seguridad (consulte la sección "Configuración válida del idioma" que aparece anteriormente en este documento).

6 En relación con la sección "Configuración válida del idioma", elimine las subcarpetas de instalación de idioma innecesarias de la carpeta [unidad]:\IPbackup\IPoint\Setup\Files.

Importante No elimine la subcarpeta del idioma que ha especificado en Lang.ini (por ejemplo, la subcarpeta \1034).

7 Indique al usuario que copie la carpeta de copia de seguridad completa en [*unidad*]:\lPbackup en el medio de almacenamiento, con la etiqueta Copia de seguridad del software IntelliPoint Mouse y que, a continuación, elimine la carpeta \lPbackup del disco duro.

### Documentación relacionada

Para obtener más información sobre la instalación de Microsoft IntelliPoint 5.5, las características del producto y la compatibilidad del mismo, consulte las especificaciones del producto del fabricante del equipo original (OEM), la Ayuda del mouse de Microsoft (instalado con el software IntelliPoint) y el archivo Léame.

#### Información legal

Microsoft Corporation y/o sus subsidiarias pueden ser titulares de patentes, solicitudes de patentes, marcas, derechos de autor y otros derechos de propiedad intelectual sobre los contenidos de este documento. El suministro de éste no le otorga ninguna licencia sobre estas patentes, marcas, derechos de autor u otros derechos de propiedad intelectual, a menos que ello se prevea de forma expresa en un contrato de licencia por escrito de Microsoft Corporation, o en su caso, MS.

© 2005 Microsoft Corporation. Reservados todos los derechos.

Microsoft, IntelliMouse, Windows y Windows NT son marcas comerciales o marcas registradas de Microsoft Corporation en EE.UU. y/o en otros países.

Los nombres de las compañías y productos reales mencionados en este documento pueden ser marcas comerciales de sus respectivos propietarios.

La información confidencial de Microsoft

La información que se incluye en este documento está sujeta a modificaciones. Este documento es proporcionado con fines informativos únicamente por Microsoft Licensing, GP, Microsoft Ireland Operations Limited u otra entidad de Microsoft (denominadas conjuntamente "MS"), cada una de las cuales es una subsidiaria de Microsoft Corporation. MS y Microsoft Corporation, y sus subsidiarias y afiliadas, no otorgan garantias expresas ni implicitas en este documento. La información contenida, incluida la dirección URL y otras referencias de sitios Web en Internet, está sujeta a modificaciones sin previo aviso. El usuario asume el riesgo total que implica el uso o los resultados del uso de este documento. Los nombres de ejemplo de compañías, organizaciones, productos, personas y eventos mencionados son ficticios. No se pretende indicar, ni debe deducirse ninguna asociación con compañías, organizaciones, productos, personas o eventos reales. El cumplimiento de todas las leyes de derechos de autor aplicables es responsabilidad del usuario. Sin limitar los derechos de copyright, ninguna parte de este documento puede ser reproducida, almacenada en sistemas de recuperación o transmitida de ninguna forma, ni por ningún medio, ya sea electrónico, mecánico, fotocopia o grabación, ni con ningún propósito, sin la previa autorización por escrito de MS.

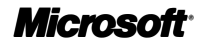

## Istruzioni e requisiti per la preinstallazione

Grazie per aver scelto il software Microsoft® IntelliPoint. In questo documento vengono fornite istruzioni per la preinstallazione del software IntelliPoint 5.5 da utilizzare con le periferiche di puntamento Microsoft.

## Supporto del sistema operativo

Il software IntelliPoint 5.5 è supportato per le periferiche di puntamento USB e PS/2 nei sistemi operativi seguenti:

Microsoft Windows® XP Home Edition

Microsoft Windows XP Professional Edition

Microsoft Windows XP Professional x64 Edition

Microsoft Windows 2000

#### Importante

- Per le periferiche di puntamento USB (Universal Serial Bus), al fine di garantire il corretto funzionamento dell'hardware e del software con i computer utilizzati, è necessario un BIOS (basic input/output system) che supporti le periferiche di input USB.
- Il software IntelliPoint 4.12 supporta Microsoft Windows 98, Windows 98 SE, Windows Mi Ilennium Edition, Windows NT® 4.0 Workstation o Server e i Service Pack correlati.
- Microsoft Windows 95 e i sistemi operativi a 16 bit non sono supportati.

## Istruzioni per l'installazione assistita

L'installazione assistita richiede l'input dell'utente durante l'esecuzione del processo. Questo processo è anche definito "Installazione standard".

# Per eseguire l'installazione assistita del software IntelliPoint 5.5 in un nuovo computer:

- Inserire il CD di IntelliPoint nell'unità CD-ROM o DVD-ROM del computer. Se la procedura guidata non viene visualizzata, eseguire le operazioni seguenti:
  - Fare clic sul pulsante Start, quindi scegliere Esegui.
  - Digitare [*unità*]:\Setup. Ad esempio, se all'unità CD-ROM è assegnata la lettera E, digitare E:\Setup.
- 2 Attenersi alle istruzioni fornite nell'Installazione guidata.

**Nota:** l'avvio automatico della procedura di installazione standard per IntelliPoint 4.12 non è disponibile nel CD.

Il documento di Istruzioni e requisiti per la preinstallazione ("Istruzioni di preinstallazione") deve essere utilizzato esclusivamente da produttori OEM debitamente autorizzati, in conformità ai termini e alle condizioni di un Contratto di licenza e distribuzione hardware Microsoft per fornitori OEM valido o di un Contratto di licenza per produttori di sistemi OEM (in seguito denominato "Contratto di licenza OEM"). In nessun caso le Istruzioni di preinstallazione possono essere considerate una modifica o un ampliamento dei diritti riconosciuti in base al Contratto di licenza con l'utente finale per Microsoft IntelliPoint 5.5 (in seguito denominato "Software"). Se la preinstallazione o l'utilizzo del Software non avvengono in conformità ai termini e alle condizioni di un Contratto di licenza OEM, NON si è autorizzati a utilizzare il Software con riferimento alle Istruzioni di preinstallazione.

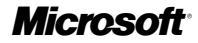

## Istruzioni per l'installazione automatica

L'installazione automatica non richiede l'input dell'utente dopo l'avvio del programma di installazione dal prompt dei comandi. Questo processo è anche definito "Installazione invisibile all'utente".

# Per eseguire l'istallazione automatica del software IntelliPoint 5.5 in un nuovo computer:

1 Creare una cartella temporanea sul disco rigido di destinazione.

Ad esempio, se la cartella temporanea viene creata sull'unità C e viene denominata Msetemp, il percorso corretto della cartella temporanea è C:\Msetemp.

- 2 Impostare le autorizzazioni per la cartella in modo da consentire l'accesso in scrittura soltanto ai membri del gruppo Administrators.
- 3 Copiare il contenuto del CD di IntelliPoint nella cartella temporanea appena creata.
- 4 Selezionare la cartella [unità]:\Msetemp\IPoint\Setup. Verificare che il file OEMSetup.ini non sia di sola lettura, quindi modificarne le impostazioni in base alle preferenze di installazione desiderate. Seguire le istruzioni fornite di seguito nella sezione "File di esempio OEMSetup.ini" per controllare le impostazioni di comando che verranno utilizzate durante la procedura di installazione automatica. Salvare e chiudere il file OEMSetup.ini.
- 5 È possibile eseguire l'installazione automatica di IntelliPoint 5.5 dal prompt dei comandi o dalla riga RunOnce nel Registro di sistema. Per avviare l'installazione automatica, aprire la finestra del prompt dei comandi e digitare il percorso completo del file OEMSetup.exe, uno spazio e il percorso completo del file OEMSetup.ini. Entrambi i file si trovano nella cartella temporanea creata in precedenza.

Ad esempio, se la cartella temporanea si trova sull'unità C ed è denominata Msetemp, digitare: C:\Msetemp\IPoint\Setup\OEMSetup.exe C:\Msetemp\ IPoint\setup\OEMSetup.ini

#### (!) Importante

- L'uso di una sintassi errata o di comandi non validi potrebbe causare un errore di installazione.
- È necessario che tutti i comandi riportati nella sezione "File di esempio OEMSetup. ini" siano inclusi nel file OEMSetup.ini.

## File di esempio OEMSetup.ini

Le preferenze relative all'installazione automatica di IntelliPoint 5.5 sono definite in un file denominato OEMSetup.ini. Modificare il file di esempio OEMSetup.ini per definire le preferenze di installazione.

Il presente file di esempio OEMSetup.ini consente di avviare l'installazione invisibile all'utente della versione italiana di IntelliPoint 5.5 per la periferica Microsoft Comfort Optical Mouse 3000. Non saranno creati collegamenti sul desktop e, qualora siano previsti conflitti tra i driver delle periferiche di puntamento interne, il driver del mouse PS/2 Microsoft non verrà installato.

```
[MOUSE]
LANGUAGE=1040
DEVICE=COM3000
SHORTCUTS=0
PS2=2
```

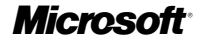

#### Primo comando necessario in OEMSetup.ini

Il comando [MOUSE] deve essere il primo dell'elenco nel file OEMSetup.ini. Questa istruzione indica che il file OEMSetup.ini contiene comandi per la preinstallazione del software IntelliPoint.

#### Impostazioni della lingua valide

Esempio: LANGUAGE=1040

È possibile preinstallare il software IntelliPoint nelle lingue seguenti:

| Lingua                  | Impostazione |
|-------------------------|--------------|
| Cinese tradizionale     | 1028         |
| Tedesco                 | 1031         |
| Inglese                 | 1033         |
| Spagnolo                | 1034         |
| Francese                | 1036         |
| Italiano                | 1040         |
| Giapponese              | 1041         |
| Coreano                 | 1042         |
| Portoghese (Brasile)    | 1046         |
| Cinese semplificato     | 2052         |
| Portoghese (Portogallo) | 2070         |
|                         |              |

Nota: la lingua portoghese (Brasile e Portogallo) non è supportata in Windows XP Professional x64 Edition. L'installazione di IntelliPoint in tale lingua in questa versione del sistema operativo avrà esito negativo.

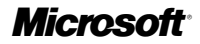

#### Impostazioni della periferica valide

Esempio: DEVICE=COM3000

È possibile preinstallare il software IntelliPoint per l'utilizzo con:

| Nome prodotto                                  | Impostazione |
|------------------------------------------------|--------------|
| Microsoft Basic Optical Mouse                  | BOM          |
| Microsoft Comfort Optical Mouse 3000           | COM3000      |
| Microsoft Compact Optical Mouse                | СОМ          |
| Microsoft IntelliMouse                         | IM           |
| Microsoft IntelliMouse Explorer 4.x            | IME4         |
| Microsoft IntelliMouse Optical                 | IMO          |
| Microsoft Laser Mouse 6000                     | LM6000       |
| Microsoft Mobile Optical Mouse                 | МОМ          |
| Microsoft Notebook Optical Mouse               | NOM          |
| Microsoft Notebook Optical Mouse 3000          | NOM3000      |
| Microsoft Optical Mouse                        | OM           |
| Microsoft Optical Mouse by Philippe Starck     | OMBS         |
| Microsoft Standard Wireless Optical Mouse      | SWOM         |
| Microsoft Wheel Mouse Optical                  | WMO          |
| Microsoft Wireless IntelliMouse Explorer 2.x   | WIME2        |
| Microsoft Wireless Notebook Optical Mouse      | WNOM         |
| Microsoft Wireless Notebook Optical Mouse 3000 | WNOM3000     |
| Microsoft Wireless Notebook Optical Mouse 4000 | WNOM4000     |
| Microsoft Wireless Optical Mouse 1.0           | WOM          |
| Microsoft Wireless Optical Mouse 2.x           | WOM2         |
| Microsoft Wireless Laser Mouse 5000            | WLM5000      |
| Microsoft Wireless Laser Mouse 6000            | WLM6000      |
| Microsoft Wireless Notebook Laser Mouse 6000   | WNLM6000     |
|                                                |              |

#### Impostazioni dei collegamenti sul desktop valide

Esempio: SHORTCUTS=0

È possibile configurare la preinstallazione del software IntelliPoint in modo da non creare (0) o creare (1) collegamenti sul desktop.

#### Impostazioni PS/2 valide

Esempio: PS2=2

È possibile configurare la preinstallazione del software IntelliPoint in modo da non installare (0), installare sempre (1) oppure installare in modo selettivo (2) il driver del mouse PS/2 Microsoft. L'opzione di installazione selettiva rileva l'eventuale presenza di driver per periferiche di puntamento interne. Qualora siano previsti conflitti tra i driver PS/2, il driver del mouse PS/2 Microsoft non verrà installato.

Vicroso

## Soluzioni di backup per IntelliPoint

Se non si fornisce un supporto di backup, è consigliabile salvare una copia dei file di installazione del software IntelliPoint in una cartella di backup sul disco rigido del computer. Per ridurre le dimensioni della cartella di backup, è possibile limitare i file di installazione di backup di IntelliPoint a un'unica lingua.

#### Per impostare una cartella di backup:

- 1 Creare una cartella di backup sul disco rigido di destinazione. Ad esempio, se la cartella di backup viene creata sull'unità C e viene denominata IPbackup, il percorso corretto della cartella di backup è C:\IPbackup.
- 2 Impostare le autorizzazioni per la cartella in modo da consentire l'accesso in scrittura soltanto ai membri del gruppo Administrators.
- 3 Per IntelliPoint 5.5, copiare il contenuto del CD di installazione di IntelliPoint (esclusa la cartella Mouse, se presente) nella cartella di backup appena creata.
- 4 Per includere tutte le lingue nella cartella di backup, procedere con il passaggio 7. Per limitare l'installazione dai file di backup di IntelliPoint a un'unica lingua, procedere con il passaggio 5.
- 5 Creare un file di testo denominato Lang.ini nella cartella [*unità*]:\IPbackup. Modificare tale file in modo che contenga due righe, come nell'esempio seguente:

Esempio:

[LANG]

LANGUAGE=1040

Verificare che il codice della lingua sia corretto per la lingua di backup (vedere la sezione precedente "Impostazioni della lingua valide").

- 6 Fare riferimento alla sezione "Impostazioni della lingua valide" per eliminare le sottocartelle delle lingue di installazione non necessarie dalla cartella [unità]:\IPbackupIPointSetupFiles.
- Importante: non eliminare la sottocartella relativa alla lingua specificata nel file Lang.ini (per l'esempio precedente, la sottocartella 1040).
  - 7 Indicare all'utente di copiare l'intera cartella di backup nel percorso [*unità*]:\IPbackup sul supporto di archiviazione, assegnare al supporto l'etichetta Backup software per mouse IntelliPoint, quindi eliminare la cartella IPbackup dal disco rigido.

### **Documentazione correlata**

Per ulteriori informazioni sull'installazione di Microsoft IntelliPoint 5.5, sulle funzionalità del prodotto e sulla compatibilità, consultare il documento relativo alle specifiche del prodotto OEM, la Guida per il mouse Microsoft (installata con il software IntelliPoint) e il file Leggimi.

## **Microsoft**

#### Note legali

Informazioni riservate Microsoft

I nomi di prodotti e di società citati nel presente documento possono essere marchi dei rispettivi proprietari.

Le informazioni contenute nel presente documento sono soggette a modifiche. Il presente documento viene fornito da Microsoft Licensing, GP, Microsoft Ireland Operations Limited o da un'altra società Microsoft (in seguito denominate "MS"), ciascuna consociata di Microsoft Corporation, a soli fini informativi. MS e Microsoft Corporation, nonché le relative consociate a affiliate non forniscono alcuna garanzia, esplicita o implicita, nel presente documento. Le informazioni contenute nel presente documento, tra cui URL ed eventuali altri riferimenti a iti Web, sono soggette a modifiche senza preavviso. L'utilizzo del presente documento, tra cui URL ed eventuali altri riferimenti a iti Web, sono soggette a dudifiche senza preavviso. L'utilizzo del presente documento e le relative conseguenze sono a esclusivo rischio dell'utente. Ogni riferimento a società, organizzazioni, prodotti, persone ed eventi utilizzati nelle riproduzioni delle schermate e negli esempi è puramente casuale e pertanto non implica alcun riferimento a società, organizzazioni, prodotti, persone o eventi reali. Il rispetto di tutte le applicabili leggi in materia di copyright è esclusivamente a carico dell'utente. Fermi restando tutti i diritti coperti da copyright, nessuna parte di questo documento potrà comunque essere riprodotta o inserita in un sistema di riproduzione o trasmessa in qualsiasi forma e con qualsiasi mezzo (in formato elettronico, meccanico, su fotocopia, come registrazione o altro) per qualsiasi scopo, senza il permesso scritto di Microsoft Corporation.

Microsoft e/o le sue consociate possono essere titolari di brevetti, domande di brevetto, marchi, copyright o altri diritti di proprietà intellettuale relativi all'oggetto del presente documento. Salvo quanto espressamente previsto in un contratto scritto di licenza di Microsoft Corporation o, se applicabile, di MS, la consegna del presente documento non implica la concessione di alcuna licenza su tali brevetti, marchi, copyright o altra proprietà intellettuale © 2005 Microsoft Corporation. Tutti i diritti riservati.

Microsoft, IntelliMouse, Windows e Windows NT sono marchi registrati o marchi di Microsoft Corporation negli Stati Uniti e/o negli altri paesi.

Microsoft

## Instruções e Reguisitos de Pré-Instalação

Obrigado por ter escolhido o software Microsoft® IntelliPoint. Este documento disponibiliza instruções de pré-instalação para o software IntelliPoint 5.5 para utilização com os dispositivos apontadores da Microsoft.

## Suporte do Sistema Operativo

O software IntelliPoint 5.5 é suportado para ambos os dispositivos apontadores USB e PS/2 nos seguintes sistemas operativos:

Microsoft Windows® XP Home Edition

Microsoft Windows XP Professional Edition

Microsoft Windows XP Professional x64 Edition

Microsoft Windows 2000

#### () Importante

- No caso dos dispositivos apontadores universal serial bus (USB), é necessário um sistema básico de entrada e saída (BIOS) que suporte dispositivos de entrada USB, para garantir que o hardware e o software funcionam correctamente com os computadores.
- Microsoft Windows 98, Windows 98 SE, Windows Millennium Edition, Windows NT® 4.0 Workstation ou Server e service packs relacionados eram suportados pelo software IntelliPoint 4.12.
- O sistema operativo Microsoft Windows 95 e os sistemas operativos de 16 bits não são suportados.

## Instruções de Instalação Assistida

A instalação assistida reguer a intervenção do utilizador durante o processo de instalação. Este processo também é conhecido por "Configuração Padrão".

#### Para efectuar uma instalação assistida do software IntelliPoint 5.5

- 1 Insira o CD do IntelliPoint na unidade de CD ou de DVD do computador. Se o Assistente de Configuração não aparecer, proceda do seguinte modo:
  - Clique em Iniciar e em Executar.
  - Escreva [*unidade*]:\Setup. Por exemplo, se a unidade de CD for a unidade E, escreva E:\Setup.
- 2 Siga as instruções do Assistente de Configuração apresentadas no ecrã.

F Note A Configuração Padrão para o IntelliPoint 4.12 não será iniciada automaticamente a partir deste CD.

As Instruções e Requisitos de Pré-Instalação (as "Instruções de Pré-Instalação") destinam-se exclusivamente à utilização por um fabricante de equipamento original devidamente licenciado, em conformidade com os termos e condições de um Contrato de Distribuição de Hardware Microsoft para Clientes OEM ou de um Contrato de Construtor de Sistemas OEM (colectivamente um "Contrato OEM"). Em caso algum se poderá deduzir que as Instruções de Pré-Instalação podem modificar ou aumentar os direitos concedidos nos termos de um contrato de licença do utilizador final ("EULA") para Microsoft IntelliPoint 5.5 (o "Software"). A não ser que esteja a efectuar a pré-instalação do Software ou a utilizá-lo de qualquer outro modo, de acordo com os termos e condições de um Contrato OEM, o utilizador NÃO está autorizado a utilizar o software em ligação com as Instruções de Pré-Instalação.

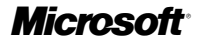

## Instruções de Instalação Não Assistida

A instalação não assistida não requer a intervenção do operador a partir de uma linha de comandos após o início da configuração. Este processo também é conhecido por "Configuração Silenciosa".

## Para efectuar uma instalação não assistida do software IntelliPoint 5.5 num computador novo

1 Crie uma pasta temporária na unidade de disco rígido de destino.

Por exemplo, se a pasta temporária for criada na unidade C com o nome Msetemp, o caminho correcto para a pasta temporária é C:\Msetemp.

- 2 Defina as permissões da pasta de modo a que só os membros do grupo de Administradores possam escrever na pasta.
- 3 Copie o conteúdo do CD do IntelliPoint para a pasta temporária que criou.
- 4 Navegue para[unidade]:\Msetemp\IPoint\Setup. Certifique-se de que o ficheiro OEMSetup.ini não é só de leitura e edite esta cópia do ficheiro OEMSetup.ini. Altere as definições de acordo com as preferências de instalação. Consulte as instruções da secção "Ficheiro OEMSetup.ini de Exemplo" para rever as definições de comando que serão utilizadas durante a instalação não assistida. Guarde e feche o ficheiro OEMSetup.ini.
- 5 Execute uma instalação não assistida do IntelliPoint 5.5 a partir de uma linha de comandos ou da linha RunOnce no registo. Para iniciar uma instalação não assistida, abra a janela Linha de Comandos. Escreva o caminho completo para o ficheiro OEMSetup.exe, deixe um espaço e escreva o caminho completo para o ficheiro OEMSetup.ini. Ambos os ficheiros estão localizados na pasta temporária que criou.

Por exemplo, se a pasta temporária estiver localizada na unidade C e tiver o nome Msetemp, escreva: C:\Msetemp\IPoint\Setup\OEMSetup.exe C:\Msetemp\ IPoint\setup\OEMSetup.ini

#### () Importante

- Uma sintaxe incorrecta ou comandos inválidos podem ter como resultado uma falha na instalação.
- Todos os comandos listados em "Ficheiro OEMSetup.ini de Exemplo" têm de ser incluídos no ficheiro OEMSetup.ini.

## Ficheiro OEMSetup.ini de Exemplo

As preferências de instalação para uma instalação não assistida do IntelliPoint 5.5 encontram-se definidas num ficheiro com o nome OEMSetup.ini. Edite o ficheiro OEMSetup.ini de exemplo, para definir as preferências de instalação.

Este ficheiro OEMSetup.ini de exemplo irá resultar numa instalação silenciosa da versão inglesa do IntelliPoint 5.5 para o dispositivo Microsoft Comfort Optical Mouse 3000; não serão criados atalhos no ambiente de trabalho e, caso sejam antecipados conflitos com o controlador do dispositivo apontador interno, o controlador do rato Microsoft PS/2 não será instalado.

```
[MOUSE]
LANGUAGE=1033
DEVICE=COM3000
SHORTCUTS=0
PS2=2
```

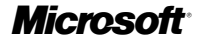

#### Primeiro Comando Necessário no Ficheiro OEMSetup.ini

O comando [MOUSE] tem de ser o primeiro listado no ficheiro OEMSetup.ini. Especifica que o ficheiro contém comandos para pré-instalação do software IntelliPoint.

#### Definições de Idioma Válidas

Exemplo: LANGUAGE=1033

É possível pré-instalar o software IntelliPoint nos seguintes idiomas:

| Idioma               | Definições |
|----------------------|------------|
| Chinês Tradicional   | 1028       |
| Alemão               | 1031       |
| Inglês               | 1033       |
| Espanhol             | 1034       |
| Francês              | 1036       |
| Italiano             | 1040       |
| Japonês              | 1041       |
| Coreano              | 1042       |
| Português (Brasil)   | 1046       |
| Chinês Simplificado  | 2052       |
| Português (Portugal) | 2070       |

Nota O Português (Brasil) e o Português (Portugal) não são suportados no Windows XP Professional x64 Edition. A instalação do IntelliPoint nestes idiomas não será bem sucedida com esta versão do sistema operativo.

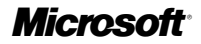

#### Definições do Dispositivo Válidas

Exemplo: DEVICE=COM3000

É possível pré-instalar o software IntelliPoint para utilização com:

| Nome do Produto                                | Definições |
|------------------------------------------------|------------|
| Microsoft Basic Optical Mouse                  | BOM        |
| Microsoft Comfort Optical Mouse 3000           | COM3000    |
| Microsoft Compact Optical Mouse                | СОМ        |
| Microsoft IntelliMouse                         | IM         |
| Microsoft IntelliMouse Explorer 4.x            | IME4       |
| Microsoft IntelliMouse Optical                 | IMO        |
| Microsoft Laser Mouse 6000                     | LM6000     |
| Microsoft Mobile Optical Mouse                 | MOM        |
| Microsoft Notebook Optical Mouse               | NOM        |
| Microsoft Notebook Optical Mouse 3000          | NOM3000    |
| Microsoft Optical Mouse                        | OM         |
| Microsoft Optical Mouse by Philippe Starck     | OMBS       |
| Microsoft Standard Wireless Optical Mouse      | SWOM       |
| Microsoft Wheel Mouse Optical                  | WMO        |
| Microsoft Wireless IntelliMouse Explorer 2.x   | WIME2      |
| Microsoft Wireless Notebook Optical Mouse      | WNOM       |
| Microsoft Wireless Notebook Optical Mouse 3000 | WNOM3000   |
| Microsoft Wireless Notebook Optical Mouse 4000 | WNOM4000   |
| Microsoft Wireless Optical Mouse 1.0           | WOM        |
| Microsoft Wireless Optical Mouse 2.x           | WOM2       |
| Microsoft Wireless Laser Mouse 5000            | WLM5000    |
| Microsoft Wireless Laser Mouse 6000            | WLM6000    |
| Microsoft Wireless Notebook Laser Mouse 6000   | WNLM6000   |

#### Definições de Atalhos do Ambiente de Trabalho Válidas

Exemplo: SHORTCUTS=0

O software IntelliPoint pode ser pré-instalado para Não Criar (0) ou para Criar (1) atalhos no ambiente de trabalho.

#### Definições PS/2 Válidas

Exemplo: PS2=2

O software IntelliPoint pode ser pré-instalado para Não Instalar (0), Instalar Sempre (1) ou Instalar Selectivamente (2) o controlador do rato Microsoft PS/2. A opção Instalar Selectivamente detecta a presença de controladores para dispositivos apontadores internos. Se forem antecipados conflitos com o controlador PS/2, o controlador do rato Microsoft PS/2 não será instalado.

Microsoft

### Criar uma Cópia de Segurança de Utilizador Final para o IntelliPoint

Se o fornecimento for feito sem suporte de cópia de segurança, convém disponibilizar os ficheiros de instalação do software IntelliPoint numa pasta de cópias de seguranca no disco rígido. Para reduzir o tamanho da pasta de cópias de segurança, pode limitar os ficheiros de instalação de cópias de segurança do IntelliPoint a um único idioma.

#### Para configurar uma pasta de cópias de segurança

- 1 Crie uma pasta de cópias de segurança na unidade do disco rígido de destino. Por exemplo, se a pasta de cópias de segurança for criada na unidade C com o nome IPbackup, o caminho correcto para a pasta de cópias de segurança é C:\IPbackup.
- 2 Defina as permissões da pasta de modo a que só os membros do grupo de Administradores possam escrever na pasta.
- 3 Para o IntelliPoint 5.5, copie todo o conteúdo (excepto a pasta \Mouse (Rato), se existente) do CD-ROM de instalação do IntelliPoint para a pasta de cópias de segurança que criou.
- 4 Para incluir todos os idiomas na pasta de cópia de segurança, passe para o passo 7. Para limitar a instalação dos ficheiros de cópias de segurança do IntelliPoint a um único idioma, siga para o passo 5.
- 5 Crie um ficheiro de texto com o nome Lang.ini na pasta [unidade]:\IPbackup. Edite este ficheiro de modo a conter duas linhas.

Exemplo:

[LANG]

LANGUAGE=1033

Certifique-se de que o número de idioma está correcto para o idioma das cópias de segurança (consulte a secção "Definições de Idioma Válidas" incluída neste documento).

6 De acordo com a secção "Definições de Idioma Válidas", elimine as subpastas de instalação de idioma desnecessárias a partir da pasta [unidade]:\IPbackup\IPoint\Setup\Files

() Importante Não elimine a subpasta do idioma que especificou no ficheiro Lang.ini (no exemplo, a subpasta \1033).

7 Dê instruções aos utilizadores para copiarem toda a pasta de cópias de segurança na [unidade]:\IPbackup para suportes de armazenamento, identificarem os suportes como Cópia de Segurança do Software IntelliPoint e, em seguida, eliminarem a pasta \IPbackup do disco rígido.

## Documentação Relacionada

Para mais informações sobre o programa de configuração do Microsoft IntelliPoint 5.5, funcionalidades do produto e compatibilidade, consulte as Especificações do Produto OEM, a Ajuda do Rato Microsoft (instalado com o software IntelliPoint) e o ficheiro Leia-me.

## **Microsoft**

#### Aviso Legal

As informações Confidenciais da Microsoft

Neste documento podem ser feitas referências a patentes, reivindicações de patentes, marcas comerciais, direitos de autor ou outros direitos de propriedade intelectual da Microsoft Corporation e/ou das respectivas subsidiárias. Salvo disposição expressa em qualquer acordo de licença escrito da Microsoft Corporation ou, se aplicável, MS, o facto deste documento lhe ser fornecido não lhe concede quaisquer direitos sobre estas patentes, marcas comerciais, direitos de autor ou outro tipo de propriedade intelectual.

© 2005 Microsoft Corporation. Todos os direitos reservados.

Insette documento estão sujeitas a alterações. Este documento é fornecido pela Microsoft Licensing, GP, Microsoft Ireland Operations Limited ou outras entidade da Microsoft (colectivamente designada como "MS"), cada uma delas uma subsidiária da Microsoft Corporation, apenas para fins informativos. A MS e a Microsoft Corporation, as respectivas subsidiárias e filiais, não incluem garantias, quer expressas quer implícitas, neste documento. As informações contidas neste documento, incluindo URL e outras referências a Web sites da Internet, estão sujeitas a alterações sem aviso prévio. Todo e qualquer risco proveniente da utilização ou dos resultados da utilização deste documento cabem ao Adquirente. As empresas, organizações, produtos, pessoas e eventos utilizados nos exemplos são ficícios. Não são nem devem ser feitas associações a empresas, organizações, produtos, pessoas ou eventos. A conformidade com as leis de direitos de autor aplicáveis é da responsabilidade do utilização dos direitos de autor, nenhuma parte deste documento pode ser reproduzida, guardada, introduzida num sistema de obtenção ou transmitida sob qualquer forma ou por qualquer meio (electronico, mecânico, fotocópia, gravação ou outro) ou para qualquer fim, sem a permissão expressa, por escrito, da MS.

Microsoft, IntelliMouse, Windows e Windows NT são marcas registadas ou comerciais da Microsoft Corporation nos Estados Unidos e/ou noutros países.

Os produtos e nomes das empresas mencionados neste documento poderão ser marcas comerciais dos seus detentores.

Microsoft

## Instruções e requisitos de pré-instalação

Agradecemos a escolha do software Microsoft® IntelliPoint. Este documento fornece instruções sobre a pré-instalação do software IntelliPoint 5.5 para uso com produtos de hardware de dispositivo apontador da Microsoft.

## Suporte do sistema operacional

O software IntelliPoint 5.5 oferece suporte para dispositivos apontadores USB e PS/2 nos seguintes sistemas operacionais:

Microsoft Windows® XP Home Edition

Microsoft Windows XP Professional Edition

Microsoft Windows XP Professional x64 Edition

Microsoft Windows 2000

#### Importante

- Para os dispositivos apontadores USB, é necessário um BIOS que ofereça suporte a dispositivos de entrada USB para garantir que o hardware e o software funcionem corretamente com seus computadores.
- O software IntelliPoint 4.12 foi a última versão a oferecer suporte ao Microsoft Windows 98, ao Windows 98 SE, ao Windows Millennium Edition, ao Windows NT® 4.0 Workstation ou Server e service packs relacionados.
- Não há suporte para o Microsoft Windows 95 e para sistemas operacionais de 16 bits.

## Instruções para instalação assistida

A instalação assistida requer entrada do operador durante o processo de instalação. Esse processo também é conhecido como "Instalação padrão".

#### Para executar uma instalação assistida do software IntelliPoint 5.5

- Insira o CD do IntelliPoint na unidade de CD ou de DVD do computador. Se o Assistente para Instalação não for exibido, siga este procedimento:
  - Clique em Iniciar e em Executar.
  - Digite [*unidade*]:\Setup. Por exemplo, se a unidade de CD for a unidade E, digite E:Setup.
- 2 Siga as instruções do Assistente para Instalação na tela.
- Observação: a Instalação padrão do IntelliPoint 4.12 não será iniciada automaticamente a partir deste CD.

As Instruções e requisitos de pré-instalação (as "Instruções de pré-instalação") destinam-se somente ao uso por um fabricante original de equipamentos devidamente licenciado, de acordo com os termos e as condições de um Contrato de Distribuição de Hardware da Microsoft para Clientes OEM ou de um Contrato de Integradores de Sistemas OEM Microsoft válido (denominados "Contrato OEM"). Em hipótese alguma as Instruções de pré-instalação devem ser interpretadas para modificar ou ampliar quaisquer direitos concedidos sob um Contrato de Licença de Usuário Final ("EULA") do Microsoft IntelliPoint 5.5 (o "Software"). A menos que esteja pré-instalando ou, de outra forma, usando o Software de acordo com os termos e as condições de um Contrato OEM, você NÃO está autorizado a usar o Software relacionado às Instruções de pré-instalação.

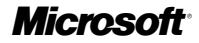

## Instruções para instalação autônoma

A instalação autônoma não requer nenhuma entrada do operador após o início da instalação a partir de um prompt de comando. Esse processo também é conhecido como "Instalação silenciosa".

## Para executar uma instalação autônoma do software IntelliPoint 5.5 em um novo computador

1 Crie uma pasta temporária na unidade de disco rígido de destino.

Por exemplo, se a pasta temporária for criada na unidade C e denominada Msetemp, o caminho correto para a pasta temporária será C:Msetemp.

- 2 Defina as permissões da pasta para que apenas os membros do grupo Administradores possam gravar nela.
- 3 Copie o conteúdo do CD do IntelliPoint para a pasta temporária que você acabou de criar.
- 4 Vá até [unidade]:MsetemplPointSetup. Verifique se o arquivo OEMSetup.ini não é somente leitura e edite essa cópia do arquivo. Altere as configurações para que elas correspondam a suas preferências de instalação. Consulte as instruções na seção a seguir, "Arquivo OEMSetup.ini de exemplo", para revisar as configurações de comando que serão usadas durante a instalação autônoma. Salve e feche o arquivo OEMSetup.ini.
- 5 Execute uma instalação autônoma do IntelliPoint 5.5 a partir de um prompt de comando ou da linha RunOnce do Registro. Para iniciar a instalação autônoma, abra a janela Prompt de Comando. Digite o caminho completo para o arquivo OEMSetup.exe, um espaço e o caminho completo para o arquivo OEMSetup.ini. Ambos os arquivos estão localizados na pasta temporária que você criou.

Por exemplo, se a pasta temporária estiver localizada na unidade C e for denominada Msetemp, digite: C:MsetemplPointSetupOEMSetup.exe C:MsetemplPointsetupOEMSetup.ini

#### () Importante

- Comandos com sintaxe incorreta ou inválida podem causar falha na instalação.
- É necessário incluir no arquivo OEMSetup.ini todos os comandos listados em "Arquivo OEMSetup.ini de exemplo".

## Arquivo OEMSetup.ini de exemplo

As preferências de uma instalação autônoma do IntelliPoint 5.5 são definidas em um arquivo denominado OEMSetup.ini. Edite o arquivo OEMSetup.ini de exemplo para definir suas preferências de instalação.

Este arquivo OEMSetup.ini de exemplo resultará em uma instalação silenciosa da versão em português (Brasil) do IntelliPoint 5.5 para o Microsoft Comfort Optical Mouse 3000. Nenhum atalho será criado na área de trabalho e, se houver a possibilidade de conflitos com o driver interno do dispositivo apontador, o driver do mouse PS/2 da Microsoft não será instalado.

```
[MOUSE]
LANGUAGE=1046
DEVICE=COM3000
SHORTCUTS=0
PS2=2
```
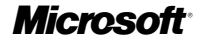

#### Primeiro comando obrigatório do arquivo OEMSetup.ini

O comando [MOUSE] deve ser o primeiro listado no arquivo OEMSetup.ini. Ele especifica que o arquivo contém comandos para a pré-instalação do software IntelliPoint.

#### Configurações válidas de idioma

Exemplo: LANGUAGE=1046

O software IntelliPoint pode ser pré-instalado nos seguintes idiomas:

| Idioma               | Configuração |
|----------------------|--------------|
| Chinês tradicional   | 1028         |
| Alemão               | 1031         |
| Inglês               | 1033         |
| Espanhol             | 1034         |
| Francês              | 1036         |
| Italiano             | 1040         |
| Japonês              | 1041         |
| Coreano              | 1042         |
| Português (Brasil)   | 1046         |
| Chinês simplificado  | 2052         |
| Português (Portugal) | 2070         |

Deservação: não há suporte para os idiomas Português (Brasil) e Português (Portugal) no Windows XP Professional x64 Edition. A instalação do IntelliPoint nesses idiomas não terá êxito nessa versão do sistema operacional.

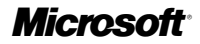

#### Configurações válidas de dispositivos

Exemplo: DEVICE=COM3000

O software IntelliPoint pode ser pré-instalado para uso com os seguintes produtos:

| Nome do produto                                | Configuração |
|------------------------------------------------|--------------|
| Microsoft Basic Optical Mouse                  | BOM          |
| Microsoft Comfort Optical Mouse 3000           | COM3000      |
| Microsoft Compact Optical Mouse                | COM          |
| Microsoft IntelliMouse                         | IM           |
| Microsoft IntelliMouse Explorer 4.x            | IME4         |
| Microsoft IntelliMouse Optical                 | IMO          |
| Microsoft Laser Mouse 6000                     | LM6000       |
| Microsoft Mobile Optical Mouse                 | МОМ          |
| Microsoft Notebook Optical Mouse               | NOM          |
| Microsoft Notebook Optical Mouse 3000          | NOM3000      |
| Microsoft Optical Mouse                        | OM           |
| Microsoft Optical Mouse by Philippe Starck     | OMBS         |
| Microsoft Standard Wireless Optical Mouse      | SWOM         |
| Microsoft Wheel Mouse Optical                  | WMO          |
| Microsoft Wireless IntelliMouse Explorer 2.x   | WIME2        |
| Microsoft Wireless Notebook Optical Mouse      | WNOM         |
| Microsoft Wireless Notebook Optical Mouse 3000 | WNOM3000     |
| Microsoft Wireless Notebook Optical Mouse 4000 | WNOM4000     |
| Microsoft Wireless Optical Mouse 1.0           | WOM          |
| Microsoft Wireless Optical Mouse 2.x           | WOM2         |
| Microsoft Wireless Laser Mouse 5000            | WLM5000      |
| Microsoft Wireless Laser Mouse 6000            | WLM6000      |
| Microsoft Wireless Notebook Laser Mouse 6000   | WNLM6000     |
|                                                |              |

#### Configurações válidas de atalhos para a área de trabalho

Exemplo: SHORTCUTS=0

O software IntelliPoint pode ser pré-instalado para não criar (0) ou para criar (1) atalhos na área de trabalho.

#### Configurações válidas de PS/2

Exemplo: PS2=2

O software IntelliPoint pode ser pré-instalado para não instalar (0), sempre instalar (1) ou instalar seletivamente (2) o driver do mouse PS/2 da Microsoft. A opção de instalação seletiva detecta se há algum driver para um dispositivo apontador interno. Se houver a possibilidade de conflitos com o driver PS/2, o driver do mouse PS/2 da Microsoft não será instalado.

Microsoft

## Fornecendo um backup para o usuário final do IntelliPoint

Se você não tiver uma mídia de backup, forneça os arquivos de instalação do software IntelliPoint em uma pasta de backup no disco rígido. Para reduzir o tamanho da pasta de backup, você pode limitar os arquivos de instalação de backup do IntelliPoint a um único idioma.

#### Para configurar uma pasta de backup

- 1 Crie uma pasta de backup na unidade de disco rígido de destino. Por exemplo, se a pasta de backup for criada na unidade C e for denominada IPbackup, o caminho correto para essa pasta será C:IPbackup.
- 2 Defina as permissões da pasta para que apenas os membros do grupo Administradores possam gravar nela.
- 3 Para o IntelliPoint 5.5, copie todo o conteúdo (com exceção da pasta Mouse, se houver uma) do CD de Instalação do IntelliPoint na pasta de backup criada.
- 4 Para incluir todos os idiomas na pasta de backup, vá para a etapa 7. Para limitar a instalação dos arquivos de backup do IntelliPoint a um único idioma, continue na etapa 5.
- 5 Crie um arquivo de texto denominado Lang.ini na pasta [*unidade*]:IPbackup. Edite esse arquivo para que ele contenha duas linhas.

Exemplo:

[LANG]

LANGUAGE=1046

Verifique se o número do idioma está correto para o idioma de backup (consulte a seção "Configurações válidas de idioma", anteriormente neste documento).

6 Usando como referência a seção "Configurações válidas de idioma", exclua as subpastas de instalação de idiomas desnecessárias da pasta [*unidade*]:IPbackupIPointSetupFiles.

() **Importante:** não exclua a subpasta do idioma especificado em Lang.ini (por exemplo, a subpasta 1046).

7 Instrua os usuários a copiar toda a pasta de backup em [*unidade*]:IPbackup para a mídia de armazenamento, rotular a mídia como Backup do software IntelliPoint do mouse e excluir a pasta IPbackup do disco rígido.

## Documentação relacionada

Para obter mais informações sobre a instalação, os recursos e a compatibilidade do produto Microsoft IntelliPoint 5.5, consulte a Especificação do produto OEM, a Ajuda do mouse da Microsoft (instalada com o software IntelliPoint) e o arquivo Leiame.

# **Microsoft**

#### Aviso legal

Confidencial da Microsoft

A Microsoft Corporation e/ou suas subsidiárias podem possuir patentes, pedidos de patentes, marcas comerciais, direitos autorais ou outros direitos de propriedade intelectual que englobem o assunto deste documento. Exceto se expressamente declarado em algum contrato de licença por escrito da Microsoft Corporation ou, se aplicável, da MS, o fornecimento deste documento não lhe confere nenhum tipo de licença sobre essas patentes, marcas comerciais, direitos autorais ou outra propriedade intelectual.

© 2005 Microsoft Corporation. Todos os direitos reservados.

Microsoft, IntelliMouse, Windows e Windows NT são marcas registradas ou marcas comerciais da Microsoft Corporation nos EUA e/ou em outros países.

Os nomes de empresas e produtos reais aqui mencionados são marcas comerciais de seus respectivos proprietários.

As informações neste documento estão sujeitas a alterações. Este documento é fornecido pela Microsoft Licensing, GP, Microsoft Ireland Operations Limited ou por outra entidade da Microsoft (coletivamente referida aqui como "MS"), cada uma delas sendo uma subsidiária da Microsoft Corporation, apenas para fins informativos. A MS e a Microsoft Corporation, e suas subsidiárias e afiliadas, não fornecem garantias, expressas ou implicitas, neste documento. As informações neste documento, incluindo URLs e outras referências a sites na Internet, estão sujeitas a alterações sem aviso prévio. Todo o risco de utilização ou resultante da utilização deste documento é de responsabilidade do usuário. As empresas, organizações, produtos, pessoas e eventos de exemplo aqui mencionados são ficticos. Nenhuma associação com alguma empresa, organização, produto, pessoa ou evento real é pretendida ou deve ser inferida. A conformidade com todas a seles de direitos autorais aplicáveis é responsabilidade do usuário. Sente dos utorais, nenhuma parte deste documento pode ser reproduzida, armazenada ou introduzida em um sistema de recuperação ou transmitida, de nenhuma forma ou por nenhum meio (eletrônico, mecânico, de fotocópia, gravação, ect.), por finalidade alguma, sem a permissão expressa e por escrito da MS.

Microsoft

# **Microsoft IntelliPoint 5.5**

# Vejledning til forudinstallation og krav

Tak, fordi du valgte Microsoft® IntelliPoint-software. Dette dokument indeholder en vejledning til forudinstallation af den IntelliPoint 5.5-software, som anvendes sammen med Microsoft-pegeredskaber.

# Understøttelse af operativsystemer

IntelliPoint 5.5-softwaren understøttes til både USB- og PS/2-pegeredskaber på følgende operativsystemer:

Microsoft Windows® XP Home Edition

Microsoft Windows XP Professional Edition

Microsoft Windows XP Professional x64 Edition

Microsoft Windows 2000

#### Vigtigt!

- I forbindelse med USB-pegeredskaber kræves der et BIOS-system, der understøtter USB-inputenheder, for at sikre at hardwaren og softwaren fungerer korrekt sammen med dine computere.
- Microsoft Windows 98, Windows 98 SE, Windows Millennium Edition, Windows NT® 4.0 Workstation eller Server og relevante Service Packs blev senest understøttet af IntelliPoint 4.12-softwaren.
- Microsoft Windows 95- og 16-bit-operativsystemer understøttes ikke.

# Vejledning til overvåget installation

Overvåget installation kræver brugerindgriben under installationen. Denne proces kaldes også "Standardinstallation".

#### Sådan udføres en overvåget installation af IntelliPoint 5.5-softwaren

- 1 Indsæt IntelliPoint-cd'en i computerens cd-rom- eller dvd-drev. Hvis installationsguiden ikke vises, skal du gøre følgende:
  - Klik på Start, og klik derefter på Kør.
  - Skriv [*drev*]:\Setup. Hvis cd-rom-drevet f.eks er drev E, skal du skrive E:\Setup.
- 2 Følg vejledningen i installationsguiden på skærmen.

Bemærk! Standardinstallationen til IntelliPoint 4.12 starter ikke automatisk fra denne cd.

Vejledningen til forudinstallation og krav (Forudinstallationsvejledningen) er bestemt til udelukkende at blive brugt af en originaludstyrsproducent (OEM) med gyldig licens i overensstemmelse med vilkårene og betingelserne i en gyldig Microsoft Hardware Distribution Agreement For OEM Customers eller Microsoft OEM System Builder Agreement (under ét kaldet OEM-aftale). Forudinstallationsvejledningen må under ingen omstændigheder fortolkes på en sådan måde, at de rettigheder, der tildeles i henhold til en Slutbrugerlicensaftale (EULA) for Microsoft IntelliPoint 5.5 (Softwaren), ændres eller udvides. Medmindre du forudinstallerer eller på anden måde bruger Softwaren i overensstemmelse med vilkårene og betingelserne i en OEM-stale, har du IKKE autorisation til at bruge Softwaren i forbindelse med Forudinstallationsvejledningen.

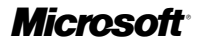

## Vejledning til automatiseret installation

Automatiseret installation kræver ikke brugerindgriben, når installationen er startet fra en kommandoprompt. Denne proces kaldes også "Uovervåget installation".

# Sådan udføres en automatiseret installation af IntelliPoint 5.5-softwaren på en ny computer

1 Opret en midlertidig mappe på destinationsharddisken.

Hvis den midlertidige mappe f.eks. oprettes på drev C og kaldes Msetemp, er den korrekte sti til den midlertidige mappe C:\Msetemp.

- 2 Indstil mapperettighederne, så det kun er medlemmer af administratorgruppen, der har tilladelse til at skrive til denne mappe.
- 3 Kopier indholdet af IntelliPoint-cd'en til den midlertidige mappe, du lige har oprettet.
- 4 Gå til [drev]:\Msetemp\IPoint\Setup. Kontroller, at filen OEMSetup.ini ikke er skrivebeskyttet, og rediger derefter denne kopi af filen OEMSetup.ini. Rediger indstillingerne, så de svarer til installationsindstillingerne. Se vejledningen nedenfor i afsnittet "Eksempelfilen OEMSetup.ini" for at gennemse de kommandoindstillinger, der skal bruges under den automatiserede installation. Gem og luk OEMSetup.ini.
- 5 Kør en automatiseret installation af IntelliPoint 5.5 fra en kommandoprompt eller fra RunOnce-linjen i registreringsdatabasen. Åbn vinduet Kommandoprompt for at starte den automatiserede installation. Skriv den fulde sti til OEMSetup.exe, et mellemrum og den fulde sti til OEMSetup.ini. Begge filer findes i den midlertidige mappe, du har oprettet.

Hvis f.eks. den midlertidige mappe findes på drev C og har navnet Msetemp, skal du skrive: C:\Msetemp\IPoint\Setup\OEMSetup.exe C:\Msetemp\IPoint\ setup\OEMSetup.ini

#### Vigtigt!

- Forkert syntaks eller ugyldige kommandoer kan resultere i installationsfejl.
- Du skal inkludere alle de kommandoer, der er angivet under "Eksempelfilen OEMSetup.ini", i filen OEMSetup.ini.

## **Eksempelfilen OEMSetup.ini**

Installationsindstillingerne for en automatiseret installation af IntelliPoint 5.5 er defineret i en fil med navnet OEMSetup.ini. Rediger eksempelfilen OEMSetup.ini for at definere installationsindstillingerne.

Eksempelfilen OEMSetup.ini resulterer i en uovervåget installation af den engelske version af IntelliPoint 5.5 til Microsoft Comfort Optical Mouse 3000. Der oprettes ingen genveje på skrivebordet, og hvis der forventes interne konflikter med pegeredskabets driver, bliver driveren til Microsoft PS/2-musen ikke installeret.

```
[MOUSE]
LANGUAGE=1033
DEVICE=COM3000
SHORTCUTS=0
PS2=2
```

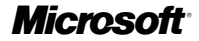

#### Påkrævet første kommando i OEMSetup.ini

Kommandoen [MOUSE] skal være den første, der er anført i filen OEMSetup.ini. Denne angiver, at filen indeholder kommandoer til forudinstallationen af IntelliPoint-softwaren.

#### Gyldige sprogindstillinger

Eksempel: LANGUAGE=1033

IntelliPoint-softwaren kan forudinstalleres på følgende sprog:

| Sprog                   | Indstilling |
|-------------------------|-------------|
| Kinesisk (traditionelt) | 1028        |
| Tysk                    | 1031        |
| Engelsk                 | 1033        |
| Spansk                  | 1034        |
| Fransk                  | 1036        |
| Italiensk               | 1040        |
| Japansk                 | 1041        |
| Koreansk                | 1042        |
| Portugisisk (Brasilien) | 1046        |
| Kinesisk (forenklet)    | 2052        |
| Portugisisk (Portugal)  | 2070        |

Bemærk! Portugisisk (Brasilien) og Portugisisk (Portugal) understøttes ikke i Windows XP Professional x64 Edition. Denne version af operativsystemet tillader ikke en installation af IntelliPoint på disse sprog.

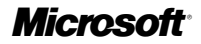

#### Gyldige enhedsindstillinger

Eksempel: DEVICE=COM3000

IntelliPoint-softwaren kan forudinstalleres til brug med:

| Produktnavn                                                                                                    | Indstilling                                                                                  |  |
|----------------------------------------------------------------------------------------------------|----------------------------------------------------------------------------------------------|--|
| Microsoft Basic Optical Mouse                                                                                                    | BOM                                                                                          |  |
| Microsoft Comfort Optical Mouse 3000                                                                                                    | COM3000                                                                                      |  |
| Microsoft Compact Optical Mouse                                                                                                    | СОМ                                                                                          |  |
| Microsoft IntelliMouse                                                                                                    | IM                                                                                           |  |
| Microsoft IntelliMouse Explorer 4.x                                                                                                    | IME4                                                                                         |  |
| Microsoft IntelliMouse Optical                                                                                                    | IMO                                                                                          |  |
| Microsoft Laser Mouse 6000                                                                                                    | LM6000                                                                                       |  |
| Microsoft Mobile Optical Mouse                                                                                                    | МОМ                                                                                          |  |
| Microsoft Notebook Optical Mouse                                                                                                    | NOM                                                                                          |  |
| Microsoft Notebook Optical Mouse 3000                                                                                                    | NOM3000                                                                                      |  |
| Microsoft Optical Mouse                                                                                                    | ОМ                                                                                           |  |
| Microsoft Optical Mouse by Philippe Starck                                                                                                    | OMBS                                                                                         |  |
| Microsoft Standard Wireless Optical Mouse                                                                                                    | SWOM                                                                                         |  |
| Microsoft Wheel Mouse Optical                                                                                                    | WMO                                                                                          |  |
| Microsoft Wireless IntelliMouse Explorer 2.x                                                                                                    | WIME2                                                                                        |  |
| Microsoft Wireless Notebook Optical Mouse                                                                                                    | WNOM                                                                                         |  |
| Microsoft Wireless Notebook Optical Mouse 3000                                                                                                    | WNOM3000                                                                                     |  |
| Microsoft Wireless Notebook Optical Mouse 4000                                                                                                    | WNOM4000                                                                                     |  |
| Microsoft Wireless Optical Mouse 1.0                                                                                                    | WOM                                                                                          |  |
| Microsoft Wireless Optical Mouse 2.x                                                                                                    | WOM2                                                                                         |  |
| Microsoft Wireless Laser Mouse 5000                                                                                                    | WLM5000                                                                                      |  |
| Microsoft Wireless Laser Mouse 6000                                                                                                    | WLM6000                                                                                      |  |
| Microsoft Wireless Notebook Laser Mouse 6000                                                                                                    | WNLM6000                                                                                     |  |
| Microsoft Wireless Notebook Optical Mouse 4000<br>Microsoft Wireless Optical Mouse 1.0<br>Microsoft Wireless Optical Mouse 2.x<br>Microsoft Wireless Laser Mouse 5000<br>Microsoft Wireless Laser Mouse 6000<br>Microsoft Wireless Notebook Laser Mouse 6000 | WNOM4000           WOM           WOM2           WLM5000           WLM6000           WNLM6000 |  |

#### Gyldige indstillinger for skrivebordsgenveje

Eksempel: SHORTCUTS=0

IntelliPoint-softwaren kan forudinstalleres, så der ikke oprettes (0) eller oprettes (1) genveje på skrivebordet.

#### Gyldige PS/2-indstillinger

Eksempel: PS2=2

IntelliPoint-softwaren kan forudinstalleres, så der ikke installeres (0), altid installeres (1) eller gives mulighed for at vælge installation (2) af driveren til Microsoft PS/2-musen. Funktionen til valg af installation registrerer, om der findes drivere til et internt pegeredskab. Hvis der forventes PS/2-driverkonflikter, bliver der ikke installeret en driver til Microsoft PS/2-musen.

Microsoft

## Oprettelse af en sikkerhedskopi af IntelliPoint til slutbrugeren

Du vil måske gerne oprette en kopi af installationsfilerne til IntelliPoint-softwaren i en sikkerhedskopimappe på systemharddisken, hvis softwaren leveres uden sikkerhedskopimedier. Hvis du vil reducere størrelsen af denne sikkerhedskopimappe, kan du vælge at begrænse sikkerhedskopierne af IntelliPoint-installationsfilerne til et enkelt sprog.

#### Sådan angives en sikkerhedskopimappe

- 1 Opret en sikkerhedskopimappe på destinationsharddisken. Hvis sikkerhedskopimappen f.eks. oprettes på drev C og kaldes IPbackup, er den korrekte sti til sikkerhedskopimappen C:\IPbackup.
- 2 Indstil mapperettighederne, så det kun er medlemmer af administratorgruppen, der har tilladelse til at skrive til denne mappe.
- 3 Med IntelliPoint 5.5 kan du kopiere hele indholdet af IntelliPoint-installations-cd'en (undtagen mappen \Mouse, hvis den findes) til den sikkerhedskopimappe, du oprettede.
- 4 Hvis du vil medtage alle sprog i sikkerhedskopimappen, skal du gå videre til trin 7. Hvis du vil begrænse installationen fra IntelliPoint-sikkerhedskopifilerne til et enkelt sprog, skal du gå videre til trin 5.
- 5 Opret en tekstfil med navnet Lang.ini i mappen [drev]:\IPbackup. Rediger denne fil, så den indeholder to linjer.

Eksempel:

[LANG]

LANGUAGE=1033

Kontroller, at sprognummeret er det korrekte nummer for sproget i sikkerhedskopifilerne (se afsnittet "Gyldige sprogindstillinger" ovenfor).

6 Slet unødvendige undermapper til sproginstallationen i mappen [drev]:\IPbackup\IPoint\Setup\Files som angivet i afsnittet "Gyldige sprogindstillinger".

Vigtigt! Slet ikke undermappen for det sprog, du har angivet i Lang.ini, (f.eks. undermappen \1033).

7 Giv brugerne veiledning i at kopiere hele mappen med sikkerhedskopier fra [drev]:\IPbackup til et lagringsmedie, navngive mediet Sikkerhedskopi af software til IntelliPoint Mouse og derefter slette mappen \IPbackup fra harddisken.

### **Relateret dokumentation**

Du kan finde yderligere oplysninger om installationen af Microsoft IntelliPoint 5.5, produktfunktioner og kompatibilitet i OEM Product Specification, Microsoft Mouse Help (installeres sammen med IntelliPoint-softwaren) og Vigtigt-filen.

Microsoft, IntelliMouse, Windows og Windows NT er enten registrerede varemærker eller varemærker tilhørende Microsoft Corporation i USA og/eller andre lande.

Navnene på faktiske virksomheder og produkter i dette dokument kan være varemærker tilhørende de respektive ejere.

Juridisk bemærkning

Microsoft Fortroligt

Microsoft Fortroligt Oplysningerne i dette dokument kan til enhver tid ændres. Dette dokument leveres af enten Microsoft Licensing, GP, Microsoft Ireland Operations Limited eller en anden juridisk Microsoft-person (under ét kaldet "MS"), som hver især er et datterselskab af Microsoft Corporation, og er udelukkende til informative formål. MS og Microsoft Corporation samt Microsofts datterselskab og associerede selskaber påtager sig intet ansvar, det være sig udtrykkeligt eller stiltiende, i dette dokument. Oplysninger i dette dokument, herunder URL-adresser og andre referencer til internetwebsteder, kan ændres uden forudgående varsel. Enhver risiko, der opstår i forbindelse med brugen af dette dokument, påhviler alene brugeren. Virksomheder, organisationer, produkter, personer og begivenheder i eksemplerne i dette dokument er fiktive. Enhver lighed med virkelige firmær, organisationer, produkter, organisationer, personer eller begivenheder er tilfældig. Det påhviller brugeren at overholde gældende ophavsretlige love. Dette dokument, eller dele heraf, må ikke gøres til genstand for reproduktion, lagring på eller indføring i et søgesystem eller på nogen måde overføres (elektronisk, mekanisk, ved fotokopiering, optagelse eller på anden måde) uden udtrykkeligt i skriftligt samtykke fra MS, dog uden begrænsning for de ophavsretlige rettigheder. måde) uden udtrykkeligt skriftligt samtykke fra MS, dog uden begrænsning for de ophavsretlige rettigheder. Microsoft Corporation og/eller Microsofts datterselskaber kan have patenter, patentansøgninger, varemærker, ophavsrettigheder eller andre immaterielle rettigheder, der dækker indholdet af dette dokument. Bortset fra hvad der er anført i en eventuel skriftlig licensaftale fra Microsoft Corporation, eller eventuelt MS, giver dette dokument ingen licens til disse patenter, varemærker, ophavsrettigheder eller andre immaterielle rettigheder. © 2005 Microsoft Corporation. Alle rettigheder forbeholdes

Microsoft

# **Microsoft IntelliPoint 5.5**

# Instruksjoner for og krav til forhåndsinstallasjon

Takk for at du valgte Microsoft® IntelliPoint. Dette dokumentet inneholder instruksjoner for forhåndsinstallasjon av programvaren for IntelliPoint 5.5, for bruk med pekeenheter fra Microsoft.

# Operativsystemstøtte

Programvaren for IntelliPoint 5.5 har støtte for både USB- og PS/2-pekeenheter på følgende operativsystemer:

Microsoft Windows® XP Home Edition

Microsoft Windows XP Professional Edition

Microsoft Windows XP Professional x64 Edition

Microsoft Windows 2000

#### Viktig!

- For USB-pekeenheter (Universal Serial Bus) kreves det en BIOS (Basic Input/Output System) som støtter USB-inndataenheter, for å sikre at maskinvaren og programvaren fungerer riktig på datamaskinene.
- Microsoft Windows 98, Windows 98 SE, Windows Millennium Edition, Windows NT® 4.0 Workstation eller Server og beslektede oppdateringspakker ble sist støttet av programvaren for IntelliPoint 4.12.
- Microsoft Windows 95 og 16-biters operativsystemer støttes ikke.

# Instruksjoner for overvåket installasjon

Overvåket installasjon krever at du angir informasjon i løpet av installasjonsprosessen. Denne prosessen kalles også standardinstallasjon.

Slik utfører du en overvåket installasjon av programvaren for IntelliPoint 5.5

- 1 Sett inn CD-ROMen med IntelliPoint i CD-ROM- eller DVD-stasjonen på datamaskinen. Hvis installasjonsveiviseren ikke vises, gjør du følgende:
  - Klikk Start, og klikk deretter Kjør.
  - Skriv inn [stasjon]:\Setup. Hvis for eksempel CD-ROM-stasjonen er stasjon E, skriver du inn E:\Setup.
- 2 Følg instruksjonene i installasjonsveiviseren på skjermen.

**Obs!** Standardinstallasjon for IntelliPoint 4.12 startes ikke automatisk fra denne CD-ROMen.

Instruksjonene for og kravene til forhåndsinstallasjon (Instruksjoner for forhåndsinstallasjon) er bare beregnet på bruk av lisensierte produsenter av originalt utstyr, i henhold til vilkårene i en gyldig maskinvare distribusjonsavtale og lisensavtale for OEM-kunder eller OEM-systembyggeravtale fra Microsoft (OEM-avtale). Instruksjonene for forhåndsinstallasjon skal ikke på noen måte oppfattes som endring eller utvidelse av rettigheter gitt i en lisensavtale for sluttbrukere (EULA) for Microsoft IntelliPoint 5.5 (Programvaren). Hvis du ikke forhåndsinstallere eller på annen måte bruker Programvaren i henhold til vilkårene i en OEM-avtale, kan du IKKE bruke Programvaren i forbindelse med Instruksjoner for forhåndsinstallasjon.

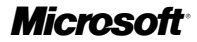

# Instruksjoner for uovervåket installasjon

Uovervåket installasjon krever ikke at du gjør noe etter at du har startet installasjonen fra en ledetekst. Denne prosessen kalles også stille installasjon.

# Slik utfører du en uovervåket installasjon av programvaren for IntelliPoint 5.5 på en ny datamaskin

1 Opprett en midlertidig mappe på målharddisken.

Hvis for eksempel den midlertidige mappen blir opprettet på stasjon C og kalles Msetemp, er riktig bane til den midlertidige mappen C:\Msetemp.

- 2 Angi mappetillatelser som bare tillater at medlemmer av administratorgruppen skriver til mappen.
- 3 Kopier innholdet på CD-ROMen med IntelliPoint til den midlertidige mappen du har opprettet.
- 4 Bla til [stasjon]:\Msetemp\IPoint\Setup. Kontroller at OEMSetup.ini-filen ikke er skrivebeskyttet, og rediger deretter denne kopien av OEMSetup.ini-filen. Endre innstillingene slik at de passer til installasjonen du vil ha. Se instruksjonene i delen nedenfor, Eksempelfilen OEMSetup.ini, for å se på kommandoinnstillingene som vil bli brukt under den uovervåkede installasjonen. Lagre og lukk OEMSetup.ini.
- 5 Kjør en uovervåket installasjon av IntelliPoint 5.5 fra en ledetekst eller fra linjen for engangskjøring i registeret. Åpne ledetekstvinduet for å starte den uovervåkede installasjonen. Skriv inn hele banen til OEMSetup.exe, et mellomrom og hele banen til OEMSetup.ini. Begge filene ligger i den midlertidige mappen du opprettet.

Hvis den midlertidige mappen for eksempel er plassert på stasjon C og har navnet Msetemp, skriver du følgende: C:\Msetemp\IPoint\Setup\OEMSetup.exe C:\Msetemp\IPoint\setup\OEMSetup.ini

#### 🕐 Viktig!

- Feil syntaks eller ugyldige kommandoer kan føre til installasjonsfeil.
- Alle kommandoene som er oppført under Eksempelfilen OEMSetup.ini, må inkluderes i OEMSetup.ini-filen.

## **Eksempelfilen OEMSetup.ini**

Installasjonsinnstillingene for uovervåket installasjon av IntelliPoint 5.5 defineres i en fil kalt OEMSetup.ini. Definer de installasjonsinnstillingene du vil ha ved å redigere eksempelfilen OEMSetup.ini.

Eksempelfilen OEMSetup.ini starter en stille installasjon av den engelske versjonen av IntelliPoint 5.5 for Microsoft Comfort Optical Mouse 3000. Det blir ikke laget noen snarveier på skrivebordet, og hvis det ventes å oppstå konflikter mellom interne drivere for pekeenheter, installeres ikke driveren for Microsoft PS/2-mus.

[MOUSE] LANGUAGE=1033 DEVICE=COM3000 SHORTCUTS=0 PS2=2

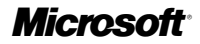

#### Nødvendig førstekommando i OEMSetup.ini

Kommandoen [MOUSE] må være den første i OEMSetup.ini-filen. Den angir at filen inneholder kommandoer for forhåndsinstallasjon av IntelliPoint.

#### Gyldige språkinnstillinger

Eksempel: LANGUAGE=1033

Du kan forhåndsinstallere programvaren for IntelliPoint på følgende språk:

| Språk                  | Innstilling |
|------------------------|-------------|
| Tradisjonell kinesisk  | 1028        |
| Tysk                   | 1031        |
| Engelsk                | 1033        |
| Spansk                 | 1034        |
| Fransk                 | 1036        |
| Italiensk              | 1040        |
| Japansk                | 1041        |
| Koreansk               | 1042        |
| Portugisisk (Brasil)   | 1046        |
| Forenklet kinesisk     | 2052        |
| Portugisisk (Portugal) | 2070        |
|                        |             |

Obs! Portugisisk (Brasil) og Portugisisk (Portugal) støttes ikke i Windows XP Professional x64 Edition. IntelliPoint kan ikke installeres på disse språkene med denne versjonen av operativsystemet.

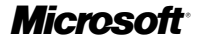

#### Gyldige enhetsinnstillinger

Eksempel: DEVICE=COM3000

Du kan forhåndsinstallere programvaren for IntelliPoint for bruk med følgende produkter:

| Produktnavn                                    | Innstilling |
|------------------------------------------------|-------------|
| Microsoft Basic Optical Mouse                  | BOM         |
| Microsoft Comfort Optical Mouse 3000           | COM3000     |
| Microsoft Compact Optical Mouse                | COM         |
| Microsoft IntelliMouse                         | IM          |
| Microsoft IntelliMouse Explorer 4.x            | IME4        |
| Microsoft IntelliMouse Optical                 | IMO         |
| Microsoft Laser Mouse 6000                     | LM6000      |
| Microsoft Mobile Optical Mouse                 | МОМ         |
| Microsoft Notebook Optical Mouse               | NOM         |
| Microsoft Notebook Optical Mouse 3000          | NOM3000     |
| Microsoft Optical Mouse                        | OM          |
| Microsoft Optical Mouse by Philippe Starck     | OMBS        |
| Microsoft Standard Wireless Optical Mouse      | SWOM        |
| Microsoft Wheel Mouse Optical                  | WMO         |
| Microsoft Wireless IntelliMouse Explorer 2.x   | WIME2       |
| Microsoft Wireless Notebook Optical Mouse      | WNOM        |
| Microsoft Wireless Notebook Optical Mouse 3000 | WNOM3000    |
| Microsoft Wireless Notebook Optical Mouse 4000 | WNOM4000    |
| Microsoft Wireless Optical Mouse 1.0           | WOM         |
| Microsoft Wireless Optical Mouse 2.x           | WOM2        |
| Microsoft Wireless Laser Mouse 5000            | WLM5000     |
| Microsoft Wireless Laser Mouse 6000            | WLM6000     |
| Microsoft Wireless Notebook Laser Mouse 6000   | WNLM6000    |
|                                                |             |

#### Gyldige innstillinger for skrivebordsnarveier

Eksempel: SHORTCUTS=0

Du kan forhåndsinstallere programvaren for IntelliPoint til å ikke lage (0) eller lage (1) snarveier på skrivebordet.

#### Gyldige PS/2-innstillinger

Eksempel: PS2=2

Du kan forhåndsinstallere programvaren for IntelliPoint til å ikke installere (0), alltid installere (1) eller selektivt installere (2) driveren for Microsoft PS/2-mus. Alternativet for selektiv installering registrerer om det finnes drivere for en intern pekeenhet. Hvis det ventes å oppstå konflikter med PS/2-driveren, installeres ikke driveren for Microsoft PS/2-mus.

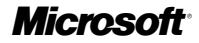

# Opprette en sluttbrukersikkerhetskopi for IntelliPoint

Hvis du distribuerer uten sikkerhetskopimedium, kan det lønne seg å legge installasjonsfilene for IntelliPoint-programvaren i en sikkerhetskopimappe på harddisken. Hvis du vil redusere størrelsen på sikkerhetskopimappen, kan du begrense sikkerhetskopifilene for IntelliPoint til ett språk.

#### Slik konfigurerer du en sikkerhetskopimappe:

- 1 Opprett en sikkerhetskopimappe på målharddisken. Hvis for eksempel sikkerhetskopimappen blir opprettet på stasjon C og får navnet IPbackup, er riktig bane til sikkerhetskopimappen C:\IPbackup.
- 2 Angi mappetillatelser som bare tillater at medlemmer av administratorgruppen skriver til mappen.
- 3 Kopier alt innholdet (unntatt mappen \Mouse, hvis den finnes) på CD-ROMen med programvaren for IntelliPoint 5.5 til sikkerhetskopimappen du opprettet.
- 4 Hvis du vil inkludere alle språkene i sikkerhetskopimappen, hopper du til trinn 7. Hvis du vil begrense installasjonen fra sikkerhetskopifilene for IntelliPoint til ett språk, går du til trinn 5.
- 5 Opprett en tekstfil med navnet Lang.ini i mappen [*stasjon*]:\IPbackup. Rediger denne filen slik at den inneholder to linjer.

Eksempel:

[LANG]

LANGUAGE=1033

Kontroller at språknummeret er riktig nummer for sikkerhetskopispråket (se Gyldige språkinnstillinger tidligere i dette dokumentet).

6 Bruk delen Gyldige språkinnstillinger over som referanse, og slett unødvendige undermapper for språk fra mappen [*stasjon*]:\IPbackup\IPoint\Setup\Files.

Viktig! Ikke slett undermappen for språket du har angitt i filen Lang.ini (undermappen \1033 i dette eksemplet).

7 Be brukerne kopiere hele sikkerhetskopimappen under [*stasjon*]:\IPbackup til et lagringsmedium, merke det Sikkerhetskopi av programvare for IntelliPoint-mus og deretter slette mappen \IPbackup fra harddisken.

## **Beslektet dokumentasjon**

Hvis du vil ha mer informasjon om installasjon, produktfunksjoner og kompatibilitet for Microsoft IntelliPoint 5.5, kan du se OEM Product Specification, Hjelp for Microsoft Mouse (installeres sammen med programvaren for IntelliPoint) og Viktig-filen.

#### Juridisk merknad

```
Microsoft (konfidensielt)
```

Informasjonen i dette dokumentet kan endres. Dette dokumentet utgis av Microsoft Licensing, GP, Microsoft Ireland Operations Limited eller en annen Microsoft-enhet (i dette dokumentet samlet henvist til som MS), alle datterselskaper av Microsoft Corporation, og er kun informasjon. MS og Microsoft Corporation samt deres datterselskaper og tilknyttede selskaper, gir ingen garantier, uttrykte eller underforståtte, i dette dokumentet. Informasjonen i dette dokumentet, inkludert URL-adresser og andre referanser til Internett-områder, kan endres uten varsel. Risikoen ved bruken av dette dokumentet hviler helt og holdent på brukeren. Firmaer, organisasjoner, produkter, personer og hendelser er brukt i eksempler, er oppdiktede. Ingen tilknytning til faktiske firmaer, organisasjoner, produkter, personer eller hendelser er tiltenkt. Det er brukerens ansvar å følge alle gjeldende lover om opphavsrett. Uten avgrensning av opphavsrettslige rettigheter kan ingen deler av dette dokumentet gjenskapes, lagres i eller introduseres til et gjensfinningssystem, eller on oe formål uten uttrykkelig skriftlig tillatelse fra MS. Microsoft Corporation og/eller deres datterselskaper kan ha patenter, patentsøknader, varemerker, opphavsrett eller andre åndsverksrettigheter som uttrykkelig er gitt i en skriftlig lisensavtale fra Microsoft Corporation eller eventuelt MS, gir leveringen av dette dokumentet ingen lisens til disse patentene, varemerkene, opphavsrettene eller andre åndsverksrettigheter. © 2005 Microsoft Corporation. Med enerett.

Microsoft, IntelliMouse, Windows og Windows NT er enten registrerte varemerker eller varemerker for Microsoft Corporation i USA og/eller andre land.

Navnene på eksisterende selskaper og produkter som er nevnt, kan være varemerker tilhørende sine respektive eiere.

# **Microsoft**

# **Microsoft IntelliPoint 5.5**

## إرشادات التثبيت المسبق ومتطلباته

نشكرك على اختيارك برنامج Microsoft® IntelliPoint. يوفر هذا المستند إرشادات التثبيت المسبق لبرنامج IntelliPoint 5.5 للاستخدام مع منتجات Microsoft من أجهزة التأشير.

### دعم نظام التشغيل

يتم دعم برنامج IntelliPoint 5.5 في أجهزة التأشير من نوع USB وPS/2 في أنظمة التشغيل التالية:

Microsoft Windows® XP Home Edition

Microsoft Windows XP Professional Edition

Microsoft Windows XP Professional x64 Edition

Microsoft Windows 2000

(!) هام

- بالنسبة لأجهزة تأشير الناقل التسلسلي العالمي (USB) ستكون هناك حاجة لنظام الإدخال/الإخراج الأساسي (BIOS) الذي يدعم أجهزة إدخال الناقل التسلسلي العالمي (USB) لضمان عمل الأجهزة والبر امج بشكل صحيح مع أجهزة الكمبيوتر.
- Windows NT® 4.0 و Windows 98 SE و Windows 98 SE و Windows 98 SE
   Windows 98 أو Server ، وملفات الإصلاحات ذات الصلة التي كان يتم دعمها في المرة الأخيرة من قِبل برنامج
   IntelliPoint 4.12
  - Microsoft Windows 95 وأنظمة التشغيل ١٦ بت غير معتمدة.

#### إرشادات التثبيت المراقب

يتطلب التنبيت المراقب الإدخال بواسطة عامل التشغيل خلال عملية التنبيت. يُشار إلى هذه العملية أيضًا باسم "الإعداد القياسي".

#### للقيام بالتثبيت المراقب لبرنامج IntelliPoint 5.5

- أدخل القرص المضغوط الخاص بـ IntelliPoint في محرك الأقر اص المضغوطة أو محرك أقر اص DVD بالكمبيوتر .
   إذا لم يظهر معالج الإعداد فقم بالإجراء الآتي:
  - انقر فوق ابدأ، ثم انقر فوق تشغيل.
- اكتب Setup [اسم محرك الأقراص]. على سبيل المثال إذا كان محرك الأقراص المضغوطة هو E فاكتب E:\Setup.
  - ۲ اتبع إرشادات معالج الإعداد التي تظهر على الشاشة.
  - ملاحظة لن يبدأ الإعداد القياسي الخاص ببرنامج IntelliPoint 4.12 تلقائيًا من هذا القرص المضغوط.

ان ار شادات التثبيت المسبق ومتطلبته ("ار شدات التثبيت المسبق") معدة للاستخدام فقط من قيل شركة مصنعة ـ تحمل تر خيصًا ملائمًا ـ ومطابقة لبنود وشروط لتفاقية توزيع أجيزة Microsoft لعداد Mole (الشركة المصنعة) أو لتفاقية منشئي الانظمة لـ Microsoft والمشار إليهما جميعًا باسم "اتفقية MEO"). ولا يجب بأي حل من الأحول تأريل ار شادت التثبيت المسبق لتعديل أي حقوق ممنوحة في ظل التفاقية الترخيص للمستخدم ("EULA") أو تومينيها فيما خصى Microsoft IteliiPoint (الشركة المحافية) أو التقاقية منشئي ما يمانية عنواني المحا المسبق إلا أثناء قيامك بالتشبيت المسبق للبرنامج أو استخدامه بطريقة أخرى مطابقة للبزد مراحط التواقيق الترخيص للمستخدم المسبق إلا أثناء قيامك بالتشبيت المسبق للبرنامج أو استخدامه بطريقة أخرى مطابقة للبزد وشروط اتفاقية Microsoft

**Microsoft** 

#### إرشادات التثبيت غير المراقب

لا يتطلب التثبيت غير المراقب عدم الإدخال بواسطة عامل التشغيل بعد بدء الإعداد من موجه الأوامر . يُشار إلى هذه العملية أيضًا باسم "الإعداد التلقائي".

#### للقيام بالتثبيت غير المراقب لبرنامج IntelliPoint 5.5 على كمبيوتر جديد

- قم بإنشاء مجلد مؤقت على محرك الأقراص الثابتة الهدف.
- على سبيل المثال، إذا تم إنشاء المجلد المؤقت على محرك الأقراص C وتسميته Msetemp، يصبح المسار الصحيح المهجلد المؤقت هو C:\Msetemp،
  - ٢ قم بإعداد أذونات المجلد بحيث يسمح فقط لأعضاء مجموعة المسؤولين (Administrators) بالكتابة في المجلد.
    - ٣ قم بنسخ محتويات القرص المضغوط الخاص بـ IntelliPoint إلى المجلد المؤقت الذي قمت بإنشائه.
- ٤ قم بالاستعراض إلى OEMSetup.inالاالاالسم محرك الأقراص]. تأكد أن ملف OEMSetup.ini ليس للقراءة فقط، ثم قم بتحرير هذه النسخة من ملف OEMSetup.ini. قم بتغيير الإعدادات لتطابق تقضيلات النثيبيت الخاصة بك. انظر الإرشادات التي توجد في المقطع التالي، "تموذج ملف OEMSetup.ini"، لمراجعة إعدادات الأوامر التي سيتم استخدامها خلال عملية النثبيت غير المراقب. قم بحفظ OEMSetup.ini وإغلاقه.
- م بتشغيل التثبيت غير المراقب لمبرنامج IntelliPoint 5.5 من موجه الأوامر أو من سطر RunOnce في التسجيل.
   لبدء التثبيت غير المراقب، قم بفتح إطار موجه الأوامر. اكتب المسار الكامل لـ OEMSetup.exe ومسافة بعده ثم المسار الكامل لـ OEMSetup.ini. يتم وضع الملفين في المجلد المؤقت الذي قمت بإنشائه.

على سبيل المثال، إذا كان المجلد المؤقت يوجد على محرك الأقراص C وكان اسمه Msetemp، فاكتب: C:\Msetemp\IPoint\Setup\OEMSetup.exe C:\Msetemp\IPoint\setup\OEMSetup.ini

#### (!) هام

- قد ينتج عن البناء غير الصحيح للجملة أو الأوامر غير الصالحة فشل التثبيت.
- يجب تضمين كافة الأوامر المذكورة في المقطع "نموذج ملف OEMSetup.ini" في الملف OEMSetup.ini.

## ملف نموذج OEMSetup.ini

يتم تعريف تفضيلات التثبيت المتثبيت غير المراقب لبرنامج IntelliPoint 5.5 في الملف المسمى OEMSetup.ini. قم بتحرير ملف نموذج OEMSetup.ini لتعريف تفضيلات التثبيت الخاصة بك.

سوف ينتج عن ملف نموذج OEMSetup.ini التثبيت التلقائي للنسخة الإنكليزية لبرنامج 5.5 IntelliPoint لـ Microsoft Comfort Optical Mouse 3000، ولن يتم إنشاء اختصار ات على سطح المكتب، وفي حالة توقع تعارض داخلي في جهاز التأشير، فان يتم تثبيت برنامج تشغيل الماوس من نوع PS/2 الخاص بـ Microsoft.

> [MOUSE] LANGUAGE=1033 DEVICE=COM3000 SHORTCUTS=0 PS2=2

# **Microsoft**<sup>®</sup>

#### الأمر الأول المطلوب في OEMSetup.ini

يجب أن يكون أمر [MOUSE] هو أول أمر يتم إدراجه في ملف OEMSetup.ini. و هو يشير إلى أن الملف يحتوي على أو امر التثنييت المصبق لبرنامج IntelliPoint.

#### الإعدادات الصحيحة للغة

مثال: LANGUAGE=1033

يمكن إجراء تثبيت مسبق لبرنامج IntelliPoint باللغات التالية:

| اللغة                 | الإعداد |
|-----------------------|---------|
| الصينية التقليدية     | 1.74    |
| الألمانية             | ۱۰۳۱    |
| الإنكليزية            | ١٠٣٣    |
| الإسبانية             | 1.75    |
| الفرنسية              | 1.77    |
| الإيطالية             | ۱       |
| اليابانية             | 1.51    |
| الكورية               | 1.27    |
| البرتغالية (البرازيل) | 1.27    |
| الصينية المبسطة       | 7.07    |
| البرتغالية (البرتغال) | ۲.۷.    |

ملاحظة لا يتم دعم البرتغالية (البرازيل) والبرتغالية (البرتغال) في Windows XP Professional x64 Edition. لن يتم تثبيت IntelliPoint بنجاح بهذه اللغات باستخدام هذا الإصدار من نظام التشغيل.

## **Microsoft**

الإعدادات الصحيحة للجهاز

مثال: DEVICE=COM3000

يمكنك القيام بالتثبيت المسبق لبرنامج IntelliPoint للاستخدام مع:

| الإد                                         | الإعداد  |
|----------------------------------------------|----------|
| M Microsoft Basic Optical M                  | BOM      |
| 00 Microsoft Comfort Optical Mouse           | COM3000  |
| M Microsoft Compact Optical M                | COM      |
| IM Microsoft IntelliM                        | IM       |
| E4 Microsoft IntelliMouse Explore            | IME4     |
| 10 Microsoft IntelliMouse Op                 | IMO      |
| 00 Microsoft Laser Mouse                     | LM6000   |
| M Microsoft Mobile Optical M                 | MOM      |
| Microsoft Notebook Optical M                 | NOM      |
| 00 Microsoft Notebook Optical Mouse          | NOM3000  |
| M Microsoft Optical M                        | OM       |
| 3S Microsoft Optical Mouse by Philippe S     | OMBS     |
| Microsoft Standard Wireless Optical M        | SWOM     |
| 10 Microsoft Wheel Mouse Op                  | WMO      |
| E2 Microsoft Wireless IntelliMouse Explore   | WIME2    |
| OM Microsoft Wireless Notebook Optical M     | WNOM     |
| 00 Microsoft Wireless Notebook Optical Mouse | WNOM3000 |
| 00 Microsoft Wireless Notebook Optical Mouse | WNOM4000 |
| 0M Microsoft Wireless Optical Mous           | WOM      |
| M2 Microsoft Wireless Optical Mous           | WOM2     |
| 00 Microsoft Wireless Laser Mouse            | WLM5000  |
| 00 Microsoft Wireless Laser Mouse            | WLM6000  |
| 00 Microsoft Wireless Notebook Laser Mouse   | WNLM6000 |

#### الإعدادات الصحيحة لاختصارات سطح المكتب

#### مثال: SHORTCUTS=0

يمكن إجراء تنثيبت مسبق لمبرنامج IntelliPoint بحيث لا يقوم بإنشاء الاختصارات (٠) أو لإنشاء اختصارات (١) على سطح مكتب.

#### إعدادات PS/2 صالحة

مثال: PS2 = 2

يمكن اجراء تنثبيت مسبق لمبرنامج IntelliPoint بحيث لا يقوم بتثبيت (٠) برنامج تشغيل ماوس Microsoft PS/2 أو تنثبيته دائمًا (١) أو تثبيته اختياريًا (٢). يتحقق خيار التثبيت الاختياري من وجود أي برامج تشغيل خاصة بجهاز تأشير داخلي موجود. في حالة توقع وجود تعارض لبرنامج تشغيل PS/2، فلن يتم تثبيت برنامج تشغيل ماوس من نوع PS/2 الخاص بـ Microsoft.

# Microsoft<sup>®</sup>

## توفير نسخ احتياطية للمستخدم من برنامج IntelliPoint

قد ترغب في عمل نسخة احتياطية من ملفات تثبيت برنامج IntelliPoint في مجلد على القرص الثابت، إذا تم تلقى المنتج بدون وسائط تحتوي على نسخة احتياطية. لتقليل حجم مجلد النسخ الاحتياطي، يمكن قصر النسخ الاحتياطية من ملفات التثبيت لبر نامج IntelliPoint بلغة واحدة فقط

#### لاعداد مجلد للنسخ الاحتياطي

- قم بإنشاء مجلد للنسخ الاحتياطي على محرك الأقراص الثابتة الهدف. على سبيل المثال، إذا تم إنشاء مجلد النسخ الاحتياطي على محرك الأقراص C وتمت تسميته IPbackup، يصبح المسار الصحيح لمجلد النسخ الاحتياطي C:\IPbackup.
  - ٢ قم بإعداد أذونات المجلد بحيث يسمح فقط لأعضاء مجموعة المسؤولين (Administrators) بالكتابة في المجلد.
- ٣ بالنسبة لبرنامج IntelliPoint 5.5، قم بنسخ كافة المحتويات (فيما عدا مجلد Mouse) إن كان موجودًا) من القرص المضغوط. لتثبيت برنامج IntelliPoint إلى مجلد النسخ الاحتياطي الذي قمت بإنشائه.
- لتضمين كافة اللغات في مجلد النسخ الاحتياطي، انتقل إلى الخطوة السابعة. لقصر تثبيت برنامج IntelliPoint باستخدام الملفات ź الاحتياطية على لغة و أحدة، انتقل إلى الخطوة الخامسة.
- قم بإنشاء ملف نصى باسم Lang.ini في المجلد NPbackup: [اسم محرك الأقراص]. قم بتحرير هذا الملف ليحتوي على سطرين. مثال:

[LANG]

LANGUAGE=1033

تأكد من أن رقم اللغة صحيح للغة الاحتياطية (انظر مقطع "الإعدادات الصحيحة للغة" أعلاه).

- فيما يتعلق بمقطع "الإعدادات الصحيحة للغة" أعلاه، قم بحذف المجلدات الفرعية غير الضرورية لتثبيت اللغة من المجلد ٦ IPbackup\IPoint\Setup\Files:[اسم محرك الأقراص].
  - (1033 هام لا نقم بحذف المجلد الفرعي للغة التي حددتها في Lang.ini (على سبيل المثال المجلد الفرعي 1033).
- ٧ قم بإعلام المستخدمين لنسخ مجلد النسخ الاحتياطي بأكمله من المسار IPbackup:[اسم محرك الأقر اص] إلى وسيطة تخزين. واكتب عليه نسخة احتياطية لبرنامج IntelliPoint Mouse، ثم احذف المجلد IPbackup من القرص الثابت.

#### وثائق ذات صلة

لمزيد من المعلومات حول إعداد Microsoft IntelliPoint 5.5 وميز ات المنتج والتوافق، راجع مواصفات المنتج من الشركة المصنعة (OEM) وتعليمات ماوس Microsoft (المثبتة مع برنامج IntelliPoint)، والملف التمهيدي.

إشعار قانوني

معلومات سرية لشركة Microsoft

Microsoft Corporation أي كافة الحقوق محفوظة.

مطوعات مراد با من ما Microsoft التغيير. يتم توفير هذا المستند من قبل اما Microsoft Licensing أو GP أو Microsoft Licensing المطوعات العارية عنه من منه المستند عرضة التغيير. يتم توفير هذا المستند من قبل اما Microsoft Licensing أو GP أو Microsoft Corporation المطوعات العارية عنه هذا المستند عرضة التغيير. يتم توفير هذا المستند من قبل اما Microsoft Licensing أو جهة أخرى تابعة المر تشركة Microsoft Corporation (ولمشار اليفيا جميعًا في هذا المستند باسر "Microsoft Licensing أو GP أو روعها المطوعات قطر لا تقرح AR وشركة Microsoft Corporation (ولمشار العنه مي منا من يعة ألى هذا المستند عرضة ألى هذا المستند والم المستند إلى ما الماستند باسر "Microsoft Licensing أو لا فروع المحالية بأي منصائك سواء صريعة الم مضانية، في هذا المستند ولمواصات لمطر التواردية هذا المستند با في قالحده ماي إصابه الأخرى الخاصة مع قطع المعانية الى هذا المستند ما في قدا المستند با في قدا المستند با في قدا المستند با في قدا المستند با في قدا المعانية الم حملية المحالية بأي منصائك المعالي المعانية أو هذا المستند ما في قدا المعانية (ولمع الحلوا الأخرى الخاصة بولم في وطل المعانية أو هذا المستند ما في قدا المعانية (ولمع الخراح الحلوم الخراح الخطال معانية الي هذا المعانية أو هذا المعانية الم هذا المعانية والمعانية أو منافي معالك المنتجات والمعانية أو منافي معالك المعالي الما في منا المعالي الما في هذا المعانية والمعانية والمعانية والم معانية أو منتجم أن المعانية والمنتجات والمنتجات والمنتجات والمعانية المعانية والمعانية والمعاني والمنتجات والمعانية والمعانية والمعانية المعانية والمعانية والمعانية والمعانية والمعانية والمعانية والمعا والمعانية مع والمعانية والمانية والنان والي منوى الما بدون المعانية والمعانية أو منتجانية المالي والتاكيم عبر معصودة والمعانية والمعانية أو منتجانية أو معنوب أو معانية والمالي والالتوالي عنوى المعانية والمانية والمنتجانية والمعانية والمنتجات والمعانية والمالي والمالي والمالي والمالي والعالي المعاني ولا يعد يعبل والمنذ عمن والمالية والمين وقوق الشر المعول بها، بدون الحمة لم والمي والمي المي والمي الي والمي أو و تعبر أو يعر من هذا الممنذ في نظام استرجاعة أو توزيعه باي والمعانية أو معكنوب أو معلمي أو والمي أو والي والمولية و ولايع اخر ي دون إذن كتابي صريح من MS.

سرى درين حسي من من المريح من مارس. متلك شركة Microsoft أو فروعها السطية براءات الاختراع أو طلبات براءات الاختراع أو العلامات التجارية أو حقوق النشر أو أي حقوق ملكية فكرية أخرى تشمل مادة الموضوع المذكورة في هذا المستدر وفيما عداما تم الإعلان عنه بشكل واضح في أية التفاقية ترخيص كتابية من شركة Microsoft - أو MS (ان وجنت) ـ فان تقديم هذا المستد لا يمنحك أي ترخيص في براءات الاختراع هذه أو العلامات التجارية أو حقوق النشر أو أية ملكية فكرية أخرى.

Microsoft و Mindows و Windows ل و Windows NT لما علامات تجارية مسجلة أو علامات تجارية خاصة بشركة Microsoft في الولايات المتحدة الأمريكية و /أو الدول الأخرى.

أُسماء الشركات والمنتجات الحقيقية المذكورة في هذا المستند هي علامات تجارية تخص مالكيها.

Microsoft

# Microsoft IntelliPoint 5.5

# Οδηγίες και απαιτήσεις προεγκατάστασης

Ευχαριστούμε που επιλέξατε το λογισμικό Microsoft® IntelliPoint. Αυτό το έγγραφο περιλαμβάνει οδηγίες για την προεγκατάσταση του λογισμικού IntelliPoint 5.5 για χρήση με συσκευές κατάδειξης της Microsoft.

# Υποστήριξη λειτουργικών συστημάτων

Το λογισμικό IntelliPoint 5.5 υποστηρίζεται για συσκευές κατάδειξης USB και PS/2 στα εξής λειτουργικά συστήματα:

Microsoft Windows® XP Home Edition

Microsoft Windows XP Professional Edition

Microsoft Windows XP Professional x64 Edition

Microsoft Windows 2000

#### 🕛 Προσοχή

- Για συσκευές κατάδειξης Ενιαίου σειριακού διαύλου (USB), απαιτείται ένα βασικό σύστημα εισόδου/εξόδου (BIOS), το οποίο να υποστηρίζει τις συσκευές εισόδου USB, προκειμένου να είναι διασφαλισμένη η σωστή λειτουργία του υλικού και του λογισμικού στον υπολογιστή σας.
- Τα Microsoft Windows 98, Windows 98 SE, Windows Millennium Edition, Windows NT® 4.0 Workstation ή Server, καθώς και τα σχετικά service pack υποστηρίχθηκαν για τελευταία φορά από την έκδοση του λογισμικού IntelliPoint 4.12.
- Τα Microsoft Windows 95 και τα λειτουργικά συστήματα 16 bit δεν υποστηρίζονται.

# Οδηγίες για εγκατάσταση με παρακολούθηση

Για την εγκατάσταση με παρακολούθηση απαιτείται η είσοδος δεδομένων από το χρήστη κατά τη διάρκεια της εγκατάστασης. Αυτή η διαδικασία ονομάζεται επίσης "Τυπική εγκατάσταση".

#### Για να εκτελέσετε εγκατάσταση του λογισμικού IntelliPoint 5.5 με παρακολούθηση

- 1 Τοποθετήστε το CD IntelliPoint στη μονάδα CD-ROM ή DVD του υπολογιστή. Εάν δεν εμφανιστεί ο Οδηγός εγκατάστασης (Setup Wizard), κάντε τα εξής:
  - Κάντε κλικ στο κουμπί Έναρξη και, στη συνέχεια, κάντε κλικ στην εντολή Εκτέλεση.
  - Πληκτρολογήστε [μονάδα]:\Setup. Για παράδειγμα, εάν η μονάδα CD είναι η μονάδα Ε, πληκτρολογήστε E:\Setup.
- 2 Ακολουθήστε τις οδηγίες του Οδηγού εγκατάστασης που εμφανίζονται στην οθόνη.

Σημείωση Η τυπική εγκατάσταση του λογισμικού IntelliPoint 4.12 δεν θα ξεκινήσει αυτόματα από αυτό το CD.

Οι οδηγίες και απαιτήσεις προεγκατάστασης (οι "Οδηγίες προεγκατάστασης") προορίζονται αποκλειστικά για χρήση από αδειούχο κατασκευαστή πρωτότυπου εξοπλισμού (ΟΕΜ), σύμφωνα με τους όρους και τις προϋποθέσεις της συμφωνίας διανομής υλικού της Microsoft για πελάτες OEM ή της συμφωνίας Microsoft OEM System Builder (καλούμενη συλλογικά "Συμφωνία OEM"). Σε καμία περίπτωση αυτές οι "Οδηγίες προεγκατάστασης" δεν επιδέχονται ερμηνεία με σκοπό την τροποποίηση ή επέκταση σποιωνδήποτε από τα δικαιώματα που παραχωρούνται, σύμφωνα με την άδεια χρήσης τελικού χρήστη ("Άδεια") για το Microsoft IntelliPoint 5.5 (το "Λογισμικό"). Με εξαίρεση την περίπτωση προεγκατάστασης ή με οποιονδήποτε άλλον τρόπο χρήσης του λογισμικού, σύμφωνα με τους όρους και τις προϋποθέσεις της Άδειας ΟΕΜ, ΔΕΝ σας παραχωρείται η άδεια να χρησιμοποιήσετε το Λογισμικό σχετικά με τις "Όδηγίες προεγκατάστασης".

Microsoft

# Οδηγίες για εγκατάσταση χωρίς παρακολούθηση

Για την εγκατάσταση χωρίς παρακολούθηση, δεν απαιτείται η είσοδος δεδομένων από το χρήστη μετά την έναρξη του προγράμματος εγκατάστασης από μια γραμμή εντολών. Αυτή η διαδικασία ονομάζεται επίσης "Σιωπηρή εγκατάσταση".

# Για να εκτελέσετε την εγκατάσταση του λογισμικού IntelliPoint 5.5 χωρίς παρακολούθηση σε έναν νέο υπολογιστή

1 Δημιουργήστε έναν προσωρινό φάκελο στο σκληρό δίσκο προορισμού.

Εάν, για παράδειγμα, δημιουργήσετε τον προσωρινό φάκελο στη μονάδα δίσκου C και τον ονομάσετε Msetemp, η σωστή διαδρομή του προσωρινού φακέλου είναι C:\ Msetemp.

- 2 Ορίστε τα δικαιώματα του φακέλου ώστε να επιτρέπεται η εγγραφή στο φάκελο μόνο σε μέλη της ομάδας Administrators.
- 3 Αντιγράψτε τα περιεχόμενα του CD IntelliPoint στον προσωρινό φάκελο που δημιουργήσατε.
- 4 Περιηγηθείτε στο φάκελο [μονάδα]:\Msetemp\IPoint\Setup. Βεβαιωθείτε ότι το αρχείο OEMSetup.ini δεν είναι μόνο για ανάγνωση και, στη συνέχεια, επεξεργαστείτε αυτό το αντίγραφο του αρχείου OEMSetup.ini. Αλλάξτε τις ρυθμίσεις ώστε να ταιριάζουν με τις προτιμήσεις σας για την εγκατάσταση. Ακολουθήστε τις οδηγίες που αναφέρονται στην επόμενη ενότητα, "Υπόδειγμα αρχείου OEMSetup.ini", για να κάνετε τις ρυθμίσεις εντολών που θα χρησιμοποιηθούν κατά τη διάρκεια της εγκατάστασης χωρίς παρακολούθηση. Αποθηκεύστε και κλείστε το αρχείο OEMSetup.ini.
- 5 Κάντε εγκατάσταση χωρίς παρακολούθηση του λογισμικού IntelliPoint 5.5 από μια γραμμή εντολών ή από τη γραμμή RunOnce στο μητρώο. Για να ξεκινήσει η εγκατάσταση χωρίς παρακολούθηση, ανοίξτε το παράθυρο "Command Prompt" (Γραμμή εντολών). Πληκτρολογήστε την πλήρη διαδρομή του αρχείου OEMSetup.exe, ένα διάστημα και την πλήρη διαδρομή του αρχείου OEMSetup.ini. Και τα δύο αρχεία βρίσκονται στον προσωρινό φάκελο που δημιουργήσατε.

Για παράδειγμα, εάν ο προσωρινός φάκελος βρίσκεται στη μονάδα δίσκου C και ονομάζεται Msetemp, πληκτρολογήστε: C:\Msetemp\IPoint\Setup\OEMSetup.exe C:\Msetemp\IPoint\setup\OEMSetup.ini

#### 🕚 Προσοχή

- Η εσφαλμένη σύνταξη ή οι μη έγκυρες εντολές μπορεί να οδηγήσουν την εγκατάσταση σε αποτυχία.
- Πρέπει να συμπεριλάβετε στο αρχείο OEMSetup.ini όλες τις εντολές που αναφέρονται στην ενότητα "Υπόδειγμα αρχείου OEMSetup.ini".

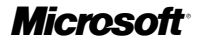

## Υπόδειγμα αρχείου OEMSetup.ini

Οι προτιμήσεις εγκατάστασης για την εγκατάσταση χωρίς παρακολούθηση του λογισμικού IntelliPoint 5.5 ορίζονται στο αρχείο με όνομα OEMSetup.ini. Επεξεργαστείτε το υπόδειγμα του αρχείου OEMSetup.ini για να ορίσετε τις προτιμήσεις εγκατάστασης.

Αυτό το υπόδειγμα αρχείου OEMSetup.ini θα κάνει σιωπηρή εγκατάσταση της αγγλικής έκδοσης του λογισμικού IntelliPoint 5.5 για το Microsoft Comfort Optical Mouse 3000, δεν θα δημιουργηθούν συντομεύσεις στην επιφάνεια εργασίας και, αν παρουσιαστούν εσωτερικές διενέξεις με προγράμματα οδήγησης συσκευών κατάδειξης, δεν θα εγκατασταθεί το πρόγραμμα οδήγησης ποντικιού Microsoft PS/2.

[MOUSE]

LANGUAGE=1033

DEVICE=COM3000

SHORTCUTS=0

PS2=2

#### Πρώτη απαιτούμενη εντολή στο OEMSetup.ini

Η εντολή [MOUSE] πρέπει να είναι πρώτη σε σειρά στο αρχείο OEMSetup.ini. Δηλώνει ότι το αρχείο περιλαμβάνει εντολές για την προεγκατάσταση του λογισμικού IntelliPoint.

#### Έγκυρες ρυθμίσεις γλώσσας

Παράδεινμα: LANGUAGE=1033

Μπορείτε να κάνετε προεγκατάσταση του λογισμικού IntelliPoint στις εξής γλώσσες:

| Γλώσσα                    | Ρύθμιση |
|---------------------------|---------|
| Παραδοσιακά κινεζικά      | 1028    |
| Γερμανικά                 | 1031    |
| Αγγλικά                   | 1033    |
| Ισπανικά                  | 1034    |
| Γαλλικά                   | 1036    |
| Ιταλικά                   | 1040    |
| Ιαπωνικά                  | 1041    |
| Κορεατικά                 | 1042    |
| Πορτογαλικά (Βραζιλίας)   | 1046    |
| Απλοποιημένα κινεζικά     | 2052    |
| Πορτογαλικά (Πορτογαλίας) | 2070    |
|                           |         |

Σημείωση Τα πορτογαλικά (Βραζιλίας) και τα πορτογαλικά (Πορτογαλίας) δεν υποστηρίζονται στα Windows XP Professional x64 Edition. Η ενκατάσταση του IntelliPoint σε αυτές τις γλώσσες δεν θα επιτύχει με αυτήν την έκδοση του λειτουργικού συστήματος.

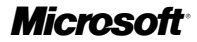

#### Έγκυρες ρυθμίσεις συσκευής

Παράδειγμα: DEVICE=COM3000

Μπορείτε να κάνετε προεγκατάσταση του λογισμικού IntelliPoint για χρήση με τα εξής:

| Όνομα προϊόντος                                | Ρύθμιση  |
|------------------------------------------------|----------|
| Microsoft Basic Optical Mouse                  | BOM      |
| Microsoft Comfort Optical Mouse 3000           | COM3000  |
| Microsoft Compact Optical Mouse                | СОМ      |
| Microsoft IntelliMouse                         | IM       |
| Microsoft IntelliMouse Explorer 4.x            | IME4     |
| Microsoft IntelliMouse Optical                 | IMO      |
| Microsoft Laser Mouse 6000                     | LM6000   |
| Microsoft Mobile Optical Mouse                 | МОМ      |
| Microsoft Notebook Optical Mouse               | NOM      |
| Microsoft Notebook Optical Mouse 3000          | NOM3000  |
| Microsoft Optical Mouse                        | OM       |
| Microsoft Optical Mouse by Philippe Starck     | OMBS     |
| Microsoft Standard Wireless Optical Mouse      | SWOM     |
| Microsoft Wheel Mouse Optical                  | WMO      |
| Microsoft Wireless IntelliMouse Explorer 2.x   | WIME2    |
| Microsoft Wireless Notebook Optical Mouse      | WNOM     |
| Microsoft Wireless Notebook Optical Mouse 3000 | WNOM3000 |
| Microsoft Wireless Notebook Optical Mouse 4000 | WNOM4000 |
| Microsoft Wireless Optical Mouse 1.0           | WOM      |
| Microsoft Wireless Optical Mouse 2.x           | WOM2     |
| Microsoft Wireless Laser Mouse 5000            | WLM5000  |
| Microsoft Wireless Laser Mouse 6000            | WLM6000  |
| Microsoft Wireless Notebook Laser Mouse 6000   | WNLM6000 |
|                                                |          |

#### Έγκυρες ρυθμίσεις συντομεύσεων επιφάνειας εργασίας

Παράδειγμα: SHORTCUTS=0

Μπορείτε να κάνετε προεγκατάσταση του λογισμικού IntelliPoint για μη δημιουργία (0) ή για δημιουργία (1) συντομεύσεων στην επιφάνεια εργασίας.

#### Έγκυρες ρυθμίσεις PS/2

#### Παράδειγμα: PS2=2

Μπορείτε να κάνετε προεγκατάσταση του λογισμικού IntelliPoint έτσι ώστε να μην γίνεται εγκατάσταση (0), να γίνεται πάντα εγκατάσταση (1) ή να γίνεται επιλεκτική εγκατάσταση του προγράμματος οδήγησης για ποντίκι Microsoft PS/2. Με την επιλογή επιλεκτικής εγκατάστασης, εντοπίζεται αν είναι παρόντα προγράμματα οδήγησης για μια εσωτερική συσκευή κατάδειξης. Εάν προκύψουν διενέξεις με προγράμματα οδήγησης PS/2, το πρόγραμμα οδήγησης για ποντίκι Microsoft PS/2 δεν θα εγκατασταθεί.

# **Microsoft**

## Παροχή αντιγράφου ασφαλείας του λογισμικού IntelliPoint για τον τελικό χρήστη

Εάν παραδίδετε τον υπολογιστή χωρίς αντίγραφα ασφαλείας των αρχείων εγκατάστασης, ίσως θέλετε να παρέχετε τα αρχεία εγκατάστασης του λογισμικού IntelliPoint σε έναν φάκελο στο σκληρό δίσκο του υπολογιστή. Για να ελαττώσετε το μέγεθος του φακέλου αντιγράφων ασφαλείας, μπορείτε να περιορίσετε τα αντίγραφα ασφαλείας των αρχείων εγκατάστασης του λογισμικού IntelliPoint σε μία μόνο γλώσσα.

#### Για να ορίσετε έναν φάκελο αντιγράφων ασφαλείας

- 1 Δημιουργήστε έναν φάκελο αντιγράφων ασφαλείας στο σκληρό δίσκο προορισμού. Για παράδειγμα, εάν ο φάκελος αντιγράφων ασφαλείας έχει δημιουργηθεί στη μονάδα δίσκου C και ονομάζεται IPbackup, η σωστή διαδρομή για το φάκελο αντιγράφων ασφαλείας είναι C:\IPbackup.
- 2 Ορίστε τα δικαιώματα του φακέλου ώστε να επιτρέπεται η εγγραφή στο φάκελο μόνο σε μέλη της ομάδας Administrators.
- 3 Για το λογισμικό IntelliPoint 5.5, αντιγράψτε όλα τα περιεχόμενα (εκτός από το φάκελο \Mouse, αν υπάρχει) του CD εγκατάστασης του λογισμικού IntelliPoint στο φάκελο αντιγράφων ασφαλείας που δημιουργήσατε.
- 4 Εάν θέλετε να συμπεριλάβετε όλες τις γλώσσες στο φάκελο αντιγράφων ασφαλείας, προχωρήστε απευθείας στο βήμα 7. Εάν θέλετε να περιορίσετε την εγκατάσταση από τα αντίγραφα ασφαλείας του λογισμικού IntelliPoint σε μία γλώσσα, προχωρήστε στο βήμα 5.
- 5 Δημιουργήστε ένα αρχείο κειμένου με όνομα Lang.ini στο φάκελο [μονάδα]:\IPbackup. Επεξεργαστείτε αυτό το αρχείο, ώστε να περιλαμβάνει δύο γραμμές.

Παράδειγμα:

[LANG]

LANGUAGE=1033

Βεβαιωθείτε ότι ο κωδικός της γλώσσας είναι ο σωστός για τη γλώσσα των αντιγράφων ασφαλείας (ανατρέξτε στην ενότητα "Έγκυρες ρυθμίσεις γλώσσας" παραπάνω σε αυτό το έγγραφο).

6 Συμβουλευόμενοι την ενότητα "Έγκυρες ρυθμίσεις γλώσσας", διαγράψτε τους περιττούς υποφακέλους εγκατάστασης γλωσσών από το φάκελο [μονάδα]:\IPbackup\IPoint\Setup\Files.

Προσοχή Μην διαγράψετε τον υποφάκελο για τη γλώσσα που έχει οριστεί στο αρχείο Lang.ini (για παράδειγμα, τον υποφάκελο \1033).

7 Δώστε στους χρήστες την οδηγία να αντιγράψουν ολόκληρο το φάκελο αντιγράφων ασφαλείας στο φάκελο [μονάδα]:\IPbackup σε ένα αποθηκευτικό μέσο, να σημειώσουν στην ετικέτα του μέσου "Αντίγραφο ασφαλείας του λογισμικού ποντικιού IntelliPoint" και, στη συνέχεια, να διαγράψουν το φάκελο \IPbackup από το σκληρό δίσκο.

## Σχετική τεκμηρίωση

Για περισσότερες πληροφορίες σχετικά με το πρόγραμμα εγκατάστασης του Microsoft IntelliPoint 5.5, τις δυνατότητες του προϊόντος και πληροφορίες συμβατότητας, ανατρέξτε στο εγχειρίδιο OEM Product Specification (Προδιαγραφή προϊόντων OEM), στη Βοήθεια για τα ποντίκια της Microsoft (η οποία εγκαθίσταται με το λογισμικό IntelliPoint), καθώς και στο αρχείο Readme.

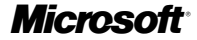

#### Νομικές πληροφορίες

Microsoft - Εμπιστευτικό

© 2005 Microsoft Corporation. Με επιφύλαξη κάθε νόμιμου δικαιώματος.

Οι επωνυμίες Microsoft, IntelliMouse, Windows και Windows ΝΤ είναι σήματα κατατεθέντα ή εμπορικά σήματα της Microsoft Corporation στις Η.Π.Α. ή/και σε άλλες χώρες.

Τα ονόματα πραγματικών εταιρειών και προϊόντων που αναφέρονται στο παρόν ίσως είναι εμπορικά σήματα που ανήκουν στους αντίστοιχους κατόχους τους.

Μιστόσοι - Εμπιστεύτικο Οι πληροφορίες στο παρόν έγγραφο ενδέχεται να αλλάξουν. Το παρόν έγγραφο παρέχεται από τη Microsoft Licensing, την GP, την Microsoft Ireland Operations Limited ή άλλο νομικό πρόσωπο της Microsoft (στο σύνολό τους καλούμενες στο παρόν ως 'MS''), η κάθε μία από τις οποίες είναι θυγατρική εταιρεία της Microsoft Corporation, για σκοπούς πληροφόρησης και μόνο. Η MS και η Microsoft Corporation και οι θυγατρικές και οι συγγενικές τους εταιρείες. δεν παρέχουν καμία εγγύηση, ρητή ή σιωπηρή, στο παρόν έγγραφο. Οι πληροφορίες που περιλαμβάνονται σε αυτό το έγγραφο, όπως οι διευθύνσεις URL και άλλες αναφορές σε ιστοσελίδες στο Internet, ενδέχεται να αλλάξουν χωρίς προειδοποίηση. Ο Κίνδυνος της χρήσης ή των αποτελεσμάτων της χρήσης του παρόντος εγγράφου είναι εξ ολοκλήρου του χρήστη. Τα ενδεικτικά ονόματα εταιρειών, οργανισμών, ποσιόστων ατόμων απόμενων αναμέται το παρόν είναι συσαντάς λεγματάρει το γραγαριαμών, προϊόντων, ατόμων και γεγονότων που αναφέρονται στο παρόν είναι φανταστικά. Δεν υπάρχει πρόθεση, ούτε και πρέπει να εκληφθεί ότι υπάρχει πρόθεση, να αναφέρονται σε καμία υπαρκτή εταιρεία, οργανισμό, προϊόν η γεγονός. Είναι ευθύνη του χρήστη να συμμορφώνεται με όλους τους ισχύοντες νόμους περί πνευματικών δικαιωμάτων. Χωρίς περιορισμό των δικαιωμάτων σύμφωνα με τους νόμους πνευματικής ιδιοκτησίας, κανένα μέρος του παρόντος εγγράφου δεν επιτρέπεται να αναπαραχθεί, να αποθηκευθεί η να τοποθετηθεί σε σύστημα ανάκτησης, ούτε να μεταδοθεί με οποιαδήποτε μορφή ή με οποιοδήποτε μέσο (ηλεκτρονικό, μηχανικό, φωτοτυπικό, ηχόγράφησης ή άλλου είδους) ή για οποιοδήποτε σκόπό, χωρίς τη ρητή έγγραφη άδεια της ΜS. Η Microsoft ή/και οι θυγατρικές της εταιρείες ενδέχεται να κατέχουν διπλώματα ευρεσιτεχνίας, αιτήσεις Η ινιιειούοι η/και οι συγατρικές της εταιρειές ενδεχέται να κατέχουν οιπλώματα ευρεσιτεχνίας, αιτήσεις για διπλώματα κοιρεσιτεχνίας, μπορικά σήματα, σήματα κατατέθεντα ή άλλα δικαιώματα πυευματικής ιδιοκτησίας, που καλύπτουν τα θέματα του παρόντος εγγράφου. Με την εξαίρεση των όσων παρέχονται ρητά σε οποιαδήποτε γραπτή άδεια χρήσης από τη Microsoft Corporation ή, κατά περίπτωση, από την MS, με την παροχή του παρόντος εγγράφου δεν σας εκχωρείται καιμά άδεια χρήσης αυτών των ευρεσιτεχνιών, εμπορικών σημάτων, πνευματικών δικαιωμάτων ή άλλων στοιχείων πνευματικής Ιοιοκτησίας.

# **Microsoft**

# **Microsoft IntelliPoint 5.5**

# Ön Yükleme Yönergeleri ve Gereksinimleri

Microsoft® IntelliPoint yazılımını seçtiğiniz için teşekkür ederiz. Bu belge, IntelliPoint 5.5 yazılımının Microsoft işaretleme aygıtı donanım ürünleri ile birlikte kullanımına yönelik ön yükleme yönergeleri sağlar.

# İşletim Sistemi Desteği

IntelliPoint 5.5 yazılımı aşağıdaki işletim sistemlerindeki USB ve PS/2 aygıtları için desteklenir:

Microsoft Windows® XP Home Edition

Microsoft Windows XP Professional Edition

Microsoft Windows XP Professional x64 Edition

Microsoft Windows 2000

#### Önemli

- USB (evrensel seri veri yolu) işaretleme aygıtları için, donanım ve yazılımın bilgisayarlarınızda düzgün bir şekilde çalışmasını sağlamak üzere USB giriş aygıtlarını destekleyen bir temel giriş/çıkış sistemi (BIOS) gereklidir.
- Microsoft Windows 98, Windows 98 SE, Windows Millennium Edition, Windows NT® 4.0 Workstation veya Server ve ilgili hizmet paketleri son olarak IntelliPoint 4.12 tarafından desteklenmekteydi.
- Microsoft Windows 95 ve 16 bit işletim sistemleri desteklenmez.

# Katılımlı Yükleme Yönergeleri

Katılımlı yükleme, işletmenin yükleme işlemi sırasında giriş yapmasını gerektirir. Bu işlem "Standart Yükleme" olarak da adlandırılır.

#### IntelliPoint 5.5 yazılımının katılımlı yüklemesini gerçekleştirmek için

- 1 Bilgisayarınızın CD veya DVD sürücüsüne IntelliPoint CD'sini takın. Kur Sihirbazı görünmezse aşağıdakileri yapın:
  - Başlat'ı ve ardından Çalıştır'ı tıklatın.
  - [Sürücü]:\Setup yazın. Örneğin, CD sürücüsü E ise, E:\Setup yazın.
- 2 Ekrandaki Yükleme Sihirbazı yönergelerini izleyin.
- Not IntelliPoint 4.12'nin Standart Yüklemesi bu CD'den otomatik olarak başlamaz.

E

Ön Yükleme Yönergeleri ve Gereksinimleri ("Ön Yükleme Yönergeleri"), yalnızca gereken lisansa sahip orijinal donanım üreticisi tarafından, geçerli Orijinal Donanım Üreticisi Müşteriler İçin Microsoft Donanım Dağıtım Sözleşmesi veya Microsoft Orijinal Donanım Üreticisi Sistem Geliştirici Sözleşmesi (toplu olarak "Orijinal Donanım Üreticisi Sözleşmesi") hüküm ve şartlarına uygun olarak kullanılmak üzere tasarlanmıştır. Hiçbir durumda, Ön Yükleme Yönergeleri, Microsoft IntelliPoint 5.5 ("Yazılım") Son Kullanıcı Lisans Anlaşması ("EULA") kapsamında verilen hakları değiştirdiği veya genişlettiği şeklinde yorumlanmamalıdır. Yazılımı bir Orijinal Donanım Üreticisi Sinlaşmasının hüküm ve şartlarına uygun olarak ön yüklemiyorsanız veya başka bir şekilde kullanmıyorsanız, Yazılımı Ön Yükleme Yönergeleri ile bağlantılı olarak kullanıma yetkiniz YOKTUR.

Microso

# Katılımsız Yükleme Yönergeleri

Katılımsız yüklemede, komut isteminden yükleme başlatıldıktan sonra işletmenin giriş yapması gerekmez. Bu işlem "Sessiz Yükleme" olarak da adlandırılır.

#### IntelliPoint 5.5 yazılımını yeni bir bilgisayara katılımsız olarak yüklemek için

1 Hedef sabit disk sürücüsünde geçici bir klasör oluşturun.

Örneğin, geçici klasör C sürücüsünde oluşturulur ve Msegec olarak adlandırılırsa, geçici klasörün yolu şudur: C:\Msegec.

- 2 Klasör izinlerini, klasöre yalnızca Administrators grubunun üyelerinin yazmasına izin verilecek şekilde ayarlayın.
- 3 IntelliPoint CD'sinin içeriğini oluşturduğunuz geçici klasöre kopyalayın.
- 4 [Sürücü]:\Msetemp\IPoint\Setup dizinine gidin. OEMSetup.ini dosyasının salt okunur olmadığından emin olun ve OEMSetup.ini dosyasının bu kopyasını düzenleyin. Yükleme tercihlerinize uyacak şekilde ayarlarınızı değiştirin. Katılımsız yükleme sırasında kullanılacak komut ayarlarını izlemek için, aşağıdaki "Örnek OEMSetup.ini Dosyası" bölümünde verilen yönergeleri izleyin. OEMSetup.ini dosyasını kaydedin ve kapatın.
- 5 Komut isteminden veya kayıt defterinin RunOnce satırından IntelliPoint 5.5'in katılımsız yüklemesini çalıştırın. Katılımsız yüklemeyi başlatmak için, Komut İstemi penceresini açın. OEMSetup.exe dosyasının tam yolunu yazın, bir boşluk bırakın ve OEMSetup.ini dosyasının tam yolunu yazın. Her iki dosya da oluşturduğunuz geçici klasörde bulunur.

Örneğin, geçici klasör C sürücüsü üzerindeyse ve adı Msegec ise şunu yazın: C:\Msetemp\IPoint\Setup\OEMSetup.exe C:\Msetemp\IPoint\setup\OEMSetup.ini

#### 🕐 Önemli

- Hatalı sözdizimi veya geçersiz komutların kullanılması yüklemenin başarısız olmasına neden olabilir.
- "Örnek OEMSetup.ini Dosyası" altında listelenen tüm komutları OEMSetup.ini dosyasına eklenmelidir.

## Örnek OEMSetup.ini Dosyası

IntelliPoint 5.5 yazılımının katılımsız yüklemesi yükleme tercihleri, OEMSetup.ini adlı bir dosyada tanımlanmıştır. Yükleme tercihlerinizi tanımlamak için örnek OEMSetup.ini dosyasını düzenleyin.

Bu örnek OEMSetup.ini dosyası, Microsoft Comfort Optical Mouse 3000 için IntelliPoint 5.5 yazılımının İngilizce sürümünün sessiz yüklemesini sağlar ve masaüstü kısayolları oluşturulmaz. İç işaretleme aygıtı sürücüsünde çakışmalar olması bekleniyorsa, Microsoft PS/2 fare sürücüsü yüklenmez.

[MOUSE]

LANGUAGE=1033

DEVICE=COM3000

SHORTCUTS=0

PS2=2

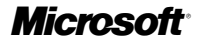

#### OEMSetup.ini Dosyasında Gereken İlk Komut

[MOUSE] komutu, OEMSetup.ini dosyasında listelenen ilk komut olmalıdır. Bu, dosyanın IntelliPoint yazılımı ön yükleme komutlarını içerdiğini belirtir.

#### Geçerli Dil Ayarları

Örnek: LANGUAGE=1033

IntelliPoint yazılımının ön yüklemesini aşağıdaki dillerde yapabilirsiniz:

| Dil                    | Ayarlar |
|------------------------|---------|
| Geleneksel Çince       | 1028    |
| Almanca                | 1031    |
| İngilizce              | 1033    |
| İspanyolca             | 1034    |
| Fransızca              | 1036    |
| İtalyanca              | 1040    |
| Japonca                | 1041    |
| Korece                 | 1042    |
| Portekizce (Brezilya)  | 1046    |
| Basitleştirilmiş Çince | 2052    |
| Portekizce (Portekiz)  | 2070    |
|                        |         |

Not Portekizce (Brezilya) ve Portekizce (Portekiz), Windows XP Professional x64 Edition'da desteklenmiyor. Bu dillerdeki IntelliPoint yüklemesi işletim sisteminin bu sürümlerinde yapılamıyor.

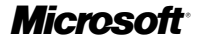

#### Geçerli Aygıt Ayarları

Örnek: DEVICE=COM3000

IntelliPoint yazılımının ön yüklemesini aşağıdakilerle birlikte kullanmak için yapabilirsiniz:

| Ürün Adı                                       | Ayarlar  |
|------------------------------------------------|----------|
| Microsoft Basic Optical Mouse                  | BOM      |
| Microsoft Comfort Optical Mouse 3000           | COM3000  |
| Microsoft Compact Optical Mouse                | СОМ      |
| Microsoft IntelliMouse                         | IM       |
| Microsoft IntelliMouse Explorer 4.x            | IME4     |
| Microsoft IntelliMouse Optical                 | IMO      |
| Microsoft Laser Mouse 6000                     | LM6000   |
| Microsoft Mobile Optical Mouse                 | МОМ      |
| Microsoft Notebook Optical Mouse               | NOM      |
| Microsoft Notebook Optical Mouse 3000          | NOM3000  |
| Microsoft Optical Mouse                        | OM       |
| Microsoft Optical Mouse by Philippe Starck     | OMBS     |
| Microsoft Standard Wireless Optical Mouse      | SWOM     |
| Microsoft Wheel Mouse Optical                  | WMO      |
| Microsoft Wireless IntelliMouse Explorer 2.x   | WIME2    |
| Microsoft Wireless Notebook Optical Mouse      | WNOM     |
| Microsoft Wireless Notebook Optical Mouse 3000 | WNOM3000 |
| Microsoft Wireless Notebook Optical Mouse 4000 | WNOM4000 |
| Microsoft Wireless Optical Mouse 1.0           | WOM      |
| Microsoft Wireless Optical Mouse 2.x           | WOM2     |
| Microsoft Wireless Laser Mouse 5000            | WLM5000  |
| Microsoft Wireless Laser Mouse 6000            | WLM6000  |
| Microsoft Wireless Notebook Laser Mouse 6000   | WNLM6000 |
|                                                |          |

#### Geçerli Masaüstü Kısayol Ayarları

Örnek: SHORTCUTS=0

IntelliPoint yazılımının ön yüklemesini, masaüstünde kısayollar Oluşturmayacak (0) veya Oluşturacak (1) şekilde yapabilirsiniz.

#### Geçerli PS/2 Ayarları

Örnek: PS2=2

IntelliPoint yazılımının ön yüklemesini, Microsoft PS/2 fare sürücüsünü Yüklemeyecek (0), Her Zaman Yükleyecek (1) veya Seçmeli Olarak Yükleyecek (2) şekilde yapabilirsiniz. Seçmeli Olarak Yükleme seçeneği, iç işaretleme aygıtı için herhangi bir sürücünün bulunup bulunmadığını algılar. PS/2 sürücü çakışmaları olması bekleniyorsa, Microsoft PS/2 fare sürücüsü yüklenmez.

# **Microsoft**

# IntelliPoint için Son Kullanıcı Yedeği Sağlama

Yedekleme ortamı göndermiyorsanız, IntelliPoint yazılım yükleme dosyalarını sabit diskteki bir yedekleme klasöründe sağlayabilirsiniz. Yedekleme klasörünün boyutunu küçültmek için IntelliPoint yedek yükleme dosyalarını tek bir dille sınırlayabilirsiniz.

#### Yedekleme klasörü oluşturma

- 1 Hedef sabit disk sürücüde bir yedekleme klasörü oluşturun. Örneğin, yedekleme klasörünün C sürücüsü üzerinde oluşturulduğunu ve adının IPyedek olduğunu kabul edelim. Bu durumda yedekleme klasörünün yolu şu şekillde olacaktır: C:\IPyedek.
- 2 Klasör izinlerini, klasöre yalnızca Administrators grubunun üyelerinin yazmasına izin verilecek şekilde ayarlayın.
- 3 IntelliPoint 5.5'te, IntelliPoint Yükleme CD'sinin tüm içeriğini (varsa \Mouse klasörü dışında) oluşturduğunuz yedekleme klasörüne kopyalayın.
- 4 Yedekleme klasöründe tüm dillerin bulunmasını sağlamak için 7. adıma geçin. IntelliPoint yedekleme dosyalarından yüklemeyi tek bir dille sınırlandırmak için 5. adıma geçin.
- 5 [sürücü]:\IPyedek klasöründe, Lang.ini adında bir dosya oluşturun. Bu dosyayı düzenleyerek iki satır ekleyin.

Örnek:

[LANG]

LANGUAGE=1055

Dil numarasının yedekleme dili için doğru numara olduğundan emin olun (bu belgede yukarıdaki "Geçerli Dil Ayarları" bölümüne bakın).

- 6 "Geçerli Dil Ayarları" bölümüne bakarak [sürücü]:\IPyedek\IPoint\Setup\Files klasöründeki gereksiz dil yükleme alt klasörlerini silin.
- 🔅 Önemli Lang.ini dosyasında belirttiğiniz dilin alt klasörünü silmeyin (örneğin, \1055 alt klasörü).
  - 7 Kullanıcılardan [sürücü]:\IPyedek yolundaki yedekleme klasörünün tamamını depolama ortamına kopyalamalarını, ortama IntelliPoint Faresi Yazılım Yedeği adını vermelerini ve \IPyedek klasörünü sabit diskten silmelerini isteyin.

# İlgili Belgeler

Microsoft IntelliPoint 5.5 yüklemesi, ürün özellikleri ve uyumlulukla ilgili ek bilgi için OEM Ürün Özellikleri, Microsoft Fare Yardımı (IntelliPoint yazılımıyla birlikte yüklenir) ve Benioku dosyasına bakın.

© 2005 Microsoft Corporation. Tüm hakları saklıdır.

Microsoft, IntelliMouse, Windows ve Windows NT Microsoft Corporation'ın ABD ve/veya diğer ülkelerde tescilli ticari markaları veya ticari markalarıdır.

Burada adı geçen gerçek şirket ve ürünler, kendi şirketlerinin ticari markaları olabilir.

Yasal Bildirim

Microsoft Gizli

Bu belgede yer alan bilgiler değiştirilebilir. Bu belge her biri Microsoft Corporation'ın bağlı şirketi olan Microsoft Licensing, GP, Microsoft Ireland Operations Limited veya diğer bir Microsoft Kuruluşu (burda toplu olarak "MS") tarafından yalnızca bilgilendirme amacıyla verilir. MS ve Microsoft Corporation ve bağlı ve yan kuruluşları bu belgede, açık veya dolaylı, hiçbir garanti vermemektedir. URL ve diğer internet web sitesi başvuruları dahil, bu belgede yer alan bilgiler, haber verilmeksizin değiştirilebilir. Bu belgenin kullanımından veya kullanım sonuçlarından kaynaklanan risk tamamen kullanıcıya aittir. Burada örnek olarak adı verilen şirketler, kuruluşlar, ürünler, kişiler ve olaylar kurgusaldır. Gerçek bir şirketle, kuruluşla, ürünle, kişile veya olayla benzerliği tamamen tesadüfidir ve herhangi bir amaç güdülmemiştir. Yürürlülükteki tüm telif hakkı yasalarına uymak kullanıcının sorumluluğudur. Telif hakkı yasaların sınırlandırılmaksızın, MS'ın açık yazılı izni alınmadan, bu belgenin hiçbir bölümü, herhangi bir amaç için çoğaltılamaz, kopyalanamaz ve bir veri alma sistemine alınamaz veya herhangi bir araç ile (elektronik, mekanik, fotokopi, kayıt veya diğer) herhangi bir biçimde aktarılamaz.

Microsoft Corporation ve/veya bağlı şirketleri, bu belge içeriğini kapsayan patentleri, patent başvuruları, ticari markaları, telif hakları veya diğer fikri mülkiyet haklarına sahip olabilir. Microsoft Corporation, veya MS tarafından verilen yazılı bir lisans sözleşmesinde açıkça belirtilmedikçe, bu belgenin kullanımınza sunulması, size bu patentler, ticari markalar, telif hakları veya diğer fikri mülkiyet haklarıyla ilgili hiçbir yetki vermez.

Microsoft

# **Microsoft IntelliPoint 5.5**

# Инструкции и требования по установке программного обеспечения

Благодарим вас за выбор программного обеспечения Microsoft® IntelliPoint. В этом документе описываются инструкции для подготовки к установке программного обеспечения IntelliPoint 5.5, используемого с указывающими устройствами Microsoft.

### Поддержка операционных систем

Программное обеспечение IntelliPoint 5.5 поддерживается указывающими устройствами USB и PS/2 в следующих операционных системах:

Microsoft Windows® XP Home Edition Microsoft Windows XP Professional Edition Microsoft Windows XP Professional x64 Edition Microsoft Windows 2000

#### 🕀 Внимание

- Для указывающих устройств Universal Serial Bus (USB) правильная работа оборудования и программного обеспечения гарантируется при условии, что базовая система ввода-вывода (BIOS) поддерживает устройства ввода USB.
- Программное обеспечение IntelliPoint 4.12 поддерживается в операционных системах Microsoft Windows 98, Windows 98 SE, Windows Millennium Edition, Windows NT® 4 Workstation или Server с соответствующими пакетами обновления.
- Программное обеспечение IntelliPoint не поддерживается в операционной системе Microsoft Windows 95 и в 16-разрядных операционных системах.

## Инструкции по установке вручную

При установке вручную пользователь должен отвечать на вопросы программы установки. Установка такого типа также называется стандартной.

# Чтобы произвести установку программного обеспечения IntelliPoint 5.5 вручную, выполните следующие действия.

1 Вставьте компакт-диск IntelliType Pro в дисковод для компакт-дисков или дисков DVD на компьютере.

Если не появится экран программы установки, выполните следующие действия:

- Нажмите кнопку Пуск и выберите команду Выполнить.
- Введите [*диск*]:Setup Например, если дисковод CD является диском E, введите E:\Setup.
- 2 Следуйте появляющимся на экране указаниям программы установки.

**Примечание** Программа стандартной установки для IntelliPoint 4.12 не запускается автоматически с этого компакт-диска.

Следующие инструкции и требования по установке («инструкции по установке») предназначены исключительно для использования производителем вычислительной техники (OEM), обладающим правильно оформленной лицензией и выполняющим требования и условия лицензионного соглашения и соглашения по распространению оборудования Microsoft для клиентов OEM или соглашения Microsoft OEM System Builder Agreement (обобщенно «Cornaшение OEM»). Инструкции по установке ни при каких обстоятельствах не могут толковаться с точки зрения изменения или расширения прав, предоставленных по лицензионному соглашению («EULA») на программное обеспечение Microsoft IntelliType Pro 5,5 («Программное обеспечение»). Использование Программного обеспечения разрешается TOЛЬКО в том случае, если оно будет установлено или использовано иным способом при полном соблюдении условий Соглашения OEM.

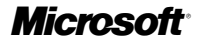

## Инструкции по автоматической установке

При автоматической установке после запуска программы установки из командной строки не требуется вмешательство пользователя. Установка такого типа также называется установкой по сценарию.

#### Чтобы произвести автоматическую установку программного обеспечения IntelliPoint 5,5 на новом компьютере

1 Создайте временную папку на нужном жестком диске.

Например, если временная папка создается на диске С и называется Msetemp, то правильный путь к временной папке будет следующим: с:\Msetemp.

- Задайте доступ к папке, чтобы разрешить запись в эту папку только членам группы «Администраторы».
- 3 Скопируйте данные с компакт-диска IntelliPoint в созданную временную папку.
- 4 Перейдите к папке [диск]:\Msetemp\IPoint\Setup. Убедитесь, что для файла OEMSetup.ini не установлен атрибут "только для чтения", а затем отредактируйте эту копию файла OEMSetup.ini. Измените настройки в файле OEMSetup.ini таким образом, чтобы они соответствовали выбранным параметрам установки. См. указания, приведенные в следующем разделе «Пример файла OEMSetup.ini», чтобы просмотреть настройки команд, которые будут использоваться во время автоматической установки. Сохраните и закройте файл OEMSetup.ini.
- 5 Выполните автоматическую установку IntelliPoint 5,5 из командной строки или из записи реестра RunOnce. Чтобы начать автоматическую установку, откройте окно командной строки. Введите полный путь к файлу OEMSetup.exe, пробел и полный путь к файлу OEMSetup.ini. Оба файла находятся в созданной временной папке.

Например, если временная папка расположена на диске С и называется Msetemp, введите: c:\Msetemp\IPoint\Setup\OEMSetup.exe c:\Msetemp\ IPoint\setup\OEMSetup.ini

#### 🔅 Внимание

- Неверный синтаксис или неправильная команда могут привести к сбою установки.
- Необходимо включить все команды, перечисленные в списке «Пример файла OEMSetup.ini», в файл OEMSetup.ini.

## Пример файла OEMSetup.ini

Параметры автоматической установки IntelliPoint 5,5 задаются в файле OEMSetup. ini. Отредактируйте файл-образец OEMSetup.ini, чтобы задать нужные параметры установки.

Результатом выполнения этого примера файла OEMSetup.ini будет установка русской версии программы IntelliPoint 5,5 для оптической мыши Microsoft Comfort Optical Mouse 3000, при этом ярлыки на рабочем столе создаваться не будут, и, если будет обнаружена возможность конфликта с драйвером внутреннего для операционной системы указывающего устройства, то драйвер мыши Microsoft PS/2 установлен не будет.ם

```
[MOUSE]
LANGUAGE=1047
DEVICE=COM3000
SHORTCUTS=0
PS2=2
```

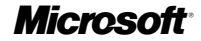

#### Необходимая первая команда в файле OEMSetup.ini

Команда [MOUSE] должна быть первой командой в файле OEMSetup.ini. Это значит, что в файле имеются команды для установки программного обеспечения IntelliPoint.

#### Правильные настройки языка

Пример: LANGUAGE=1047

Можно выполнить установку программного обеспечения IntelliPoint на следующих языках:

| Настройка                           | языка |
|-------------------------------------|-------|
| на традиционном китайском языке     | 1028  |
| на немецком языке                   | 1031  |
| на английском языке                 | 1033  |
| на испанском языке                  | 1034  |
| на французском языке                | 1036  |
| на итальянском языке                | 1040  |
| на японском языке                   | 1041  |
| на корейском языке                  | 1042  |
| на португальском языке (Бразилия)   | 1046  |
| на упрощенном китайском языке       | 2052  |
| на португальском языке (Португалия) | 2070  |
|                                     |       |

Примечание Португальский язык (Бразилия) и португальский язык (Португалия) не поддерживаются в Windows XP Professional x64 Edition. Установка программного обеспечения IntelliPoint на этих языках не будет успешной в данной версии операционной системы.

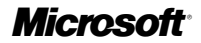

#### Правильные настройки устройства

Пример: DEVICE=COM3000

Вы можете выполнить установку программного обеспечения IntelliType Pro для использования с:

| настройкой названия                            | продукта |
|------------------------------------------------|----------|
| Microsoft Basic Optical Mouse                  | BOM      |
| Microsoft Comfort Optical Mouse 3000           | COM3000  |
| Microsoft Compact Optical Mouse                | СОМ      |
| Microsoft IntelliMouse                         | IM       |
| Microsoft IntelliMouse Explorer 4.x            | IME4     |
| Microsoft IntelliMouse Optical                 | IMO      |
| Microsoft Laser Mouse 6000                     | LM6000   |
| Microsoft Mobile Optical Mouse                 | МОМ      |
| Microsoft Notebook Optical Mouse               | NOM      |
| Microsoft Notebook Optical Mouse 3000          | NOM3000  |
| Microsoft Optical Mouse                        | OM       |
| Microsoft Optical Mouse by Philippe Starck     | OMBS     |
| Microsoft Standard Wireless Optical Mouse      | SWOM     |
| Microsoft Wheel Mouse Optical                  | WMO      |
| Microsoft Wireless IntelliMouse Explorer 2.x   | WIME2    |
| Microsoft Wireless Notebook Optical Mouse      | WNOM     |
| Microsoft Wireless Notebook Optical Mouse 3000 | WNOM3000 |
| Microsoft Wireless Notebook Optical Mouse 4000 | WNOM4000 |
| Microsoft Wireless Optical Mouse 1.0           | WOM      |
| Microsoft Wireless Optical Mouse 2.x           | WOM2     |
| Microsoft Wireless Laser Mouse 5000            | WLM5000  |
| Microsoft Wireless Laser Mouse 6000            | WLM6000  |
| Microsoft Wireless Notebook Laser Mouse 6000   | WNLM6000 |

#### Правильные настройки ярлыков рабочего стола

Пример: SHORTCUTS=0

Программное обеспечение IntelliPoint можно настроить так, чтобы не создавать (0) или создавать (1) ярлыки на рабочем столе.

#### Правильные настройки PS/2

Пример: PS2=2

Программное обеспечение IntelliPoint можно настроить так, чтобы не устанавливать (0), всегда устанавливать (1) или выборочно устанавливать (2) драйвер мыши Microsoft PS/2. Параметр выборочной установки определяет, имеются ли какие-либо драйверы для внутренних указывающих устройств. Если возможны конфликты драйвера PS/2, драйвер мыши Microsoft PS/2 не будет установлен.

Microsoft

# Создание резервной копии программного обеспечения IntelliPoint

Если отсутствует архивный носитель, возможно потребуется создать резервную копию файлов установки программного обеспечения IntelliPoint в специальной папке на жестком диске. Чтобы уменьшить размер резервной папки, можно ограничиться одним языком при создании резервной копии файлов установки IntelliPoint.

# Чтобы настроить папку для резервных копий, выполните следующие действия.

- 1 Создайте папку с резервной копией на нужном жестком диске. Например, если папка резервных копий создается на диске С и называется IPbackup, то правильный путь к этой папке будет следующим: c:\IPbackup.
- Задайте доступ к папке, чтобы разрешить запись в эту папку только членам группы «Администраторы».
- 3 Для IntelliPoint 5.5 скопируйте все данные с компакт-диска установки IntelliPoint (кроме папки \Mouse, если она имеется) во вновь созданную папку резервных копий.
- 4 Чтобы поместить файлы для всех языков в папку резервных копий, перейдите к шагу 7. Чтобы создать резервную копию файлов IntelliPoint только для одного языка, перейдите к шагу 5.
- 5 Создайте текстовый файл Lang.ini в папке [*диск*]:\IPbackup. Отредактируйте этот файл таким образом, чтобы он содержал две строки.

Пример:

[LANG]

LANGUAGE=1047

Убедитесь, что для языка резервной копии указан правильный номер (см. раздел «Правильные настройки языка» ранее в этом документе).

6 В соответствии с тем, как указано в разделе «Правильные настройки языка», удалите подпапки ненужных языков из папки [*диск*]:\IPbackup\IPoint\Setup\Files.

Внимание Не удаляйте подпапку языка, указанного в файле Lang.ini (например, подпапку \1047).

7 Дайте указания пользователям скопировать всю папку резервных копий [*диск*]:\Pbackup на внешний носитель данных, пометить его как IntelliPoint Mouse Software Backup, а затем удалить папку \IPbackup с жесткого диска.

#### Сопроводительная документация

Дополнительные сведения о программе установки Microsoft IntelliPoint 5.5, характеристиках изделия, а также по вопросам совместимости можно найти в спецификации на продукт производителя вычислительной техники (OEM), справке по мыши Microsoft (устанавливается вместе с программой IntelliPoint) и файле Readme.

# **Microsoft**

#### Официальное уведомление

Конфиденциально, корпорация Майкрософт

Конфиденциально, корпорация инаикросси. Сведения, содержащиеся в этом документе, могут быть изменены. Этот документ, за содержание которого отвечает либо Microsoft Licensing, GP, Microsoft Ireland Operations Limited, либо другие субъекты Майкрософт (обозначенные в этом документе как "MS"), "дочерние компании" корпорации Майкрософт, предназначен только для информационных целей. МS и корпорация Майкрософт, их дочерние компании и филиалы не дают в этом документе никаких гарантий, явных или подразумеваемых. Сведения в данном документе, включая URL и другие ссылки на веб-узлы, могут изменяться без уведомления. Ответственность за использование или за результаты использования данного документа лежит целиком и полностью на пользователе. Компании, организации, продукты, люди и события, использованные в данном документе в качестве примеров, являются вымышленными. Не подразумевается никакой связи этих примеров с реальными компаниями, организациями, продуктами, людьми или событиями. Ответственность за соблюдение законов об авторских правах лежит на пользователе. Без ограничения прав в соответствии с законами об авторских правах никакая часть этого документа не может быть воспроизводиться, сохраняться, или вводиться в поисковую систему, или передаваться в любой форме, или любыми средствами (в электронном виде, механически, фотокопированием или другим способом), или для любой цели без письменного разрешения MS Корпорация Майкрософт и/или ее дочерние компании могут являться правообладателями патентов и заявок, поданных на получение патента, товарных знаков и объектов авторского права, которые имеют отношение к содержанию данного документа. За исключением случаев, явно указанных в письменном лицензионном соглашении с корпорацией Майкрософт или с соответствующим субъектом MS, этот документ не дает пользователям разрешения на использование патентов, товарных знаков и объектов авторского права. © 2005 Корпорация Майкрософт. Все права защищены

Microsoft, IntelliMouse, Windows и Windows NT являются охраняемыми товарными знаками корпорации Майкрософт в США и других странах.

Названия реально существующих компаний и продуктов, упомянутых здесь, могут быть товарными знаками владельцев этих компаний.
## **Microsoft IntelliPoint 5.5**

## הוראות ודרישות עבור קדם-התקנה

אנו מודים לך על שבחרת בתוכנת Microsoft® IntelliPoint. מסמך זה מכיל הוראות קדם-התקנה לתוכנת IntelliPoint 5.5 המיועדת לשימוש עם מוצרי חומרה מסוג התקני הצבעה של Microsoft.

#### תמיכת מערכות הפעלה

תוכנת IntelliPoint 5.5 נתמכת הן עבור התקני הצבעה של USB והן של PS/2 במערכות ההפעלה הבאות:

Microsoft Windows® XP Home Edition

Microsoft Windows XP Professional Edition

Microsoft Windows XP Professional x64 Edition

Microsoft Windows 2000

חשוב 🔶

- עבור התקני הצבעה מסוג USB (אפיק טורי אוניברסלי) נדרשת מערכת BIOS (מערכת קלט/פלט בסיסית) שתומכת בהתקני קלט מסוג USB, כדי להבטיח שרכיבי החומרה והתוכנה יפעלו כראוי במערכת.
  - Microsoft Windows 98 חונג איתונגה האחרונה שתומכת במערכות ההפעלה Microsoft Windows 98 או Windows NT® 4.0 Workstation ,Windows Millennium Edition ,Windows 98 SE
     Service Pack ובערכות הפעלה אלה.
    - מערכת ההפענה Microsoft Windows 95 ומערכות הפענה של 16 סיביות אינן נתמכות.

### הוראות להתקנה עם התערבות

."התקנה עם התערבות מחייבת התערבות של המפעיל במשך תהליך ההתקנה. תהליך זה נקרא גם "התקנה רגילה".

#### כדי לבצע התקנה עם התערבות של תוכנת IntelliPoint 5.5

- 1 הכנס את תקליטור IntelliPoint לכונן התקליטורים או לכונן DVD של המחשב. אם אשף ההתקנה לא מופיע, בצע את הפעולות הבאות:
  - לחץ על התחל ולאחר מכן לחץ על הפעלה
- הקלד E:\Setup]. לדוגמה, אם כונן התקליטורים הוא כונן E, הקלד E:\Setup]. לדוגמה, אם כונן התקליטורים הוא כונן
  - 2 פעל בהתאם להוראות אשף ההתקנה המוצגות על המסך.

הערה התקנה רגילה של IntelliPoint 4.12 לא תופעל באופן אוטומטי מתקליטור זה. 🚍

דרישות והוראות קדם-התקנה ("הוראות קדם-התקנה") מיועדות אך ורק לשימוש של יצרן ציוד מקורי מורשה כחוק בהתאם לתנאים ולהתניות של הסכם הפצה חוקי של חומרת Microsoft ללקוחות יצרן ציוד מקורי (OEM) או הסכם בונה מערכת OEM (הנקראים יחד "הסכם OEM"). בשום מקרה אין לפרש את הוראות קדם-התקנה כמשנות או מרחיבות זכויות כלשהן שהוענקו במסגרת הסכם רישיון משתמש קצה (EULA) 15.5 שהתמסים ("התוכנה"). אלא אם ארת מבצע קדם-התקנה, או משתמש בתוכנה בכל דרך אחרת בהתאם לתנאים ולהתניות של הסכם OMC, אינך מורשה להשתמש בתוכנה בכל הקשור להוראות קדם-התקנה, או משתמש להסכם CM, אינך מורשה בהתאם

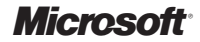

### הוראות להתקנה ללא התערבות

התקנה ללא התערבות מתבצעת ללא התערבות המפעיל לאחר הפעלת תוכנית ההתקנה משורת הפקודה. תהליך זה נקרא גם "התקנה שקטה".

#### כדי לבצע התקנה ללא התערבות של תוכנת IntelliPoint 5.5 במחשב חדש

1 צור תיקיה זמנית בכונן הדיסק הקשיח המשמש כיעד.

לדוגמה, אם התיקיה הזמנית נוצרה בכונן C ונקראת Msetemp, הנתיב הנכון לתיקיה הזמנית הוא C:\Msetemp.

- 2 קבע את הרשאות התיקיה, כך שרק לחברים בקבוצה Administrators תהיה אפשרות לכתוב לתיקיה.
  - 3 העתק את התוכן של תקליטור IntelliPoint לתיקיה הזמנית שיצרת.
- 4 עבור אל OEMSetup.ini\: ודא שהקובץ OEMSetup.ini אינו מוגדר לקריאה בלבד ולאחר מכן ערוך עותק זה של קובץ OEMSetup.ini. שנה את ההגדרות כך שיתאימו להעדפות ההתקנה. עיין בהוראות בסעיף הבא, "דוגמה לקובץ OEMSetup.ini", כדי לסקור את הגדרות הפקודות שיהיו בשימוש במהלך ההתקנה ללא התערבות. שמור את הקובץ OEMSetup.ini וסגור אותו.
- 5 הפעל התקנה ללא התערבות של IntelliPoint 5.5 מתוך שורת פקודה או מהשורה RunOnce ברישום. כדי להפעיל את ההתקנה ללא התערבות, פתח את חלון שורת הפקודה. הקלד את הנתיב המלא לקובץ כדי CEMSetup.ini, הוסף תו רווח ולאחר מכן הקלד את הנתיב המלא לקובץ OEMSetup.ini. שני הקבצים נמצאים בתיקיה הזמנית שיצרת.

לדוגמה, אם התיקיה הזמנית נמצאת בכונן C ונקראת Msetemp/ הקלד: C:\Msetemp\IPoint\Setup\OEMSetup.exe C:\Msetemp\IPoint\setup\OEMSetup.ini

חשוב 🗘

- שגיאות תחביר או פקודות לא חוקיות עלולות לגרום לכשל בהתקנה.
- יש לכלול את כל הפקודות המפורטות תחת "דוגמה לקובץ OEMSetup.ini" בקובץ OEMSetup.ini.

## OEMSetup.ini דוגמה לקובץ

העדפות ההתקנה עבור התקנה ללא התערבות של תוכנת IntelliPoint 5.5 מוגדרות בקובץ בשם OEMSetup.ini. ערוך את קובץ OEMSetup.ini המשמש לדוגמה כדי להגדיר את העדפות ההתקנה שלך.

בדוגמה זו, הקובץ DEMSetup.ini יפעיל התקנה שקטה של גירסת IntelliPoint 5.5 באנגלית עבור Microsoft Comfort Optical Mouse 3000, לא ייווצרו קיצורי דרך בשולחן העבודה, ובמקרה של צפי להתנגשויות עם מנהל ההתקן של התקן האצבעה הפנימי, מנהל ההתקן של עכבר Microsoft PS/2 לא יותקן.

> [MOUSE] LANGUAGE=1033 DEVICE=COM3000 SHORTCUTS=0 PS2=2

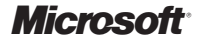

#### הפקודה הראשונה הדרושה בקובץ OEMSetup.ini

הפקודה (MOUSE) צריכה להיות הפקודה הראשונה שמופיעה בקובץ OEMSetup.ini. פקודה זו מציינת שהקובץ מכיל פקודות עבור קדם-התקנה של תוכנת IntelliPoint.

#### הגדרות חוקיות עבור שפה

LANGUAGE=1033 דוגמה:

באפשרותך להתקין מראש את תוכנת IntelliPoint בשפות הבאות:

| שפה                 | הגדרה |
|---------------------|-------|
| סינית מסורתית       | 1028  |
| גרמנית              | 1031  |
| אנגלית              | 1033  |
| ספרדית              | 1034  |
| צרפתית              | 1036  |
| איטלקית             | 1040  |
| יפנית               | 1041  |
| קוריאנית            | 1042  |
| פורטוגזית (ברזיל)   | 1046  |
| סינית פשוטה         | 2052  |
| פורטוגזית (פורטוגל) | 2070  |

השפות פורטוגזית (ברזיל) ופורטוגזית (פורטוגל) אינן נתמכות במערכת ההפעלה 🖃

Windows XP Professional x64 Edition. התקנת IntelliPoint בשפות אלה לא תהיה מוצלחת עם גירסה זו של מערכת ההפעלה.

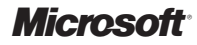

#### הגדרות חוקיות עבור התקנים

DEVICE=COM3000 דוגמה:

באפשרותך להתקין מראש את תוכנת IntelliPoint לשימוש עם:

| הגדרה    | שם מוצר                                        |
|----------|------------------------------------------------|
| BOM      | Microsoft Basic Optical Mouse                  |
| COM3000  | Microsoft Comfort Optical Mouse 3000           |
| COM      | Microsoft Compact Optical Mouse                |
| IM       | Microsoft IntelliMouse                         |
| IME4     | Microsoft IntelliMouse Explorer 4.x            |
| IMO      | Microsoft IntelliMouse Optical                 |
| LM6000   | Microsoft Laser Mouse 6000                     |
| MOM      | Microsoft Mobile Optical Mouse                 |
| NOM      | Microsoft Notebook Optical Mouse               |
| NOM3000  | Microsoft Notebook Optical Mouse 3000          |
| OM       | Microsoft Optical Mouse                        |
| OMBS     | Microsoft Optical Mouse by Philippe Starck     |
| SWOM     | Microsoft Standard Wireless Optical Mouse      |
| WMO      | Microsoft Wheel Mouse Optical                  |
| WIME2    | Microsoft Wireless IntelliMouse Explorer 2.x   |
| WNOM     | Microsoft Wireless Notebook Optical Mouse      |
| WNOM3000 | Microsoft Wireless Notebook Optical Mouse 3000 |
| WNOM4000 | Microsoft Wireless Notebook Optical Mouse 4000 |
| WOM      | Microsoft Wireless Optical Mouse 1.0           |
| WOM2     | Microsoft Wireless Optical Mouse 2.x           |
| WLM5000  | Microsoft Wireless Laser Mouse 5000            |
| WLM6000  | Microsoft Wireless Laser Mouse 6000            |
| WNLM6000 | Microsoft Wireless Notebook Laser Mouse 6000   |

### הגדרות חוקיות עבור קיצורי דרך בשולחן העבודה

SHORTCUTS=0 דוגמה:

באפשרותך לבצע קדם-התקנה של תוכנת IntelliPoint ללא יצירה (0) או עם יצירה (1) של קיצורי דרך בשולחן העבודה.

#### הגדרות חוקיות עבור PS/2

PS2=2 דוגמה: PS2=2

באפשרותך לבצע קדם-התקנה של תוכנת IntelliPoint כך שמנהל ההתקן של עכבר Microsoft PS/2 לא יותקן (0), יותקן תמיד (1) או יותקן באופן סלקטיבי (2). אפשרות ההתקנה הסלקטיבית מזהה אם מותקנים מנהלי התקנים כלשהם עבור התקן ההצבעה הפנימי. אם צפויה התנגשות עם מנהל ההתקן של PS/2, מנהל ההתקן של עכבר Microsoft PS/2 לא יותקן.

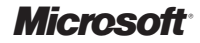

## יצירת גיבוי של תוכנת IntelliPoint עבור משתמש קצה

אם אתה מוסר את קבצי ההתקנה של תוכנת IntelliPoint ללא מדיית גיבוי, מומלץ לספק קבצים אלה בתיקיית גיבוי בדיסק הקשיח.כדי להקטין את גודל תיקיית הגיבוי, ניתן להגביל את גיבוי קבצי ההתקנה של IntelliPoint לשפה אחת בלבד.

#### כדי להגדיר תיקיית גיבוי

- 1 צור תיקיה זמנית בכונן הדיסק הקשיח המוגדר כיעד. לדוגמה, אם תיקיית הגיבוי נוצרה בכונן C ונקראת IPbackup, הנתיב הנכון לתיקיית הגיבוי הוא C:\IPbackup
  - 2 קבע את הרשאות התיקיה, כך שרק לחברים בקבוצה Administrators תהיה אפשרות לכתוב לתיקיה.
  - 3 עבור 5.5 IntelliPoint, העתק את כל התוכן (פרט לתיקיה Mouse\, אם קיימת) של תקליטור ההתקנה של IntelliPoint לתיקיית הגיבוי שיצרת.
  - 4 כדי לכלול את כל השפות בתיקיית הגיבוי, דלג לשלב 7. כדי להגביל את ההתקנה מקבצי הגיבוי של IntelliPoint לשפה אחת, המשך לשלב 5.
    - 5 צור קובץ טקסט בשם Lang.ini בתיקיה drive]:\IPbackup]. ערוך קובץ זה, כך שיכיל שתי שורות.

דוגמה:

[LANG]

```
LANGUAGE=1033
```

ודא שמספר השפה הוא המספר הנכון עבור שפת הגיבוי (ראה "הגדרות חוקיות עבור שפה" מוקדם יותר במסמך זה).

אל תמחק את תיקיית המשנה עבור השפה שציינת בקובץ Lang.ini (לדוגמה, תיקיית המשנה 1033/).

6 בהמשך לסעיף <sup>"ה</sup>הגדרות חוקיות עבור שפה", מחק תיקיות משנה להתקנת שפות שאינן דרושות מהתיקיה [*drive*]:\IPbackup\IPoint\Setup\Files]

חשוב 🔇

למדיית האחסון, לקרוא [drive].
למדיית האחסון, לקרוא מ- drive].
למדיה בשם גיבוי תוכנת IntelliPoint Mouse ולאחר מכן למחוק את התיקיה IPbackup (מהדיסק הקשיח.

#### תיעוד בנושאים קשורים

לקבלת מידע נוסף על תוכנית ההתקנה של Microsoft IntelliPoint 5.5, על תכונות המוצר ועל תאימות, עיין ב- OEM Product Specification (מפרטים של מוצרי OEM), בעזרה של Microsoft Mouse (מותקנת יחד עם תוכנת IntelliPoint) ובקובץ ה- Readme.

#### הודעה משפטית

Microsoft חומר סודי של

המידע במסמך זה כפוף לשינויים. מסמך זה מסופק על -ידי Microsoft Licensing, GP, Microsoft Ireland Operations Limited או גוף אחר של Microsoft Corporation (במקובץ מכונים להלן "MC), כל אחת מהן נציגה של Microsoft Corporation לידיעה בלבד. Microsoft Corporation (בתקובץ מכונים להלן "Microsoft Corporation המידע בכלד במספר זה. מידע הכול והחברות הקשורות אליהם או באינויתיהם, אינם נושאים באחריותי, מפורש או משממע, על מסמך זה. המידע הכלול במספר זה, כלי והמינות לאתרי אינטרנט אחרים, כפוף לשינויים ללא החיכון הנובע מהשימוש או מתוצאות השימוש במסמך זה תלי לנחוע כל החברות הקשורים, האנשיה והשירויםי המתוארים ובהנאמות להן הינם בחיים. הגלו לבין כל חברה, ארגוון, מוצר, אדם או אירוע השירועים המתוארים והינם ליותי לא נשפה לכי קשיר, בכולו במסמך זה המי את הזכויות בססגרת זכויות היוצרים, אין לשכפל, לאחשירועים המחוארים הוטסיף מערכת זו אף חלק מן המסמך. או מצעיו

Microsoft Corporation /או הציגויות עשייים להיות הבעלים של פטנטים, בקשות לפטנטים, סימנים מסחריים, זכויות יוצרים או זכויות אחרות בנוגע לקניין רוחני, המוזכרים במסמך זה. מלבד כפי שמצוין במפורש בהסכם רשיון כלשהו של Microsoft Corporation או של MS מספקה מסגר זה אינה מעניקה לך רשיון לפטנטים אלה, לסימנים מסחריים אלה או לקניין רוחני אחר.

<sup>.</sup> Microsoft Corporation 2005 C כל הזכויות שמורות.

Microsoft Corporation או סימנים או סימנים מסחריים רשומים או סימנים מסחריים של Windows NT הם סימנים מסחריים של Aicrosoft Corporation בארצות הברית ו/או במדינות אחרות.

שמות החברות והמוצרים בפועל, המוזכרים במסמך זה, עשויים להיות סימנים מסחריים של בעליהם בהתאמה.

Microsoft

## Microsoft IntelliPoint 5.5 プレインストールの手順と要件

Microsoft® IntelliPoint ソフトウェアをお買い求めいただき、ありがとうございました。 このマ ニュアルでは、Microsoft マウス製品のための IntelliPoint 5.5 ソフトウェアのプレインストー ル手順について説明します。

## 対応するオペレーティング システム

IntelliPoint 5.5 ソフトウェアは、次のオペレーティング システムで使用される USB および PS/2 マウスの両方に対応しています。

Microsoft Windows® XP Home Edition

Microsoft Windows XP Professional Edition

Microsoft Windows XP Professional x64 Edition

Microsoft Windows 2000

### 🕐 重要

- USB (ユニバーサル シリアル バス) マウスを使用する場合には、ハードウェアおよびソフト ウェアをご使用のシステムで正しく動作させるために、USB 入力デバイス対応の BIOS (基本出入力システム) が必要です。
- Microsoft Windows 98、Windows 98 Second Edition、Windows Millennium Edition、Windows NT® 4.0 Workstation または Server、および関連するサービス パッ クに対応するバージョンは IntelliPoint 4.12 ソフトウェアまでです。
- Microsoft Windows 95 および 16 ビットのオペレーティング システムには対応していません。

## 標準インストールの手順

このインストール方法では、インストール中にオペレータによる情報の入力が必要になります。 この方法は "標準セットアップ" とも呼ばれます。

#### 標準インストールで IntelliPoint 5.5 ソフトウェアを実行するには

1 IntelliPoint CD-ROM をコンピュータの CD-ROM ドライブまたは DVD-ROM ドライブ に挿入します。

セットアップ ウィザードが自動的に起動しない場合は、次の手順を行ってください。

- [スタート] メニューの [ファイル名を指定して実行] をクリックします。
- 「<ドライブ名>:¥Setup」と入力します。たとえば、CD-ROM ドライブが E ドライブに 設定されている場合は、「E:¥Setup」と入力します。
- 2 画面に表示されるセットアップ ウィザードの指示に従います。
- **注意:** IntelliPoint 4.12 用の標準セットアップは、この CD-ROM から自動的には起動しません。

このマニュアルに記載されているプレインストールの手順および要件(以下「プレインストールの手順」)は、正 式にライセンス供与を受けた OEM (Original Equipment Manufacturer)メーカーによる使用のみを目的と しており、有効な Microsoft Hardware Distribution Agreement For OEM Customers または Microsoft OEM System Builder Agreement (以下総称して「OEM Agreement」)の規定に従って使用さ れるものです。プレインストールの手順は、Microsoft IntelliPoint 5.5 (以下「ソフトウェア」)の使用許諾契約 で許諾されているいかなる権利も変更または拡大するものではありません。OEM Agreement の規定に従って ソフトウェアをプレインストールまたは使用する場合を除き、プレインストールの手順に関連してソフトウェアを 使用することは認められていません。

Microsoft

## 自動インストールの手順

自動インストールでは、コマンド プロンプトからセットアップを起動した後に、オペレータによる情報の入力は必要ありません。この方法は "サイレント セットアップ" とも呼ばれます。

#### 自動インストールで IntelliPoint 5.5 ソフトウェアを新規システムにインストールするには

- 1 インストール先のハード ディスク ドライブに一時フォルダを作成します。
- たとえば、"Msetemp" という一時フォルダを C ドライブに作成します。 この場合、 このフォ ルダへのパスは "C:¥Msetemp" になります。
- 2 このフォルダには、Administrators グループのメンバのみが書き込めるようにアクセス許可を設定します。
- 3 作成した一時フォルダに IntelliPoint CD-ROM の内容をコピーします。
- 4 <ドライブ名>:¥Msetemp¥IPoint¥Setup に移動します。OEMSetup.ini ファイルの読 み取り専用属性がオフになっていることを確認し、OEMSetup.ini ファイルのコピーを編集 します。インストールの設定に合うように設定を変更します。下記の「OEMSetup.ini ファ イルの例」の手順に従って、自動インストールの際に使用するコマンド設定を確認します。 OEMSetup.ini ファイルを保存して閉じます。
- 5 IntelliPoint 5.5 の自動インストールは、コマンド プロンプト、またはレジストリの RunOnce ラインから実行できます。自動インストールを開始するために、[コマンド プ ロンプト] ウィンドウを開きます。OEMSetup.exe への完全なパス、スペース、および OEMSetup.ini への完全なパスを入力します。これらのファイルは、作成した一時フォルダ に保存されています。

ー時フォルダの名前が "Msetemp" で C ドライブにある場合は、次のようにパスを入力します。 C:¥Msetemp¥IPoint¥Setup¥OEMSetup.exe C:¥Msetemp¥IPoint¥setup¥ OEMSetup.ini

## ① 重要

- 誤った構文や無効なコマンドを使用すると、インストールエラーが発生することがあります。
- OEMSetup.ini ファイルには、「OEMSetup.ini ファイルの例」に記載されているすべての コマンドを含める必要があります。

## OEMSetup.ini ファイルの例

IntelliPoint 5.5 の自動インストールの設定は OEMSetup.ini ファイルで定義します。この OEMSetup.ini ファイルの例を必要に応じて修正し、独自の設定を定義できます。

この OEMSetup.ini ファイルの例では、Microsoft Comfort Optical Mouse 3000 デバイス向けに IntelliPoint 5.5 ソフトウェア日本語版を自動インストール (サイレント インストール) します。 デスクトップ ショートカットは作成されません。 また、内部ポインティング デバイスのドライバとの競合が予期される場合、Microsoft PS/2 マウス ドライバはインストールされません。

[MOUSE]

LANGUAGE=1041

DEVICE=COM3000

SHORTCUTS=0

PS2=2

## **Microsoft**<sup>®</sup>

#### OEMSetup.ini ファイルで最初に定義するコマンド

[MOUSE] コマンドは、OEMSetup.ini ファイル内で最初に定義する必要があります。 このコ マンドは、OEMSetup.ini ファイルに IntelliPoint ソフトウェアのプレインストールに必要なコ マンドが含まれていることを示します。

#### 有効な言語設定

例: LANGUAGE=1041

IntelliPoint ソフトウェアは次の言語でプレインストールできます。

| 言語                 | 設定   |
|--------------------|------|
| 繁体字中国語             | 1028 |
| ドイツ語               | 1031 |
| 英語                 | 1033 |
| スペイン語              | 1034 |
| フランス語              | 1036 |
| イタリア語              | 1040 |
| 日本語                | 1041 |
| 韓国語                | 1042 |
| -<br>ポルトガル語 (ブラジル) | 1046 |
| 簡体字中国語             | 2052 |
| ポルトガル語 (ポルトガル)     | 2070 |
|                    |      |

注意 ポルトガル語 (ブラジル) およびポルトガル語 (ポルトガル) は Windows XP Professional x64 Edition には対応していません。このバージョンのオペレーティング システムには、これらの言語の IntelliPoint は正常にインストールされません。

**Microsoft** 

### 有効なデバイス設定

例: DEVICE=COM3000

IntelliPoint ソフトウェアで使用するマウス製品をプレインストール時に指定できます。指定可能な製品は次のとおりです。

| 製品名                                            | 設定       |
|------------------------------------------------|----------|
| Microsoft Basic Optical Mouse                  | BOM      |
| Microsoft Comfort Optical Mouse 3000           | COM3000  |
| Microsoft Compact Optical Mouse                | СОМ      |
| Microsoft IntelliMouse                         | IM       |
| Microsoft IntelliMouse Explorer 4.x            | IME4     |
| Microsoft IntelliMouse Optical                 | IMO      |
| Microsoft Laser Mouse 6000                     | LM6000   |
| Microsoft Mobile Optical Mouse                 | МОМ      |
| Microsoft Notebook Optical Mouse               | NOM      |
| Microsoft Notebook Optical Mouse 3000          | NOM3000  |
| Microsoft Optical Mouse                        | OM       |
| Microsoft Optical Mouse by Philippe Starck     | OMBS     |
| Microsoft Standard Wireless Optical Mouse      | SWOM     |
| Microsoft Wheel Mouse Optical                  | WMO      |
| Microsoft Wireless IntelliMouse Explorer 2.x   | WIME2    |
| Microsoft Wireless Notebook Optical Mouse      | WNOM     |
| Microsoft Wireless Notebook Optical Mouse 3000 | WNOM3000 |
| Microsoft Wireless Notebook Optical Mouse 4000 | WNOM4000 |
| Microsoft Wireless Optical Mouse 1.0           | WOM      |
| Microsoft Wireless Optical Mouse 2.x           | WOM2     |
| Microsoft Wireless Laser Mouse 5000            | WLM5000  |
| Microsoft Wireless Laser Mouse 6000            | WLM6000  |
| Microsoft Wireless Notebook Laser Mouse 6000   | WNLM6000 |

#### 有効なデスクトップ ショートカットの設定

例: SHORTCUTS=0

IntelliPoint ソフトウェアのプレインストール時に、デスクトップ上にショートカットを作成するか (1)、作成しないか (0) を指定できます。

#### 有効な PS/2 設定

例: PS2=2

IntelliPoint ソフトウェアのプレインストール時に、Microsoft PS/2 マウス ドライバを常にイ ンストールするか (1)、他のドライバと競合しない場合にのみインストールするか (2)、またはイ ンストールしないか (0) を指定できます。(2) のオプションを選択した場合、内部ポインティン グ デバイス用のドライバが存在するかどうかが確認されます。PS/2 ドライバの競合が予期さ れる場合、Microsoft PS/2 マウス ドライバはインストールされません。

## IntelliPoint のエンドユーザー バックアップを提供する

IntelliPoint ソフトウェアのバックアップ メディアを同梱しない場合、ハード ディスクのバック アップ フォルダに IntelliPoint ソフトウェアのインストール ファイルを保存しておくことができ ます。 バックアップ フォルダのサイズを小さくするためには、 必要な言語版の IntelliPoint ソフ トウェアのインストール ファイルのみをバックアップとして保存します。

#### バックアップ フォルダを設定するには

- 1 インストール先のハード ディスク ドライブにバックアップ フォルダを作成します。たとえ ば、"IPbackup" というバックアップ フォルダを C ドライブに作成します。この場合、この フォルダへのパスは "C:¥IPbackup" になります。
- 2 このフォルダには、Administrators グループのメンバのみが書き込めるようにアクセス許 可を設定します。
- 3 IntelliPoint 5.5 用に、作成したバックアップ フォルダに IntelliPoint インストール CD-ROM の内容 (¥Mouse フォルダが存在する場合はそれを除く)をすべてコピーします。
- 4 バックアップ フォルダにすべての言語版を含める場合は手順7 に進んでください。1 つの 言語版のみを含める場合は手順 5 に進んでください。
- 5 <ドライブ名>:¥IPbackup フォルダに "Lang.ini" という名前のテキスト ファイルを作成し ます。このファイルに次の例にある2行を加えます。

例:

[LANG]

LANGUAGE=1041

上記の「有効な言語設定」を参照して、指定した言語番号が正しいことを確認してください。

- 6 上記の「有効な言語設定」を参照して、不要な言語サブフォルダを <ドライブ名>:¥IPbackup¥IPoint¥Setup¥Files フォルダから削除します。
- ① 重要 Lang.ini ファイルで指定した言語のサブフォルダを削除しないように注意してください (この例では ¥1041 サブフォルダ)。
  - 7 バックアップ フォルダ全体 (<ドライブ名>:¥IPbackup) を記憶メディアにコピーして、 "IntelliPoint マウス ソフトウェアのバックアップ" などと名前を付け、ハード ディスクから ¥IPbackup フォルダを削除するようにユーザーに指示してください。

## 関連文書

Microsoft IntelliPoint 5.5 のセットアップ、製品の機能、および互換性については、「OEM Product Specification」、IntelliPoint ソフトウェアと共にインストールされる「Microsoft マウス ユーザーズ ガイド」、および Readme ファイルを参照してください。

法的通知

Microsoft 社外秘

Microsoft 社外秘 このドキュメントに記載されている情報は、将来予告なしに変更することがあります。このドキュメントは、Microsoft Corporation の子会社である Microsoft Licensing、GP、Microsoft Ireland Operations Limited、またはその他 の Microsoft 関連会社(以下総称して「MS」)によって、情報提供の目的で発行されているものです。このドキュメント に記載されている情報について、MS および Microsoft Corporation、その子会社および支社は責任を負うものではあ りません。このドキュメントに含まれる情報(URL やその他のインターネット上の Web サイトの参照を含みます)は、将 来予告なしに変更することがあります。お客様がこのドキュメントを運用した結果の影響については、お客様が負うものと します。このドキュメントで使用している会社、組織、製品、人物、出来事などの名称は架空のものです。実在する商品名、 団体名、個人名などとは一切関係ありません。お客様ご自身の責任において、適用されるすべての著作権関連法規に従っ たご使用を願います。このドキュメントのいかなる部分も、MS の書面による許諾を受けることなく、その目的を問わず、ど のような形態であっても、複製または譲渡することは禁じられています。ここでいう形態とは、複写や記録など、電子的な、 または物理的なすべての手段を含みます。ただしこれは、著作権法上のお客様の権利を制限するものではありません。 るには初生があっていたとしていないないという。ことしていない、目に通しているは、自己に通っていたのではったいのでは、ないないであった。 間にでのSoft Corporation およびその子会社は、このドキュメントに記載されている内容に関し、特許、特許申請、商標、 著作権、またはその他の無体財産権を有する場合があります。別途 Microsoft Corporation または MS のライセンス 契約上に町示の規定のない限り、このドキュメントはこれらの特許、商標、著作権、またはその他の無体財産権に関する 権利をお客様に許諾するものではありません。

<sup>© 2005</sup> Microsoft Corporation. All rights reserved.

Microsoft, IntelliMouse, Windows, および Windows NT は、米国 Microsoft Corporation の米国およびその他 の国における登録商標または商標です。

その他、記載されている会社名、製品名は、各社の商標および登録商標です。

Microsoft

## **Microsoft IntelliPoint 5.5**

## 預先安裝指示與要求

感謝您選擇 Microsoft<sup>®</sup> IntelliPoint 軟體。此文件提供 IntelliPoint 5.5 軟體的預先安裝指示,適用於 Microsoft 指標裝置硬體產品。

## 作業系統支援

IntelliPoint 5.5 軟體在下列作業系統中支援 USB 與 PS/2 指標裝置:

Microsoft Windows® XP Home Edition

Microsoft Windows XP Professional Edition

Microsoft Windows XP Professional x64 Edition

Microsoft Windows 2000

## 🕐 重要事項

- 針對通用序列匯流排 (USB)的指標裝置而言,系統的基本輸入/輸出 (BIOS) 必須支援 USB 輸入裝置,以確保硬體、軟體能正常地搭配您的電腦運作。
- IntelliPoint 4.12 是支援下列作業系統的最終版本: Microsoft Windows 98、
   Windows 98 SE、Windows Millennium Edition、Windows NT<sup>®</sup> 4.0 Workstation 或 Server 及其相關 Service Pack。
- 不支援 Microsoft Windows 95 與 16 位元的作業系統。

## 非自動安裝指示

非自動安裝需要操作人員在安裝過程中輸入資料。此過程也稱為「標準安裝」。

#### 執行 IntelliPoint 5.5 軟體的非自動安裝

- 1 將 IntelliPoint CD 插入電腦的 CD 或 DVD 光碟機。 若未顯示安裝精靈,請執行以下動作:
  - 按一下[開始],再按一下[執行]。
  - 輸入 [磁碟機代號]:\Setup。例如:若光碟機為 E 槽,請輸入 E:\Setup。
- 2 請依照螢幕上的安裝精靈指示進行安裝。
- 三 注意事項 不會從此 CD 自動啟動 IntelliPoint 4.12 的「標準安裝」。

<sup>「</sup>預先安裝 (Pre-installation) 指示與需求」(以下簡稱為「預先安裝指示」)僅適用於合法取得授權的原始設備製造商 (Original Equipment Manufacture ·以下簡稱為「OEM」) · OEM 廠商必須遵守 Microsoft Hardware Distribution Agreement For OEM Customers 或 Microsoft OEM System Builder Agreement (以上統稱為「OEM 合約」) 的條款和條件。在任何情況下,此「預先安裝指示」不得解釋為修改或擴張 Microsoft IntelliPoint Pro 5.5 (以下簡稱為」此軟體」)使用者授權合約 (以下簡稱 [EULA])所載之權利。除非您依據 OEM 合約的條款 和條件執行預先安裝或使用此軟體,否則不得依據「預先安裝指示」使用此軟體。

## 自動安裝指示

自命令提示啟動自動安裝後,不需要操作人員輸入資料。此過程也稱為「無訊息安裝」。

在全新的電腦上,執行 IntelliPoint 5.5 軟體的自動安裝

1 請在目標硬碟上建立暫存資料夾。

例如,若您在磁碟機 C 建立名為 Msetemp 的暫存資料夾,則暫存資料夾的正確路徑為 C:Msetemp。

- 2 設定資料夾權限,只允許 Administrators 群組的成員寫入此資料夾。
- 3 將 IntelliPoint CD 的內容複製到您建立的暫存資料夾。
- 4 瀏覽到 [磁碟機]:\Msetemp\IPoint\Setup。確定 OEMSetup.ini 檔案不是唯讀,然 後編輯此份 OEMSetup.ini 檔案。視您的安裝喜好設定變更設定。請參閱下一節 <OEMSetup.ini 範例檔案>中的指示,檢視自動安裝過程中的命令。儲存並關閉 OEMSetup.ini。
- 5 從命令提示或登錄的 RunOnce 行執行 IntelliPoint 5.5 的自動安裝。若要開始進行自動安裝,請開啟 [命令提示] 視窗。輸入 OEMSetup.exe 的完整路徑,空一格,再輸入 OEMSetup.ini 的完整路徑。這兩個檔案都位於您所建立的暫存資料夾。

例如,暫存資料夾若位於磁碟機 C,名稱為 Msetemp,請輸入: C:\Msetemp\IPoint\Setup\OEMSetup.exe C:\Msetemp\IPoint\setup\ OEMSetup.ini

() 重要事項

- 錯誤的語法或無效的命令可能會導致安裝失敗。
- 您必須在 OEMSetup.ini 檔案中輸入<OEMSetup.ini 範例檔案>中列出的所有命令。

## OEMSetup.ini 範例檔案

自動安裝 IntelliPoint 5.5 的安裝喜好設定都定義在 OEMSetup.ini 中。您可以編輯範例 OEMSetup.ini 檔案以定義您的安裝喜好設定。

此 OEMSetup.ini 範例檔案會為 Microsoft Comfort Optical Mouse 3000 進行 IntelliPoint 5.5 中文版 (繁體) 的無訊息安裝,而且不會在桌面建立任何捷徑。此外,若預 期會與內建的指標裝置驅動程式衝突,則不會安裝 Microsoft PS/2 滑鼠驅動程式。

[MOUSE]

LANGUAGE=1028

DEVICE=COM3000

SHORTCUTS=0

PS2=2

**Microsoft** 

#### OEMSetup.ini 中必要的第一個命令

[MOUSE] 命令必須是 OEMSetup.ini 檔案中的第一個命令。它指定 OEMSetup.ini 檔案包含預 先安裝 IntelliPoint 軟體的命令。

#### 有效的語言設定

例如:LANGUAGE=1028

您可以使用下列語言預先安裝 IntelliPoint 軟體:

| 語言               | 設定   |
|------------------|------|
| 繁體中文             | 1028 |
| 德文               | 1031 |
| 英文               | 1033 |
| 西班牙文             | 1034 |
| 法文               | 1036 |
| 義大利文             | 1040 |
| <u>日文</u>        | 1041 |
| 韓文               | 1042 |
| <u>葡萄牙文 (巴西)</u> | 1046 |
| <u> 簡體中文</u>     | 2052 |
| 葡萄牙文 (葡萄牙)       | 2070 |
|                  |      |

注意事項 Windows XP Professional x64 Edition 不支援葡萄牙文 (巴西) 與葡萄牙文 (葡萄牙)。在此版本作業系統中以上述語言安裝 IntelliPoint 時會失敗。

#### 有效的裝置設定

例如:DEVICE=COM3000

您可以預先安裝 IntelliPoint 軟體以搭配下列硬體使用:

| 產品名稱                                           |          |
|------------------------------------------------|----------|
| Microsoft Basic Optical Mouse                  | BOM      |
| Microsoft Comfort Optical Mouse 3000           | COM3000  |
| Microsoft Compact Optical Mouse                | СОМ      |
| Microsoft IntelliMouse                         | IM       |
| Microsoft IntelliMouse Explorer 4.x            | IME4     |
| Microsoft IntelliMouse Optical                 | IMO      |
| Microsoft Laser Mouse 6000                     | LM6000   |
| Microsoft Mobile Optical Mouse                 | МОМ      |
| Microsoft Notebook Optical Mouse               | NOM      |
| Microsoft Notebook Optical Mouse 3000          | NOM3000  |
| Microsoft Optical Mouse                        | OM       |
| Microsoft Optical Mouse by Philippe Starck     | OMBS     |
| Microsoft Standard Wireless Optical Mouse      | SWOM     |
| Microsoft Wheel Mouse Optical                  | WMO      |
| Microsoft Wireless IntelliMouse Explorer 2.x   | WIME2    |
| Microsoft Wireless Notebook Optical Mouse      | WNOM     |
| Microsoft Wireless Notebook Optical Mouse 3000 | WNOM3000 |
| Microsoft Wireless Notebook Optical Mouse 4000 | WNOM4000 |
| Microsoft Wireless Optical Mouse 1.0           | WOM      |
| Microsoft Wireless Optical Mouse 2.x           | WOM2     |
| Microsoft Wireless Laser Mouse 5000            | WLM5000  |
| Microsoft Wireless Laser Mouse 6000            | WLM6000  |
| Microsoft Wireless Notebook Laser Mouse 6000   | WNLM6000 |

#### 有效的桌面捷徑設定

例如:SHORTCUTS=0

您可以在預先安裝 IntelliPoint 軟體時指定要建立 (1) 或不建立 (0) 桌面捷徑。

#### 有效的 PS/2 設定

例如:PS2=2

您可以在預先安裝 IntelliPoint 軟體時指定不安裝 (0)、總是安裝 (1) 或選擇性安裝 (2) Microsoft PS/2 滑鼠驅動程式。「選擇性安裝」選項會偵測電腦是否已安裝內建指標裝置的驅動程式。若預期會發生 PS/2 驅動程式衝突,則不會安裝 Microsoft PS/2 滑鼠驅動程式。

Microsoft

## 為使用者提供 IntelliPoint 備份

若交貨時未提供備份媒體,您可於硬碟的備份資料夾中,存放 IntelliPoint 軟體的安裝檔案。為 縮減備份資料夾的大小,您可以僅存放一種語言的 IntelliPoint 備份安裝檔案。

#### 建立備份資料夾的步驟

- 1 在目標硬碟上建立備份資料夾。例如:備份資料夾若位於磁碟機 C,名稱為 IPbackup,則備 份資料夾的正確路徑為 C:\IPbackup •
- 2 設定資料夾權限,只允許 Administrators 群組的成員寫入此資料夾。
- 3 若您使用 IntelliPoint 5.5, 請將 IntelliPoint 安裝光碟的內容 (除了 Mouse 資料夾, 如果有的 話)整個複製到您建立的備份資料夾。
- 4 若要在備份資料夾中包含所有語言版本,請跳到步驟 7。若要讓 IntelliPoint 備份安裝檔案, 僅存放一種語言,請執行步驟5。
- 5 在 [磁碟機代號]:\IPbackup folder 資料夾中,建立名為 Lang.ini 的文字檔。編輯此檔案,使 其包含下列兩行:

例如:

[LANG]

LANGUAGE=1028

確認此語言編號與備份資料夾中的編號相同(請參閱本文件<有效的語言設定>一節)。

6 參閱<有效的語言設定>一節,並刪除 [磁碟機代號]:\IPbackup\IPoint\Setup\Files 資料夾 中不必要的語言安裝子資料夾。

① 重要事項 請勿刪除 Lang.ini 中所指定的語言子資料夾 (例如: 1028 子資料夾)。

7 您可以指示使用者將整個備份資料夾 [磁碟機代號]:\IPbackup 複製到儲存媒體,將該媒體 標示為 [IntelliPoint 滑鼠軟體備份], 再將硬碟中的 IPbackup 資料夾刪除。

## 相關文件

如需關於 Microsoft IntelliPoint 5.5 安裝、產品特色與相容性的詳細資料,請參閱《OEM 產品 規格》、《Microsoft 滑鼠説明》(與 IntelliPoint 軟體同時安裝) 及讀我檔案。

法律上應注意事項

Microsoft 可能擁有專利權、專利優先權、商標權、著作權或其他涵蓋本文件主題內容的智慧財產權。除非 Microsoft 明示 地提供書面授權合約,提供本文件並未授予您任何專利權、商標權、著作權或其他智慧財產權的授權。 © 2005 Microsoft Corporation. 保留一切權利。

Microsoft 機密文件

Microsoft & X+F  $\mu$ X+P+nb) fälltämpikes vir Microsoft UC (MAR, MS, ), V&A Microsoft Corporation - X-ni\_zki & Microsoft Corporation - X - X-cnay 關係企業對於此文P+nb) fälltämet HC (何明示或對於的撤保、本文P+nb) fällt (0~a) URL 及其他網際網路網站 參考資料) 如有變更恕不另行通知。使用此文P+的風險必須由使用者自行承擔。此處所描述之範例公司、組織、產品、人員 及事件均屬虛構,並非影射任何真實的公司、組織、產品、人員及事件。遵守所有適用的者作權法是使用者的責任。在不限 制任何依著作權得享有之權利的情況下,未經 MS 書面許可 - 費用戶不得基於任何目的或使用任何形式或方法 (如電子 形式、機械形式、影印、記錄或其他方式) 複製或傳送本文件的任何部份,也不得將本文件的任何部份儲存或放入檢索系統 (retrieval system) •

Microsoft、IntelliMouse、Windows 與 Windows NT 是 Microsoft Corporation 在美國及/或其他國家 (地區) 的註冊商標 或商標。

本文件中所提實際公司和產品,可能為各該所有人所有之商標。

**Microsoft** 

# Microsoft IntelliPoint 5.5

## 预安装说明和要求

感谢您选择 Microsoft<sup>®</sup> IntelliPoint 软件。本文档为用于 Microsoft 鼠标硬件产品的 IntelliPoint 5.5 软件提供预安装说明。

## 操作系统支持

IntelliPoint 5.5 软件支持 USB 和 PS/2 两种鼠标运行于下列操作系统:

Microsoft Windows® XP Home Edition

Microsoft Windows XP Professional Edition

Microsoft Windows XP Professional x64 Edition

Microsoft Windows 2000

- ① 重要说明:
  - 对于通用串行总线 (USB) 鼠标,要求安装支持 USB 输入设备的基本输入/输出系统 (BIOS),以确保硬件和软件在计算机上能正常工作。
  - IntelliPoint 4.12 软件支持 Microsoft Windows 98、Windows 98 SE、Windows Millennium Edition、Windows NT® 4.0 Workstation 或 Server 以及相关的 Service Pack 的最后版本。
  - 不支持 Microsoft Windows 95 和 16 位操作系统。

## 有人参与安装的操作说明

有人参与安装需要操作者在安装进程中进行输入。这一过程也称作"标准安装"。

执行 IntelliPoint 5.5 软件的有人参与安装

- 1 将 IntelliPoint CD 插入计算机的 CD 驱动器或 DVD 驱动器。 如果没有出现安装向导,则进行如下操作:
  - 单击"开始",然后单击"运行"。
  - 键入 [驱动器]:\Setup。例如, 如果 CD 驱动器是驱动器 E, 则键入 E:\Setup。
- 2 遵照屏幕上安装向导中的说明进行操作。
- 注意 IntelliPoint 4.12 的"标准安装"过程将不会从此 CD 上自动启动。

E

下列"预安装说明和要求"("预安装说明")仅适用于正式获得授权的原始设备制造商(OEM), 您必须遵 守"Microsoft Hardware Distribution Agreement For OEM Customers"。"Microsoft OEM System Builder Agreement"(统称为"OEM 协议")的条款和条件。在任何情况下,都不得将"预安装说明"解释为修改或扩充 任何有关 Microsoft IntelliPoint 5.5(称为"软件")"最终用户许可协议"("EULA")授予的权利。除非进行的是 预安装或使用符合"OEM 协议"条款和条件的"软件",否则您无权将此"软件"和"预安装说明"一起使用。

Microsoft

## 无人参与安装的操作说明

从命令提示符启动安装程序后,无人参与安装无需任何的操作者输入。这一过程也称作"无提示 安装"。

在新计算机上执行 IntelliPoint 5.5 软件的无人参与安装

1 在目标硬盘驱动器上创建一个临时文件夹。

例如, 如果在驱动器 C 上创建了名为 Msetemp 的临时文件夹, 则其正确的路径为 C:\ Msetemp。

- 2 设置文件夹权限, 只允许 Administrators 组的成员写入该文件夹。
- 3 将 IntelliPoint CD 的内容复制到所创建的临时文件夹中。
- 4 浏览到 [驱动器]:\Msetemp\IPoint\Setup。请确保 OEMSetup.ini 文件未处于只读状态, 然后编辑此 OEMSetup.ini 文件的副本。更改设置以符合您的安装需求。请根据本文后 面 "OEMSetup.ini 文件示例"部分的说明,复查用于无人参与安装过程的命令设置。保存并 关闭 Oemsetup.ini。
- 5 从命令提示符或注册表中的 RunOnce 行运行 IntelliPoint 5.5 的无人参与安装。若要启动 无人参与安装,请打开 "命令提示符" 窗口。依次键入 OEMSetup.exe 的完整路径、空格和 OEMSetup.ini 的完整路径。这两个文件位于您刚刚创建的临时文件夹中。

例如,如果临时文件夹位于驱动器 C 并且名为 Msetemp,则键入: C:\Msetemp\IPoint\Setup\OEMSetup.exe C:\Msetemp\IPoint\setup\OEMSetup.ini

① 重要说明:

- 不正确的语法或无效的命令可能会导致安装失败。
- 必须在 OEMSetup.ini 文件中包含 "OEMSetup.ini 文件示例" 下列出的所有命令。

## OEMSetup.ini 文件示例

IntelliPoint 5.5 无人参与安装的首选项都在名为 Oemsetup.ini 的文件中定义。请编辑 Oemsetup.ini 示例文件以定义您的安装首选项。

下面的 OEMSetup.ini 文件示例可用于 IntelliPoint 5.5 中文版 (用于 Microsoft Comfort Optical Mouse 3000) 的无人参与安装,并且不会创建任何桌面快捷方式。如果预测可能发生内 部指针设备驱动程序冲突,则将不安装 Microsoft PS/2 鼠标驱动程序。

[MOUSE]

LANGUAGE=2052

DEVICE=COM3000

SHORTCUTS=0

PS2=2

#### Oemsetup.ini 中要求的第一个命令

[MOUSE] 命令必须是 OEMSetup.ini 文件中的第一个命令。它表示该文件中包含的命令用于 IntelliPoint 软件的预安装。

#### 有效语言设置

示例: LANGUAGE=2052

可以预安装下列语言版本的 IntelliPoint 软件:

| <u>语言</u> | 设置   |
|-----------|------|
| 繁体中文      | 1028 |
| 德语        | 1031 |
| <u>英语</u> | 1033 |
| 西班牙语      | 1034 |
| 法语        | 1036 |
| 意大利语      | 1040 |
| 日语        | 1041 |
| 朝鲜语       | 1042 |
| 葡萄牙语(巴西)  | 1046 |
| 简体中文      | 2052 |
| 葡萄牙语(葡萄牙) | 2070 |
|           |      |

注意 Windows XP Professional x64 Edition 不支持葡萄牙语(巴西)和葡萄牙语(葡萄牙)。 在此版本的操作系统中以上述语言安装 IntelliPoint 时会失败。

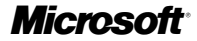

有效设备设置

示例: DEVICE=COM3000

可以预安装 IntelliPoint 软件以配合下列硬件使用:

| 产品名称                                           | 设置       |
|------------------------------------------------|----------|
| Microsoft Basic Optical Mouse                  | BOM      |
| Microsoft Comfort Optical Mouse 3000           | COM3000  |
| Microsoft Compact Optical Mouse                | СОМ      |
| Microsoft IntelliMouse                         | IM       |
| Microsoft IntelliMouse Explorer 4.x            | IME4     |
| Microsoft IntelliMouse Optical                 | IMO      |
| Microsoft Laser Mouse 6000                     | LM6000   |
| Microsoft Mobile Optical Mouse                 | МОМ      |
| Microsoft Notebook Optical Mouse               | NOM      |
| Microsoft Notebook Optical Mouse 3000          | NOM3000  |
| Microsoft Optical Mouse                        | ОМ       |
| Microsoft Optical Mouse by Philippe Starck     | OMBS     |
| Microsoft Standard Wireless Optical Mouse      | SWOM     |
| Microsoft Wheel Mouse Optical                  | WMO      |
| Microsoft Wireless IntelliMouse Explorer 2.x   | WIME2    |
| Microsoft Wireless Notebook Optical Mouse      | WNOM     |
| Microsoft Wireless Notebook Optical Mouse 3000 | WNOM3000 |
| Microsoft Wireless Notebook Optical Mouse 4000 | WNOM4000 |
| Microsoft Wireless Optical Mouse 1.0           | WOM      |
| Microsoft Wireless Optical Mouse 2.x           | WOM2     |
| Microsoft Wireless Laser Mouse 5000            | WLM5000  |
| Microsoft Wireless Laser Mouse 6000            | WLM6000  |
| Microsoft Wireless Notebook Laser Mouse 6000   | WNLM6000 |

#### 有效桌面快捷方式设置

示例: SHORTCUTS=0

可以选择在预安装 IntelliPoint 软件时 "不创建" (0) 或 "创建" (1) 桌面快捷方式。

#### 有效 PS/2 设置

示例: PS2=2

可以选择在预安装 IntelliPoint 软件时 "不安装"(0)、"始终安装"(1) 或"有选择地安装"(2) Microsoft PS/2 鼠标驱动程序。"有选择地安装"选项将检测是否存在内部指针设备驱动程序。 如果预测可能发生 PS/2 驱动程序冲突,则将不安装 Microsoft PS/2 鼠标驱动程序。

## 为 IntelliPoint 提供一个最终用户备份

如果您没有备份媒体,则您可能需要将 IntelliPoint 软件的安装文件放在硬盘上的某个备份文件 夹中。要缩减备份文件夹的大小,您可以将 IntelliPoint 备份安装文件限制为一种语言。

建立一个备份文件夹

- 1 在目标硬盘驱动器上创建一个备份文件夹。例如,如果在驱动器 C 上创建了名为 lpbackup 的临时文件夹,则其正确的路径为 C:\IPbackup。
- 2 设置文件夹权限, 只允许 Administrators 组的成员写入该文件夹。
- 3 对于 IntelliPoint 5.5. 请将 IntelliPoint 安装光盘中的所有内容 (\Mouse 文件夹除外, 如存在) 该文件夹)复制到您所创建的备份文件夹中。
- 4 要将所有语言包含在备份文件夹中,请跳转到第7步。要限制从 IntelliPoint 备份文件仅安装 一种语言, 请继续执行第5步。
- 5 在 [驱动器]:\IPbackup 文件夹中创建名为 Lang.ini 的文本文件。编辑此文件包含两行内容。 示例:

[LANG]

LANGUAGE=2052

请确保语言代码是正确的备份语言代码(请参阅本文档前面的"有效语言设置"部分)。

6 参考 "有效语言设置" 部分, 从 [驱动器]:\IPbackup\IPoint\Setup\Files 文件夹中删除不需要 的语言所对应的安装子文件夹。

① 重要说明 不要删除 Lang.ini 中指定的语言所对应的子文件夹, 例如, 子文件夹 \2052。

7 指示用户将位置为 [驱动器]:\IPbackup 的整个备份文件夹复制到存储媒体,将媒体标记 为 "IntelliPoint 鼠标软件备份", 然后从硬盘中删除文件夹 \IPbackup。

## 相关文档

有关 Microsoft IntelliPoint 5.5 安装程序、产品特性以及兼容性的更多信息, 请参考《OEM 产 品规格》(OEM Product Specification)。Microsoft 鼠标帮助 (随 IntelliPoint 软件一起安装) 和 自述文件。

法律声明

Microsoft 机密信息

© 2005 Microsoft Corporation.保留所有权利。

Microsoft、IntelliMouse、Windows 和 Windows NT 是 Microsoft 公司在美国和/或其他国家 (地区) 的注册商标或商标。 本文所提到的真实公司或产品的名称可能是其各自所有者的商标。

MICrosoft 和密信忌 本文中的信息可能会随时更改。本文由 Microsoft Licensing、GP、Microsoft Ireland Operations Limited 或其他 Microsoft 实体(以下统称为"MS")或 Microsoft 公司的各个子公司提供、仅用于信息目的。MS 和 Microsoft 公司及其 子公司和分支机构未在本文中做任何明示或默示的保证。本文中的信息(包括 URL 和其他的 Internet 网站参考资料)如 有更改。怨不另行通知。使用本文档的全部风险或后果均由使用者承担。本文所例举的公司、企业、产品、人物和事件均为 虚构。并无与任何真实的公司、企业、产品、人物或事件相关联的意图、也不允许做关联性的推论。遵守有关的版权法是用 户的责任。在不限制版权权利的条件下,未经 MS 的书面许可,不得复制本文的任何内容,也不能将其存入或引入某检索系 统、或者以任何方式(电子、机械、复印、录制等等)为达到任何目的而转换为任何形式。

本文的主题也许涉及 Microsoft 公司和/或其子公司的专利、专利申请、商标、版权或其他的知识产权。除非经 Microsoft 公司(或适用时 MS)书面许可,我们提供本文的同时并不提供对这些专利、专利申请、商标、版权或其他知识产权的使用许 司

Microsoft<sup>•</sup>

## Microsoft IntelliPoint 5.5

## 사전 설치 지침 및 요구 사항

Microsoft<sup>®</sup> IntelliPoint 소프트웨어를 사용해 주셔서 감사합니다. 이 문서에서는 Microsoft 포인팅 장치 하드웨어 제품에서 사용되는 IntelliPoint 5.5 소프트웨어의 사전 설치 지침을 설명합니다.

## 운영 체제 지원

IntelliPoint 5.5 소프트웨어는 다음 운영 체제에서 USB와 PS/2 포인팅 장치를 모두 지원합니다.

Microsoft Windows® XP Home Edition

Microsoft Windows XP Professional Edition

Microsoft Windows XP Professional x64 Edition

Microsoft Windows 2000

## () 중요

- USB 포인팅 장치에는 컴퓨터에서 하드웨어와 소프트웨어가 제대로 작동하도록 USB 입력 장치를 지원하는 기본 입출력 시스템(BIOS)이 필요합니다.
- IntelliPoint 4.12 소프트웨어는 Microsoft Windows 98, Windows 98 SE, Windows Millennium Edition, Windows NT® 4.0 Workstation 또는 Server 및 관련 서비스 팩을 지원했습니다.
- Microsoft Windows 95 및 16비트 운영 체제는 지원하지 않습니다.

## 수동 설치 지침

수동 설치는 설치 중에 사용자의 입력을 필요로 하는 설치 방법으로 "표준 설치"라고도 합니다.

## IntelliPoint 5.5 소프트웨어를 수동으로 설치하려면

- 1 컴퓨터의 CD 드라이브 또는 DVD 드라이브에 IntelliPoint CD를 넣습니다. 설치 마법사가 나타나지 않으면 다음을 수행합니다.
  - 시작을 클릭한 다음 실행을 클릭합니다.
  - [드라이브]:\Setup을 입력합니다. 예를 들어, CD 드라이브가 E 드라이브이면 E:\Setup을 입력합니다.

2 화면에 나타나는 설치 마법사의 지침을 따릅니다.

► 참고 이 CD에서는 IntelliPoint 4.12의 표준 설치를 자동으로 시작할 수 없습니다.

사전 설치 지침 및 요구 사항("사전 설치 지침")은 OEM 고객을 위한 유효한 Microsoft 하드웨어 배포 계약이나 Microsoft OEM 시스템 빌더 계약("OEM 계약")의 내용에 따라 정식으로 사용 허가를 받은 OEM만을 위한 것입니다. 어떠한 경우에도 이 사전 설치 지침을 Microsoft IntelliPoint 5.5 (이하 "소 프트웨어")에 대한 최종 사용자 사용권 계약(이하 "EULA")에서 명시한 권한을 수정하거나 확장하는 의 미로 해석해서는 안 됩니다. OEM 계약서의 내용에 따라 소프트웨어를 사전 설치하지 않거나 OEM 계 약서의 내용대로 사용하지 않는 경우 사전 설치 지침과 관련된 소프트웨어를 사용할 권한이 없습니다.

## 무인 설치 지침

무인 설치는 명령 프롬프트에서 설치 프로그램을 시작한 후 사용자의 입력을 필요로 하지 않는 설치 방법으로 "자동 설치"라고도 합니다.

#### 새 컴퓨터에 IntelliPoint 5.5 소프트웨어를 무인 설치하려면

1 대상 하드 디스크 드라이브에 임시 폴더를 만듭니다.

예를 들어, 임시 폴더를 C 드라이브에 Msetemp라는 이름으로 만드는 경우 임시 폴더의 올바른 경로는 C:\Msetemp가 됩니다.

- 2 Administrators 그룹의 구성원만 폴더에 쓸 수 있도록 폴더의 사용 권한을 설정합 니다.
- 3 방금 만든 임시 폴더에 IntelliPoint CD의 내용을 복사합니다.
- 4 [드라이브]:\Msetemp\IPoint\Setup으로 이동하여 OEMSetup.ini 파일이 읽기 전용이 아닌지 확인한 후 이 OEMSetup.ini 파일 복사본을 편집합니다. 해당 설치 기본 설정에 맞게 설정을 변경합니다. 아래의 "OEMSetup.ini 예제 파일" 절에 나와 있는 지침에 따라 무인 설치 중에 사용할 명령 설정을 검토합니다. OEMSetup.ini 를 저장하고 닫습니다.
- 5 명령 프롬프트 또는 레지스트리의 RunOnce 줄에서 IntelliPoint 5.5 무인 설치 명령을 실행합니다. 무인 설치를 시작하려면 명령 프롬프트 창을 엽니다. OEMSetup. exe 전체 경로, 공백, OEMSetup.ini 전체 경로 순으로 입력합니다. 이 두 파일은 임시 폴더에 들어 있습니다.

예를 들어, 임시 폴더가 C 드라이브에 있고 이름이 Msetemp인 경우 다음과 같 이 입력합니다. C:\Msetemp\IPoint\Setup\OEMSetup.exe C:\Msetemp\ IPoint\setup\OEMSetup.ini

## 🗘 중요

- 잘못된 구문이나 잘못된 명령을 입력하면 설치가 실패할 수 있습니다.
- "OEMSetup.ini 예제 파일" 아래에 나열된 모든 명령이 OEMSetup.ini 파일에 포함 되어야 합니다.

## OEMSetup.ini 예제 파일

IntelliPoint 5.5의 무인 설치를 위한 설치 기본 설정은 OEMSetup.ini라는 파일에 정의됩니다. OEMSetup.ini 예제 파일을 편집하여 설치 기본 설정을 정의하십시오.

이 OEMSetup.ini 예제 파일을 실행하면 Microsoft Comfort Optical Mouse 3000 장치용 IntelliPoint 5.5(한국어 버전)가 무인 설치되며, 바탕 화면 바로 가기는 만들어 지지 않습니다. 내부 포인팅 장치 드라이버 충돌이 예상되면 Microsoft PS/2 마우스 드라이버가 설치되지 않습니다.

[MOUSE]

LANGUAGE=1042

DEVICE=COM3000

SHORTCUTS=0

PS2=2

**Microsoft** 

#### OEMSetup.ini의 필수적인 첫째 명령

[MOUSE] 명령은 OEMSetup.ini 파일의 맨 앞에 위치해야 합니다. 이 명령은 파일에 IntelliPoint 소프트웨어 사전 설치를 위한 명령이 들어 있음을 나타냅니다.

#### 올바른 언어 설정

예: LANGUAGE=1042

다음 언어로 IntelliPoint 소프트웨어를 사전 설치할 수 있습니다.

| 언어          | 설정   |
|-------------|------|
| 중국어 번체      | 1028 |
| 독일어         | 1031 |
| 영어          | 1033 |
| 스페인어        | 1034 |
| 프랑스어        | 1036 |
| 이탈리아어       | 1040 |
| 일본어         | 1041 |
| 한국어         | 1042 |
| 포르투갈어(브라질)  | 1046 |
| 중국어 간체      | 2052 |
| 포르투갈어(포르투갈) | 2070 |

참고 포르투갈어(브라질) 및 포르투갈어(포르투갈)는 Windows XP Professional x64 Edition에서 지원되지 않습니다. 이 운영 체제 버전에서는 IntelliPoint가 포르투 갈어(브라질) 및 포르투갈어(포르투갈)로 설치되지 않습니다.

**Microsoft** 

#### 올바른 장치 설정

예: DEVICE=COM3000

| ! 설치할 수 있습니다. |
|---------------|
| 설정            |
| BOM           |
| COM3000       |
| СОМ           |
| IM            |
| IME4          |
| IMO           |
| LM6000        |
| МОМ           |
| NOM           |
| NOM3000       |
| OM            |
| OMBS          |
| SWOM          |
| WMO           |
| WIME2         |
| WNOM          |
| WNOM3000      |
| WNOM4000      |
| WOM           |
| WOM2          |
| WLM5000       |
| WLM6000       |
| WNLM6000      |
|               |

#### 올바른 바탕 화면 바로 가기 설정

예: SHORTCUTS=0

IntelliPoint 소프트웨어를 사전 설치할 때 바탕 화면에 바로 가기를 만들지 않기(0) 또는 만들기(1) 중에 선택할 수 있습니다.

#### 올바른 PS/2 설정

예: PS2=2

IntelliPoint 소프트웨어를 사전 설치할 때 Microsoft PS/2 마우스 드라이버를 설치 안 함(0), 항상 설치(1) 또는 사용자 지정 설치(2) 중에 선택할 수 있습니다. 사용자 지정 설치 옵션은 내부 포인팅 장치에 맞는 드라이버가 있는지 검색합니다. PS/2 드라 이버 충돌이 예상되면 Microsoft PS/2 마우스 드라이버가 설치되지 않습니다.

Microsoft

## IntelliPoint에 대한 최종 사용자 백업 제공

백업 미디어가 없는 경우 하드 디스크의 백업 폴더에 IntelliPoint 소프트웨어 설치 파일을 보관할 수 있습니다. 백업 폴더의 크기를 줄이려면 IntelliPoint 백업 설치 파일을 단일 언어로 제한할 수 있습니다.

#### 백업 폴더를 설정하려면

- 1 대상 하드 디스크 드라이브에 백업 폴더를 만듭니다. 예를 들어, 백업 폴더를 C 드라 이브에 IPbackup이라는 이름으로 만드는 경우 백업 폴더의 올바른 경로는 C:\IPbackup이 됩니다.
- 2 Administrators 그룹의 구성원만 폴더에 쓸 수 있도록 폴더의 사용 권한을 설정합 니다.
- 3 IntelliPoint 5.5의 경우, \Mouse 폴더(있는 경우)를 제외한 IntelliPoint 설치 CD의 전체 내용을 백업 폴더에 복사합니다.
- 4 백업 폴더에 모든 언어를 포함하려면 7단계로 건너뛰고 IntelliPoint 백업 파일의 설치를 단일 언어로 제한하려면 5단계로 진행합니다.
- 5 [드라이브]:\IPbackup 폴더에 Lang.ini라는 텍스트 파일을 만듭니다. 이 파일에 다음 두 줄의 명령을 넣습니다.

예:

[LANG]

LANGUAGE=1042

언어 번호가 백업 대상 언어의 번호와 일치하는지 확인합니다. 언어 번호에 대한 자세한 정보는 위에 나오는 "올바른 언어 설정" 절을 참조하십시오.

- 6 "올바른 언어 설정" 절을 참조하여 [드라이브]:\IPbackup\IPoint\Setup\Files 폴 더에서 필요 없는 언어에 대한 설치 하위 폴더를 삭제합니다.
- 중요 Lang.ini에서 지정한 언어의 하위 폴더(예: \1042 하위 폴더)는 삭제하지 마십 시오.
  - 7 사용자에게 [드라이브]:\IPbackup에서 전체 백업 폴더를 저장 미디어에 복사하고 미디어에 "IntelliPoint 마우스 소프트웨어 백업"이라는 레이블을 지정한 다음 하드 디스크에서 \IPbackup 폴더를 삭제하도록 지시합니다.

## 관련 설명서

Microsoft IntelliPoint 5.5 설치, 제품 기능 및 호환성에 대한 자세한 내용은 OEM 제품 사양 설명서, IntelliPoint 소프트웨어와 함께 설치되는 Microsoft 마우스 도움말 및 추가 정보 파일을 참조하십시오.

사용권에 대한 고지 사항 Microsoft 기밀 이 설명처의 내용은 변경될 수 있습니다. 이 문서는 Microsoft Licensing, GP, Microsoft Ireland Operations Limited 또는 다른 Microsoft 법인(계약서에 "MS"로 통칭), 즉 Microsoft Corporation의 각 자회사에서 오직 정보 제공의 목적으로만 제공합니다. MS 및 Microsoft Corporation, 그리고 해당 자회사 및 관련 회사는 이 문서에서 명시적이든 묵시적이든 막론하고 여하한 보증도 하지 않습니다. URL 및 다른 인터넷 웹 사이트 참조를 포함한 이 설명서의 내용은 예고 없이 변경될 수 있습니다. 이 설명서의 사용이나 사용 결과에 따른 책임은 전적으로 사용자에게 있습니다. 용례에 사용된 회사, 기관, 제품, 사람 및 이벤트 등은 실제 데이터 가 아닙니다. 어떠한 실제 회사, 기관 제품, 사람 또는 이벤트와도 연관시킬 의도가 없으며 그렇게 유추해서도 안 됩니다. 해당 저작권법을 준수하는 것은 사용자의 책임입니다. MS의 명시적인 서면 승인 없이는 어떠한 형식 이나 수단(전기적, 기계적, 복사기에 의한 복사, 디스크 복사 또는 다른 방법) 또는 목적으로도 복제되거나, 검색 시스템에 저장 또는 도입되거나, 전송될 수 없습니다. 서면 사용권 계약에 따라 Microsoft Corporation 및/또는 그 자회사가 이 설명서 본안에 관련된 특허권, 상표권, 저작권, 또는 기타 지적 재산권 등을 보유할 수도 있습니다. 서면 사용권 계약에 따라 Microsoft Corporation 또는 해당되는 경우 MS로부터 귀하에게 명시적으로 제공된 권리 이외에, 이 설명서의 제공은 귀하에게 이러한 특허권, 상표권, 저작권, 또는 기타 지적 재산권 등에 대한 어떠한 사용권도 허여하지 않습니다. © 2005 Microsoft Corporation. All rights reserved. Microsoft, IntelliMouse, Windows 및 Windows NT는 미국, 대한민국 및/또는 기타 국가에서의 Microsoft Corporation 등록 상표 또는 상묘입니다.